## LEMBAR PERSETUJUAN

## INTEGRASI SISTEM INFORMASI PENGENDALIAN KUALITAS DENGAN EXPERT SYSTEM UNTUK MENELUSURI PENYEBAB CACAT PRODUK (Studi Kasus PT. Yamaha Musical Products Indonesia)

fuur Rasus I 1. Tamana Musicari Floudets Indonesi

## SKRIPSI

KONSENTRASI SISTEM INFORMASI MANAJEMEN INDUSTRI

Diajukan untuk memenuhi persyaratan memperoleh gelar Sarjana Teknik

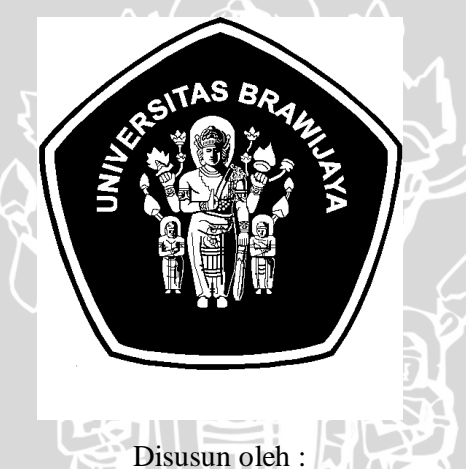

ANGGUN PUSPITA ASRI NIM. 0510670008-62

Telah diperiksa dan disetujui oleh :

**Dosen Pembimbing I** 

**Dosen Pembimbing II** 

<u>Ir. Purnomo Budi Santoso, MSc., Ph.D.</u> NIP. 19530113 198303 1 003 <u>Nasir Widha Setvanto, ST.,MT.</u> NIP. 19700914 200501 1 00

# INTEGRASI SISTEM INFORMASI PENGENDALIAN KUALITAS DENGAN *EXPERT SYSTEM* UNTUK MENELUSURI PENYEBAB CACAT PRODUK (Studi Kasus PT. Yamaha Musical Products Indonesia)

# SKRIPSI

## KONSENTRASI SISTEM INFORMASI MANAJEMEN INDUSTRI

Diajukan untuk memenuhi persyaratan memperoleh gelar Sarjana Teknik

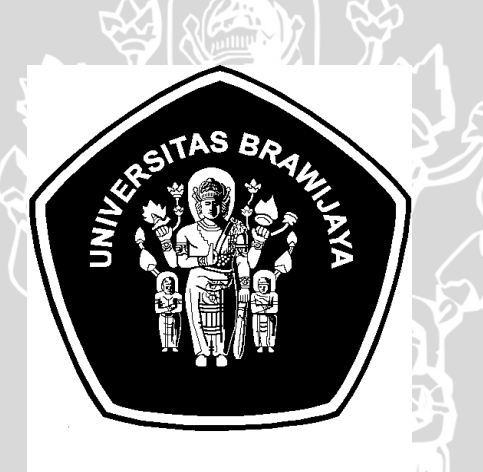

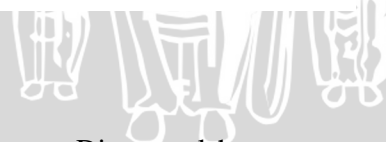

Disusun oleh : ANGGUN PUSPITA ASRI NIM. 0510670008-62

KEMENTERIAN PENDIDIKAN NASIONAL UNIVERSITAS BRAWIJAYA FAKULTAS TEKNIK MALANG 2010

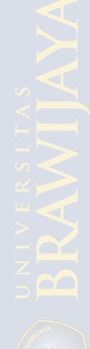

## LEMBAR PENGESAHAN

# INTEGRASI SISTEM INFORMASI PENGENDALIAN KUALITAS DENGAN *EXPERT SYSTEM* UNTUK MENELUSURI PENYEBAB CACAT PRODUK

(Studi Kasus PT. Yamaha Musical Products Indonesia)

# SKRIPSI

KONSENTRASI SISTEM INFORMASI MANAJEMEN INDUSTRI

Diajukan untuk memenuhi persyaratan memperoleh gelar Sarjana Teknik

Disusun oleh : ANGGUN PUSPITA ASRI NIM. 0510670008-62

Skripsi ini telah diuji dan dinyatakan lulus pada Tanggal 11 Februari 2010

Skripsi 1

Skripsi 2

Ir. Mochamad.Choiri, MT. NIP. 19540104 198602 1 001 Dr.,Ir. Pratikto, MMT., NIP. 19461110 198103 1 001

Komprehensif

Ir. Bambang Indrayadi, MT. NIP. 19600905 198701 1 001

Mengetahui Ketua Program Studi Teknik Industri

Nasir Widha Setyanto, ST.,MT. NIP. 19700914 200501 1 001

## PERNYATAAN ORISINALITAS JUDUL PENELITIAN SKRIPSI

Saya menyatakan dengan sebenar-benarnya bahwa sepanjang pengetahuan saya, di dalam skripsi ini tidak terdapat karya ilmiah yang pernah diajukan orang lain untuk memperoleh gelar akademik di suatu perguruan tinggi, dan tidak terdapat kaya atau pendapat yang pernah ditulis atau diterbitkan oleh orang lain, kecuali yang secara tertulis dikutip dalam naskah ini dan disebutkan dalam sumber kutipan dan daftar pustaka.

Apabila ternyata di dalam skripsi ini dapat dibuktikan terdapat unsur-unsur plagiat, saya bersedia skripsi ini dibatalkan, serta diproses sesuai dengan peraturan perundang-undangan yang berlaku (UU No.20 Tahun 2003, Pasal 25 ayat 2 dan Pasal 70).

NER

Malang, Februari 2010 Mahasiswa

Anggun Puspita Asri NIM. 0510670008

## KATA PENGANTAR

Puji syukur penulis panjatkan kepada Allah SWT atas limpahan rahmat dan hidayah-Nya, sehingga penulis dapat menyelesaikan laporan hasil penelitian dengan judul INTEGRASI SISTEM INFORMASI PENGENDALIAN KUALITAS DENGAN *EXPERT SYSTEM* UNTUK MENELUSURI PENYEBAB CACAT PRODUK Studi Kasus PT. Yamaha Musical Products Indonesia dapat terselesaikan.

Pada kesempatan ini, penulis menyampaikan terima kasih kepada semua pihak yang telah membantu penulis dalam menyelesaikan laporan hasil penelitian ini, terutama kepada:

- 1. Bapak, ibu, kakak, adik dan seluruh keluarga, terima kasih atas kasih sayang serta bantuan doa dan dukungannya.
- Ir. Purnomo Budi Santoso, MSc., Ph.D. selaku pembimbing utama dan Nasir Widha Setyanto, ST., MT. selaku pembimbing kedua dan Kaprodi Teknik Industri atas arahan dan bimbingannya hingga terselesaikannya penulisan laporan hasil penelitian ini.
- Sahabat-sahabatku dan teman-teman Teknik Industri 2005 beserta adik-adik angkatan tercinta atas bantuan dan dukungannya.
- 4. Keluarga besar Laboratorium Komputer Teknik Mesin atas doa dan dukungannya.
- 5. Geng Pitoe: Dyah, Delvira, Vini, Ganis, Felysia, dan Meme, atas dukungan yang sangat berarti.
- 6. Teman-teman kos Watu Gong 1, kebersamaan kita tak akan terlupakan.
- 7. Serta semua pihak yang tak dapat disebutkan namanya satu persatu, yang telah membantu dalam penyelesaian laporan penelitian ini.

Penulis menyadari bahwa laporan hasil penelitian ini masih kurang dari sempurna. Akhir kata penulis berharap agar laporan hasil penelitian ini dapat bermanfaat bagi semua pihak yang membutuhkan.

Malang, Februari 2010

## Penulis

## **DAFTAR ISI**

| Halaman                               |
|---------------------------------------|
| KATA PENGANTARi                       |
| DAFTAR ISIii                          |
| DAFTAR TABELv                         |
| DAFTAR GAMBARvi                       |
| DAFTAR LAMPIRANviii                   |
| RINGKASAN                             |
| SUMMARYx                              |
| BAB I PENDAHULUAN                     |
| 1.1 Latar Belakang                    |
| 1.2 Identifikasi Masalah3             |
| 1.3 Rumusan Masalah4                  |
| 1.4 Batasan Masalah                   |
| 1.5 Tujuan Penelitian4                |
| 1.6 Asumsi                            |
| 1.7 Manfaat Penelitian5               |
| BAB II TINJAUAN PUSTAKAO              |
| 2.1 Pengendalian Kualitas6            |
| 2.1.1 Definisi Pengendalian Kualitas6 |
| 2.1.2 Statistical Quality Control     |
| 2.1.3 Diagram Pareto7                 |
| 2.1.4 Peta Kontrol                    |
| 2.1.5 Diagram Sebab Akibat            |
| 2.2 Sistem Informasi9                 |
| 2.3 Expert System                     |
| 2.3.1 Elemen Expert System11          |
| 2.3.2 Cara Kerja Expert System12      |
| 2.3.3 Teknik Inferensi12              |
| 2.4 Sistem Basis Data13               |
| 2.4.1 Diagram Entity-Relationship14   |
| 2.4.2 Data Flow Diagram16             |

| 2.5 Microsoft Access                                      | 17  |
|-----------------------------------------------------------|-----|
| 2.5.1 Pengenalan Microsoft Access                         | 17  |
| 2.5.2 Penyimpanan Data oleh Microsoft Access              | 17  |
| 2.6 Integrasi Expert System dan Sistem Basis Data         |     |
| 2.7 Proses Produksi PT. Yamaha Musical Products Indonesia |     |
| 2.7.1 Urutan Proses Produksi Pianika                      | 19  |
| 2.7.2 Diagram Alir Proses Produksi Pianika                | 21  |
| BAB III METODOLOGI PENELITIAN                             |     |
| 3.1 Metode Penelitian                                     | 25  |
| 3.2 Penelitian Pendahuluan                                | 25  |
| 3.3 Identifikasi Masalah                                  | 25  |
| 3.4 Tujuan Perancangan                                    | 25  |
| 3.5 Studi Literatur                                       | 26  |
| 3.6 Pengumpulan Data                                      | 26  |
| 3.7 Perancangan Sistem                                    | 26  |
| 3.8 Penarikan Kesimpulan dan Saran                        | 27  |
| BAB IV PENGUMPULAN DATA                                   |     |
| 4.1 Pengantar                                             | 29  |
| 4.2 Pengetahuan Pakar                                     | 29  |
| 4.2.1 Proses Penyetelan Celah Reed                        | 29  |
| 4.2.2 Proses Penyetelan Pengangkatan Reed                 |     |
| 4.2.3 Proses Penyetelan Reed                              |     |
| 4.3 Data Audit Produk                                     | 35  |
| BAB V PERANCANGAN DAN PENGUJIAN SOFTWARE APLIKA           | ASI |
| 5.1 Pengantar                                             |     |
| 5.2 Perencanaan                                           |     |
| 5.2.1 Spesifikasi Software                                |     |
| 5.2.2 List Entity                                         | 40  |
| 5.3 Analisa Sistem                                        | 43  |
| 5.3.1 Diagram Konteks                                     | 43  |
| 5.3.2 Data Flow Diagram                                   | 44  |
| 5.3.3 DFD Level 1 Proses Expert System                    | 45  |
| 5.3.4 Entity Relationship Diagram                         | 46  |
| 5.3.5 Perancangan Blok Diagram                            | 47  |
|                                                           |     |

iii

| 5.3.6 Perancangan Dependency Diagram47    |  |  |
|-------------------------------------------|--|--|
| 5.4 Desain Sistem                         |  |  |
| 5.4.1 Perancangan Database Fisik48        |  |  |
| 5.4.2 Perancangan Decision Table          |  |  |
| 5.4.3 Desain Inference Engine53           |  |  |
| 5.5 Implementasi                          |  |  |
| 5.5.1 Input Data Audit53                  |  |  |
| 5.5.2 Statistical Quality Control54       |  |  |
| 5.5.3 Laporan/ <i>Report</i> 57           |  |  |
| 5.5.4 Expert System                       |  |  |
| 5.6 Pengujian Software60                  |  |  |
| 5.6.1 Personel Yang Melakukan Pengujian61 |  |  |
| 5.6.2 Uji Verifikasi61                    |  |  |
| 5.6.3 Uji Validasi63                      |  |  |
| BAB VI PENUTUP                            |  |  |
| 6.1 Kesimpulan                            |  |  |
| 6.2 Saran                                 |  |  |
| DAFTAR PUSTAKA                            |  |  |
| LAMPIRAN                                  |  |  |

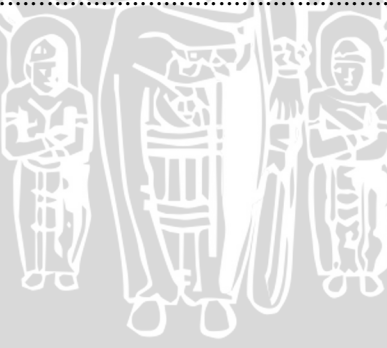

## DAFTAR TABEL

| No. Judul                                                | Halaman |
|----------------------------------------------------------|---------|
| Tabel 1.1 Prosentase Cacat Produk Pianika P32            | 2       |
| Tabel 2.1 Notasi yang digunakan dalam diagram E-R        | 14      |
| Tabel 2.2 Simbol-Simbol Pada DFD                         | 16      |
| Tabel 4.1 Audit Finished Good P32 Juli 2008              | 36      |
| Tabel 4.2 Audit Finished Good P32 Agustus 2008           | 37      |
| Tabel 4.3 Audit Finished Good P32 September 2008         | 38      |
| Tabel 5.1 List Entity                                    | 40      |
| Tabel 5.2. Tabel P25data                                 | 49      |
| Tabel 5.3. Tabel P32data                                 | 49      |
| Tabel 5.4. Tabel P37data                                 | 49      |
| Tabel 5.5. Tabel Pegawai                                 | 50      |
| Tabel 5.6. Tabel Input Expert System                     | 50      |
| Tabel 5.7. Tabel Identifikasi Awal                       | 50      |
| Tabel 5.8. Tabel Mesin                                   | 50      |
| Tabel 5.9. Tabel Metode                                  | 50      |
| Tabel 5.10. Tabel Operator                               | 51      |
| Tabel 5.11. Tabel Material                               | 51      |
| Tabel 5.12. Tabel Proses                                 | 51      |
| Tabel 5.13. Tabel Solusi                                 | 51      |
| Tabel 5.14. Tabel Defect                                 | 51      |
| Tabel 5.15. Tabel Decision                               | 51      |
| Tabel 5.16. Tabel Rule Decision                          | 52      |
| Tabel 5.17. Pseudo Code Inference Engine                 | 53      |
| Tabel 5.18 Perhitungan Manual Atribut Pareto Diagram     | 63      |
| Tabel 5.19. Rule / Aturan yang Bekerja Pada Uji Validasi | 64      |

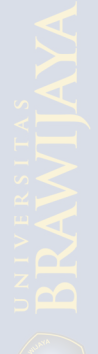

# DAFTAR GAMBAR

| No.                                        | Judul                                                         | Halaman |  |
|--------------------------------------------|---------------------------------------------------------------|---------|--|
| Gambar 2                                   | .1 Contoh Diagram Pareto                                      | 7       |  |
| Gambar 2.2 Contoh Peta Kontrol             |                                                               |         |  |
| Gambar 2.3 Contoh Diagram Sebab-Akibat 9   |                                                               |         |  |
| Gambar 2.4 Hubungan Data dan Informasi     |                                                               |         |  |
| Gambar 2.5. Elemen Expert System           |                                                               |         |  |
| Gambar 2.6 Diagram Blok Umum Expert System |                                                               |         |  |
| Gambar 2.7 Contoh relasi satu ke satu      |                                                               |         |  |
| Gambar 2                                   | .8 Contoh relasi satu ke banyak                               | 15      |  |
| Gambar 2                                   | .9 Contoh relasi banyak ke banyak                             | 15      |  |
| Gambar 2                                   | .10 Gambar Tampilan Microsoft Accsess                         | 18      |  |
| Gambar 2                                   | .11 Plate                                                     | 20      |  |
| Gambar 2                                   | .12. Reed                                                     | 20      |  |
| Gambar 2                                   | .13. Diagram Alir Pada Proses <i>Reedplate</i>                | 22      |  |
| Gambar 2                                   | .14. Diagram Alir Pada Initial Process                        | 23      |  |
| Gambar 2                                   | .15. Diagram Alir Pada Finish Process                         | 24      |  |
| Gambar 3                                   | 1. Flowchart Metodologi Penelitian                            | 28      |  |
| Gambar 4                                   | .1 Sudut Pandang Cara Melihat Reed Pada Reed Plate yang Benar | 30      |  |
| Gambar 4                                   | .2 Sudut Pandang Cara Melihat Reed Pada Reed Plate yang Salah | 30      |  |
| Gambar 4                                   | .3 Cara memegang Spanner dengan Benar                         | 31      |  |
| Gambar 4                                   | .4 Cara memegang Spanner yang Salah                           | 31      |  |
| Gambar 4                                   | .5 Penempatan Spanner Pada Kepala Reed yang Benar             | 31      |  |
| Gambar 4                                   | .6 Cara Perbaikan <i>Reed</i> yang Benar                      | 32      |  |
| Gambar 4                                   | .7 Cara Perbaikan <i>Reed</i> yang Salah                      | 32      |  |
| Gambar 4                                   | .8 Posisi Hera yang Benar                                     | 33      |  |
| Gambar 4                                   | .9 Posisi Hera yang Salah                                     | 33      |  |
| Gambar 4                                   | .10 Posisi Pengikiran dengan Arah Kikir Lurus                 | 34      |  |
| Gambar 4                                   | .11 Posisi Pengikiran dengan Arah Kikir Miring                | 34      |  |
| Gambar 4                                   | .12 Hasil Pengikiran yang Lurus / Rata                        | 34      |  |
| Gambar 4                                   | .13 Hasil Pengikiran yang Miring                              | 35      |  |
| Gambar 5                                   | .1 Diagram Konteks Aplikasi                                   | 43      |  |
| Gambar 5                                   | .2 DFD Level 0 SIPKES                                         | 44      |  |
| Gambar 5                                   | 3.3 DFD Level 1 Proses Expert System                          | 45      |  |

| Gambar 5.4 Entity Relationship Diagram SIPKES        | 46 |
|------------------------------------------------------|----|
| Gambar 5.5 Blok Diagram Expert System                | 47 |
| Gambar 5.6 Dependency Diagram Proses Expert System   | 48 |
| Gambar 5.7 Form Audit Data Pianika P32               | 54 |
| Gambar 5.8 Form SQC                                  | 55 |
| Gambar 5.9 Form Pareto Diagram Pianika P32           | 55 |
| Gambar 5.10 Form Peta Kontrol Pianika P32            | 56 |
| Gambar 5.11 Fishbone Diagram untuk cacat produk Biri | 56 |
| Gambar 5.12 Form Laporan Pianika                     | 57 |
| Gambar 5.13 Form Laporan Pianika Bulanan             | 58 |
| Gambar 5.14 Form Laporan Pianika Tahunan             | 58 |
| Gambar 5.15 Form Input Expert System                 | 59 |
| Gambar 5.16 Hasil Expert System                      | 60 |
| Gambar 5.17 Hasil Uji Verifikasi Peta Kontrol        | 61 |
| Gambar 5.18 Hasil Uji Verifikasi Pareto Diagram      | 62 |
| Gambar 5.19 Input Data Uji Validasi Expert System    | 65 |
| Gambar 5.20 Hasil Uji Validasi Expert System         | 65 |
|                                                      |    |

K

No. Judul Lampiran 1. Manual Prototipe

NERSITA

Halaman

SBRAWIJAL

68

BRAWIJAYA

## RINGKASAN

Anggun Puspita Asri, Program Studi Teknik Industri, Jurusan Teknik Mesin, Fakutas Teknik Universitas Brawijaya, Februari 2010, *Integrasi Sistem Informasi Pengendalian Kualitas Dengan Expert System Untuk Menelusuri Penyebab Cacat Produk*, Dosen Pembimbing : Ir. Purnomo Budi Santoso, Msc., Ph.D. dan Nasir Widha Setyanto, ST., MT.

Permasalahan yang dihadapi perusahaan PT. YMPI ini adalah masih terdapat cacat produk pada tiap produksinya yang menyebabkan kualitas produksi menjadi menurun, sistem pengendalian kualitas di PT. YMPI yang masih menggunakan sistem manual menyebabkan ketidakefisienan waktu dan terbatasnya jumlah tenaga pakar yang dapat mengidentifikasi masalah kecacatan produk, sehingga operator memerlukan waktu yang cukup lama (30 – 40 hari ) untuk pemeriksaan cacat produk dan memperoleh solusi yang tepat.

Pada penelitian ini dilakukan proses perancangan prototipe *software* sistem pengendalian kualitas dan *expert system* atau yang disebut SIPKES. Aplikasi ini dikembangkan dalam lingkungan model relasional dengan menggunakan *Microsoft Access 2007. Data Flow Diagram* (DFD) digunakan untuk mendeskripsikan proses aliran data yang ada dalam aplikasi yang dirancang. Untuk menggambarkan pemodelan data atau desain basis data digunakan model *entity relationship diagram* yang selanjutnya ditransformasikan ke dalam bentuk basis data fisik. Basis pengetahuan didapat dari akuisisi pengetahuan dan direpresentasikan melalui *fishbone diagram*. Pembuatan *inference engine* dengan menggunakan bahasa pemrograman *Visual Basic for Application* dengan memanfaatkan teknologi *Active Data Object* (ADO) dan SQL.

Hasil dari penelitian ini adalah berupa prototipe aplikasi integrasi sistem pengendalian kualitas dengan *expert system* yang dapat digunakan pada divisi produksi. Dengan fasilitas yang diberikan untuk pemakai dan pakar, memungkinkan baik pemakai maupun pakar untuk menggunakan sistem ini sesuai kebutuhannya masing-masing. Pemakai diberi kemudahan untuk mendapatkan solusi atas cacat produk yang terjadi berdasarkan data-data yang telah dipilih pada proses penelusuran, yang terdiri dari identifikasi awal, kerusakan mesin, kesalahan metode, kesalahan operator, dan kondisi material. Pengendalian kualitas menggunakan *Statistical Quality Control* antara lain: *Pareto Diagram*, Peta Kontrol np, dan *Fishbone Diagram*. Sedangkan pakar diberi kemudahan dalam memanajemen sistem, baik proses tambah, hapus maupun *update* data terkait.

Kata kunci: sistem informasi pengendalian kualitas, expert system

#### SUMMARY

Anggun Puspita Asri, Majoring in Industrial Engineering, Department of Mechanical Engineering, Faculty of Engineering Brawijaya University, February 2010, Integration of Information System of Quality Control With Expert System To Trace cause of Product's Defects, Academic Counselors : Ir. Purnomo Budi Santoso, Msc., Ph.D. dan Nasir Widha Setyanto, ST., MT.

The problem faced by PT.YMPI are the existence of product's defects in its production that can decrease quality of production. Quality control system of PT. YMPI which use manual system can cause inefficient in time and limited amount of expert people who can indentifying the problem that caused by product's defects, so operator need sufficient time (30 - 40 days) to inspection the product's defect and get the right solutions.

Process design of software prototype of quality control system and expert system or called SIPKES in this research. The application develop in relational model environment used Microsoft Access 2007. Data Flow Diagram (DFD) used to describe data flow process in the application. To depict of data's model or design of database used entity relationship diagram model later on transformed into physical database. Knowledge base got from knowledge acquisition and represented through fishbone diagram. Making of inference engine by using Visual Basic for Application by exploiting technology Active Data Object (ADO) dan SQL.

The result of this research is application prototype of integration of quality control information system with expert system that can be used in production division. With the facility that given for user and expert people, enabling both of them to use this system according to each requirement. User given the easy way to get the solutions for product's defects that happened based on the chosen data in trace process, consisted of early identifications, machine damage, method mistake, operator mistake, and material conditions. Quality control system use Statistical Quality Control, such as: Pareto Diagram, np Control Chart, and Fishbone Diagram. While expert given the amenity in system management, like to add, erase and also update the related data.

Key word: Information system of quality control, expert system

# BAB I PENDAHULUAN

## 1.1 Latar Belakang

Persaingan dalam dunia industri yang semakin ketat menuntut pelaku industri atau perusahaan untuk terus meningkatkan kualitas produknya. Hal tersebut bisa dicapai dengan pengendalian kualitas proses produksi yang baik. Tanpa adanya pengendalian kualitas proses produksi yang baik, maka produk yang dihasilkan tidak sesuai dengan spesifikasi yang diharapkan sehingga akan merugikan produsen maupun konsumen. Salah satu hal yang benar-benar harus diperhtikan untuk menjaga kepercayaan konsumen adalah masalah kualitas produk yang dihasilkan.

PT. Yamaha Musical Products Indonesia atau selanjutnya disebut PT.YMPI adalah jenis perusahaan manufaktur yang bergerak di bidang produksi alat musik. Salah satu produk yang dihasilkan adalah Pianika. Dengan kerjasama antara pekerja-pekerja terampil Indonesia, PT. YMPI menghasilkan produk dengan kesatuan yang baik dan tepat bagi industri alat musik yang menekankan pada kualitas yang tinggi, baik dari segi proses pembuatan maupun kualitas hasil produksi. Perusahaan ini memproduksi barang berdasarkan pesanan atau *order* dari konsumen, hal ini berarti konsumen menentukan jenis produk yang dipesan sekaligus spesifikasi-spesifikasi kualitas produk yang dipesannya. Untuk mempertahankan kepercayaan konsumen terhadap kinerja perusahaan, maka kualitas produk harus selalu dijaga dan ditingkatkan agar sesuai dengan kriteria yang telah ditetapkan.

Sistem pengendalian kualitas yang berjalan selama ini kurang baik, dimana beberapa cacat produksi yang sangat mempengaruhi kualitas Pianika masih ditemui di PT. YMPI. Cacat tersebut berakibat pada ketidaksesuaian antara produk yang dihasilkan dengan kriteria yang telah ditetapkan. Kecacatan yang terjadi pada proses produksi Pianika berbentuk cacat atribut, antara lain oktaf aneh, biri, reed tinggi, reed rendah, bunyi tersumbat, dan tidak bunyi. Berdasarkan data yang diperoleh dari PT. YMPI, jumlah total cacat produk rata-rata tiap bulannya adalah sekitar 0,9 % dari total produksinya. Cacat produksi tersebut harus dikurangi bahkan sedapat mungkin dihilangkan untuk meningkatkan kualitas produk.

| Periode        | Jumlah cacat<br>produk | Total<br>produksi | Prosentase |
|----------------|------------------------|-------------------|------------|
| Juli 2008      | 415                    | 50880             | 0.008      |
| Agustus 2008   | 362                    | 43680             | 0.008      |
| September 2008 | 454                    | 46200             | 0.010      |
|                |                        | Rata-rata         | 0.009      |

Tabel 1.1 Prosentase Cacat Produk Pianika P32

Sumber: Laporan Perolehan Harian PT.YMPI, 2008

Perusahaan sendiri telah melakukan penelitian untuk mengetahui penyebab terjadinya cacat produk, sehingga kecacatan produk dapat diminimalkan. Pada kenyataannya, ketika cacat tersebut terjadi kembali, perusahaan tidak dapat menangani secara cepat, karena perlu mengkaji ulang penyebab serta mencari solusi yang tepat agar masalah tersebut dapat diatasi. Hal ini tentu saja memakan waktu yang cukup lama tanpa kepakaran tentang analisis kecacatan produk. Waktu yang biasa diperlukan untuk setiap pemeriksaan adalah sekitar 30 - 40 hari. Yang menjadi masalah adalah terbatasnya jumlah tenaga pakar yang dimiliki oleh perusahaan. Di samping itu, analisis kecacatan produk ini juga merupakan jenis pekerjaan yang memakan banyak waktu (*time consuming*). Oleh karena itu, diperlukan suatu solusi yang dapat mengatasi permasalahan ini.

Selain itu, sistem pengendalian kualitas yang digunakan masih menggunakan cara manual, yaitu dengan pencatatan pada kertas-kertas dan komputer hanya berfungsi sebagai mesin tik. Tidak ada sistem basis data yang dapat menampung data-data yang cukup banyak. Hal ini tentu saja sangat berpengaruh dalam pengelolaan data, pencarian data, dan penyimpanan data yang akan memakan banyak waktu dan tentu saja tidak efisien.

Perkembangan Teknologi Informasi, khususnya teknologi komputer, yang sedemikian pesatnya telah menghasilkan sebuah bidang yang disebut *Expert System* (Sistem Pakar) yang merupakan salah satu cabang dari *Artificial Intelligence* (Kecerdasan Buatan). *Expert System* mampu mengotomatisasikan pekerjaan-pekerjaan rutin yang memerlukan tenaga pakar sehingga awam pun mampu melaksanakan pekerjaan tersebut. Berdasarkan karakteristik dan kemampuan yang dimilikinya inilah, maka *Expert System* cocok digunakan untuk memecahkan permasalahan analisis kecacatan produk di atas, tetapi *Expert System* masih perlu didukung oleh teknologi lain

yang mampu menutupi kelemahannya, dan salah satu teknologi tersebut adalah Sistem Basis Data.

Integrasi *Expert System* dan sistem *database* akan sangat menarik karena kedua teknologi ini dapat saling melengkapi, keduanya dapat digunakan secara bersamaan untuk memecahkan bagian-bagian yang berbeda pada suatu masalah. *Expert System* memiliki kecerdasan setingkat pakar namun tidak mempunyai katalog atau sistem basis data, sedangkan sistem *database* memiliki kemampuan mengelola data dan informasi namun tidak mempunyai kecerdasan (*Expert System*).

Salah satunya adalah dengan diterapkannya pengintegrasian tersebut untuk memberikan solusi serta informasi penyebab kecacatan produk, sehingga permasalahan dapat diidentifikasi sedini mungkin. Sistem bekerja pada basis data untuk mengolah data kecacatan produk, sehingga diketahui cacat apa saja yang terjadi, kemudian melalui *Expert System* dapat diketahui cacat yang terjadi, proses kritis solusi yang tepat.

Berdasarkan uraian di atas, maka dipandang sangat perlu untuk merancang dan membuat *software* yang merupakan integrasi *Expert System* dan sistem *database* untuk membantu operator produksi dalam mengidentifikasi permasaahan kecacatan produk secara cepat dan tepat.

## 1.2 Identifikasi Masalah

Berdasarkan latar belakang di atas, maka masalah PT. YMPI dapat diidentifikasikan sebagai berikut:

- 1. Masih terdapat cacat produk yang dapat menurunkan kualitas produk PT. YMPI
- 2. Terbatasnya jumlah tenaga pakar yang dapat mengidentifikasi masalah kecacatan produk.
- Proses pemeriksaan atau pengkajian ulang penyebab kecacatan serta pencarian solusi merupakan pekerjaan yang memakan banyak waktu sehingga dapat mengakibatkan ketidak efisienan.
- 4. Sistem pengendalian kualitas yang diterapkan masih menggunakan cara manual.

4

## 1.3 Rumusan Masalah

Berdasarkan latar belakang dan identifikasi masalah diatas, maka masalahnya dapat dirumuskan:

Bagaimana merancang sistem informasi pengendalian kualitas terintegrasi dengan *Expert System* untuk membantu menelusuri cacat produk, sehingga didapatkan penyebab serta solusi secara cepat.

## 1.4 Batasan Masalah

Adapun permasalahan dan pembahasan yang akan dianalisa PT.YMPI hanya terbatas pada masalah:

- 1. Perancangan software aplikasi hanya dalam bentuk sebuah prototipe
- 2. Implementasi dari prototipe berbasis komputer yang dirancang menggunakan *Microsoft Access*.
- 3. Desain integrasi *Expert System* dan Sistem Basis Data hanya sebatas untuk memberikan informasi penyebab kecacatan produk serta solusi yang direkomendasikan atas satu jenis produk tertentu yang merupakan salah satu produk yang diproduksi perusahaan, yaitu pianika.

## 1.5 Tujuan Penelitian

Adapun tujuan dari penelitian ini adalah:

- 1. Mengintegrasikan Sistem Informasi Pengendalian Kualitas dan *Expert System* ke dalam sebuah prototipe aplikasi untuk membantu divisi produksi dalam perusahaan untuk mendapatkan solusi tentang cacat produk secara cepat dan tepat.
- 2. Menggantikan sistem pengendalian kualitas secara manual menjadi sistem pengendalian kualitas berbasis komputer.

## 1.6 Asumsi

Pada penelitian ini terdapat beberapa asumsi, antara lain:

- 1. Faktor lain yang tidak tercantum dalam penelitian ini dianggap tidak ada pengaruh yang signifikan.
- 2. Proses pengambilan data untuk penelitian dilakukan pada saat proses produksi berjalan dengan kondisi normal.

BRAWIJAYA

## 1.7 Manfaat Penelitian

Dari penulisanskripsi ini diharapkan mendapat manfaat sebagai berikut:

- Bagi pihak perusahaan, dapat menyediakan kepakaran untuk mengidentifikasi permasalahan kecacatan produk yang terjadi secara cepat yang dapat digunakan dimana saja dan kapan saja sehingga dapat meningkatkan kualitas produk dan pengelolaan data kualitas lebih mudah dengan adanya sistem infomasi pengendalian kualitas
- 2. Bagi penulis dan khalayak
  - a. Mengetahui bagaimana metode pengembangan *Expert System* dengan menggunakan *Microsoft Access*
  - b. Dapat mengaplikasikan pengintegrasian *Expert System* dan Sistem Basis Data walaupun hanya dalam bentuk prototipe untuk membantu mengatasi permasalahan kecacatan produk.
  - c. Memperoleh informasi tentang penyebab-penyebab yang menimbulkan cacat produk serta solusi yang direkomandasikan untuk mengatasi cacat produk tersebut.
- 3. Bagi pihak akademis dapat dijadikan sebagai referensi dalam menerapkan ilmu pengetahuan dan metodologi yang serupa untuk kemampuan penerapan ilmu pengetahuan dan teknologi yang telah diperoleh, serta dapat dijadikan pedoman dalam penelitian sejenisnya.

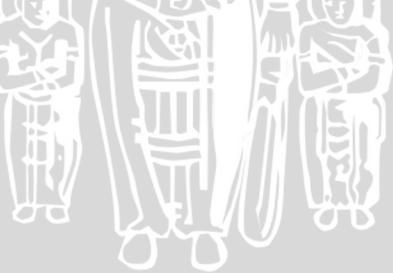

# BAB II TINJAUAN PUSTAKA

## 2.1. Pengendalian Kualitas

#### 2.1.1 Definisi Pengendalian Kualitas

Pengendalian kualitas adalah aktivitas keteknikan dan manajemen, yang dengan aktivitas itu diukur ciri-ciri kualitas produk, membandingkan dengan spesifikasi atau persyaratan, dan mengambil tindakan penyehatan yang sesuai apabila ada perbedaan antara penampilan yang sebenarnya dan yang standar (Douglas C. Montgomery, 1991:3).

Dalam dokumen *ISO 8420 Quality Vocabulary* disebutkan bahwa pengertian mutu atau kualitas adalah keseluruhan corak dan karakterisik dari suatu produk atau jasa yang timbul atas kemampuannya untuk memuaskan kebutuhan pemakai atau konsumen.

## 2.1.2 Statistical Quality Control

Statical Quality Control (SQC) yang berasal dari bahasa Inggris dan dikembangkan di Amerika dengan melalui suatu organisasi yang bernama American for Quality Control dibentuk tahun 1946. Organisasi ini mengembangkan penggunaan teknik pengendalian kualitas untuk segala macam produk atau jasa. Organisasi tersebut menyelenggarakan sejumlah komperensi, penerbitan teknik dan program latihan dalam jaminan kualitas.

Montgomery (1990:18) mengatakan SQC merupakan metode ststistik dalam sisi pengambilan keputusan tentang suatu proses atau populasi berdasarkan pada suatu analisis informasi yang terkandung di dalam suatu sampel dari populasi itu.

Dalam hal ini *Statistical Quality Control* mampu digunakan untuk mendapatkan proses yang stabil dan memperbaiki kemampuan dan mengurangi variasi yang ada.

Ada tujuh alat utama dalam *Statistical* Quality Control:

- 1. Histogram
- 2. Lembar Periksa (*Check Sheet*)
- 3. Diagram Pareto
- 4. Diagaram Sebab Akibat
- 5. Diagram Scater
- 6. Control Chart (Peta kendali)

## 7. Flowchart

#### 2.1.3 Diagram Pareto

Menurut Gaspersz (2003), diagram pareto adalah grafik batang yang menunjukkan masalah berdasarkan urutan banyaknya kejadian. Masalah yang paling banyak terjadi ditunjukkan oleh grafik batang pertama yang tertinggi serta ditempatkan pada sisi paling kiri dan seterusnya sampai masalah yang paling sedikit terjadi ditunjukkan oleh grafik batang terakhir yang terendah serta ditempatkan pada sisi paling kanan.

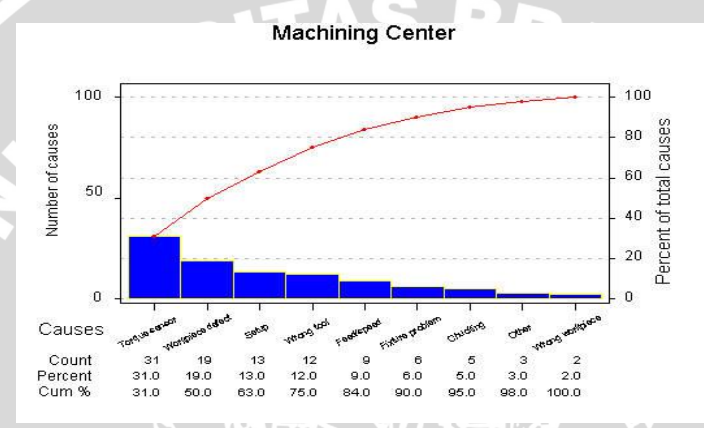

Gambar 2.1 Contoh Diagram Pareto Sumber: Kolarik, 1999

## 2.1.4 Peta Kontrol

Gaspersz (2003) berpendapat bahwa peta kontrol adalah peta yang digunakan untuk mencapai suatu keadaan terkendali, yaitu ketika semua nilai rata-rata dan kisaran sub kelompok berada dalam batas-batas pengendalian.

Pada dasarnya, peta-peta kontrol dipergunakan untuk :

- 1. Menentukan apakah suatu proses berada dalam pengendalian atau variasi penyebab-khusus menjadi tidak ada lagi dalam proses.
- 2. Memantau proses terus menerus sepanjang waktu agar proses tetap stabil secara statistikal dan hanya mengandung variasi penyebab umum.
- Menentukan kemampuan proses (*process capability*). Setelah proses berada dalam pengendalian, batas-batas variasi proses dapat ditentukan.

Peta kontrol dapat dibagi menjadi dua jenis, peta kontrol atribut dan peta kontrol variabel. Karakteristik kualitas yang dapat diukur dan dinyatakan secara kuantitatif dinamakan variabel, sedangkan kualitas yang dinilai sebagai sesuai atau tidak sesuai (cacat) dinamakan atribut. Peta kontrol memberikan informasi tentang kemampuan proses, nilai parameter proses yang penting, dan stabilitas terhadap waktu sehingga memberikan taksiran kemampuan proses. Informasi ini sangat berguna bagi perancangan produk dan proses. Pengertian atribut dalam pengendalian kualitas berkaitan dengan karakteristik kualitas yang dapat digolongkan atas baik (diterima) dan cacat (ditolak). Beberapa macam peta kontrol atribut yaitu (Feigenbsum, 1994):

- 1. Peta kontrol p (p chart), yaitu peta kontrol untuk fraksi defektif (fraction rejected fraction nonconforming).
- 2. Peta kontrol np (np chart), yaitu peta kontrol untuk jumlah item yang tidak sesuai (number of nonconforming).
- 3. Peta kontrol c (c chart), yaitu peta kontrol untuk jumlah ketidaksesuaian (number of nonconformities)
- 4. Peta kontrol u (u chart), yaitu peta kontrol untuk jumlah ketidaksesuaian per unit (number of nonconformities per unit).

Setiap peta kontrol pada dasarnya memiliki kelengkapan sebagai berikut :

- 1. Garis Tengah (Central Line) yang biasa dinotasikan sebagai CL.
- 2. Sepasang batas kontrol (Control Limits) yaitu :
  - a. Batas kontrol yang ditempatkan di atas garis tengah yang dikenal sebagai batas kontrol atas (*Upper Control Limit*) dan dinotasikan sebagai UCL
  - b. Batas kontrol yang ditempatkan di bawah garis tengah yang dikenal sebagai batas kontrol bawah (*Lower Control Limit*) dan dinotasikan sebagai LCL.
- 3. Tebaran nilai-nilai karakteristik kualitas yang menggambarkan keadaan proses.

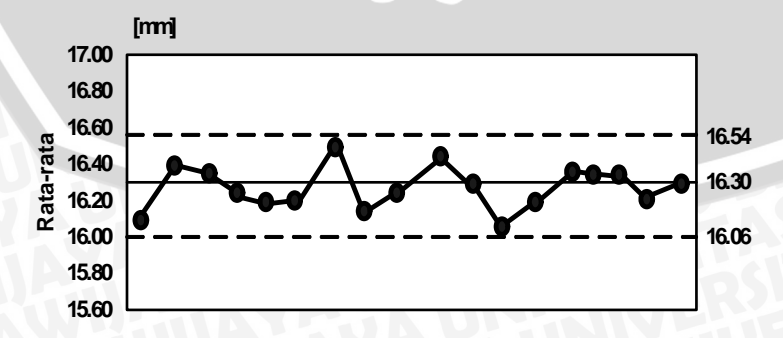

Gambar 2.2 Contoh Peta Kontrol Sumber: Kolarik, 1999

#### 2.1.5 Diagram Sebab-Akibat (Diagram Tulang Ikan)

Gaspersz (2003) menyatakan bahwa diagram sebab-akibat adalah suatu diagram yang menunjukkan hubungan antara sebab dan akibat. Berkaitan dengan pengendalian proses statistikal, diagram sebab akibat dipergunakan untuk menunjukkan faktor-faktor penyebab (sebab) dan karakteristik kualitas (akibat) yang disebabkan oleh faktor-faktor penyebab itu. Diagram sebab-akibat ini sering juga disebut sebagai diagram tulang ikan (*fishbone diagram*) karena bentuknya seperti kerangka ikan, atau diagram Ishikawa (*Ishikawa's Diagram*) karena pertama kali diperkenalkan oleh Prof. Kaoru Ishikawa dari Universitas Tokyo pada tahun 1943.

Langkah-langkah dalam pembuatan diagram sebab akibat secara keseluruhan adalah (Montgomery, 2001:122):

- 1. Menentukan karakteristik mutu yang akan dicari faktor-faktor penyebabnya.
- 2. Menggambarkan faktor-faktor utama penyebab ketidaksesuaian dengan menggambarkan garis panah menjadi garis utama
- 3. Dari faktor-faktor utama dicari sub faktor yang menyebabkan cacat. Sub faktor ini digabungkan pada faktor utama yang berkaitan dengan faktor tersebut.

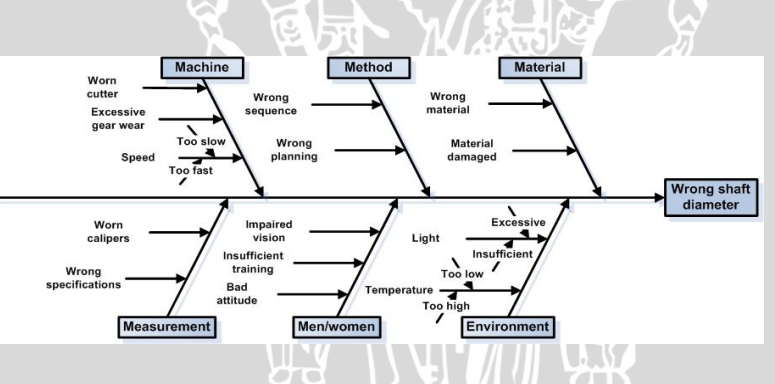

Gambar 2.3 Contoh Diagram Sebab-Akibat Sumber: Grant, 1999

## 2.2. Sistem Informasi

Definisi sistem informasi adalah kumpulan informasi didalam sebuah basis data menggunakan model dan media teknologi informasi digunakan di dalam pengambilan keputusan bisnis sebuah organisasi. Di dalam suatu organisasi, informasi merupakan sesuatu yang penting didalam mendukung proses pengambilan keputusan oleh pihak manajemen. Menurut Laudon: "Satuan komponen yang saling berhubungan yang mengumpulkan (atau mendapatkan kembali), memproses, menyimpan, dan mendistribusikan informasi untuk mendukung pengambilan keputusan dan kendali dalam suatu organisasi ".

Secara umum informasi dapat didefinisikan sebagai hasil dari pengolahan data dalam suatu bentuk yang lebih berguna dan lebih berarti bagi penerimanya yang menggambarkan suatu kejadian-kejadian yang nyata yang digunakan untuk pengambilan keputusan. Sumber dari informasi adalah data. Data adalah kenyataan yang menggambarkan suatu kejadian-kejadian dan kesatuan nyata. Kejadian-kejadian adalah sesuatu yang terjadi pada saat tertentu.

Hubungan antara data dan informasi ditunjukkan pada Gambar 2.4

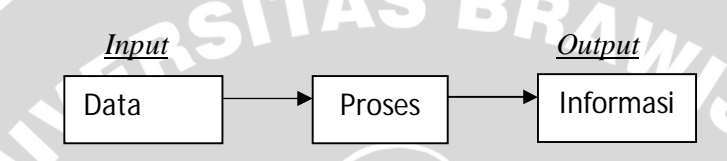

Gambar 2.4 Hubungan Data dan Informasi

## 2.3. Expert System

Definisi *Expert System* menurut Durkin (1992:7) adalah sebagai berikut: "*Expert System is a computer program designed to model the problem-solving ability of a human expert.*" Jadi *Expert System* adalah suatu program komputer yang dirancang untuk memodelkan kemampuan menyelesaikan masalah dari seorang pakar.

Secara umum, *Expert System* adalah sistem yang berusaha mengadopsi pengetahuan manusia ke komputer agar komputer dapat menyelesaikan masalah seperti yang biasa dilakukan oleh para pakar. *Expert System* yang baik dirancang agar dapat menyelesaikan suatu permasalahan tertentu dengan meniru kerja dari para pakar. *Expert System* dapat mengumpulkan dan menyimpan pengetahuan seorang pakar atau beberapa orang pakar ke dalam komputer. Pengetahuan tersebut kemudian digunakan oleh siapa saja yang memerlukannya. Tujuan utama *Expert System* bukan untuk mengganti kedudukan seorang pakar, tetapi hanya untuk memasyarakatkan pengetahuan dan pengalaman para pakar yang keberadaanya cukup jarang. *Expert System* memungkinkan orang lain dapat meningkatkan produktivitasnya, memperbaiki kualitas pengambilan keputusannya, dan memecahkan permasalahan rumit lainnya, sekalipun tanpa kehadiran seorang pakar. Dengan *Expert System* ini, orang awam pun dapat menyelesaikan masalah yang cukup rumit yang sebenarnya hanya dapat diselesaikan dengan bantuan

para ahli. Bagi para ahli sendiri, *Expert System* ini juga akan membantu aktivitasnya sebagai asisten yang berpengalaman.

## 2.3.1 Elemen Expert System

Elemen dari sebuah *Expert System* dapat dijelaskan melalui Gambar 2.5 dibawah ini :

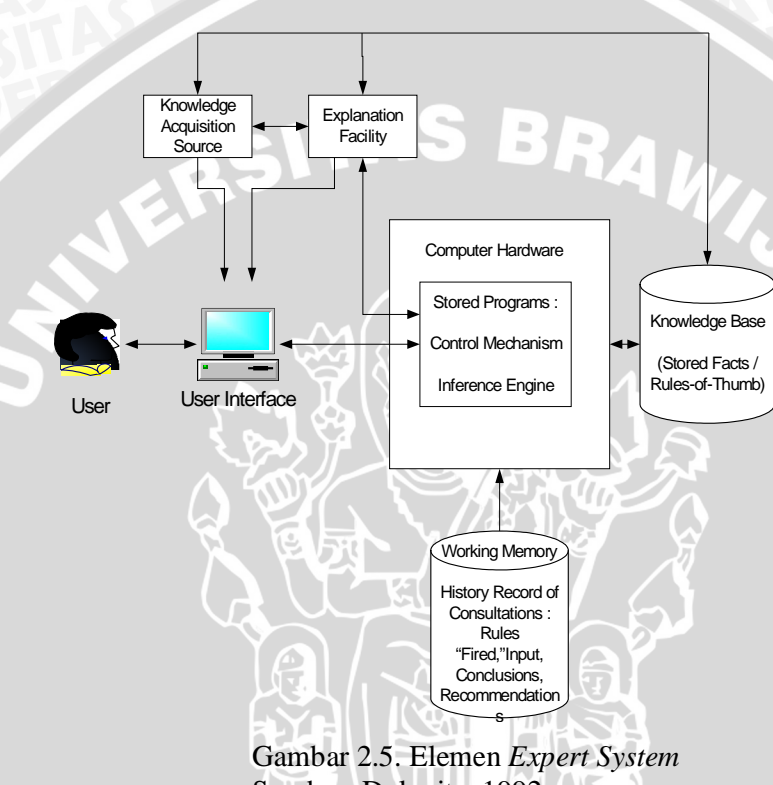

Sumber: Dologite, 1992

Tiap elemen penyusun Expert System dapat dijelaskan sebagai berikut:

- a. User Interface adalah penghubung komunikasi antara pemakai (user) dengan sistem pakar (Expert System).
- b. *Working Memory* adalah database yang digunakan untuk menyimpan fakta yang nantinya digunakan oleh *rules*.
- c. *Explanation Facility* adalah fasilitas yang digunakan untuk menjelaskan sistem pengambilan keputusan kepada pemakai (*user*).
- d. *Inference Engine* sebagai tempat untuk membuat kesimpulan dengan memutuskan *rules* mana yang cocok dengan fakta dan mengeksekusi *rules* yang memiliki prioritas tertinggi.

- e. *Knowledge Acquisition Facility* adalah fasilitas untuk memasukkan pengetahuan kedalam sistem secara otomatis.
- f. Knowledge Base adalah fasilitas untuk menyimpan pengetahuan pakar.

#### 2.3.2 Cara Kerja Expert System

Berdasarkan elemen-elemen *Expert System* yang telah dijelaskan melaui gambar 2.5, *Expert System* pada dasarnya terdiri dari tiga komponen utama yaitu : *Inference Engine, Knowledge Base,* dan *Working Memory*. Tiga komponen ini dapat digambarkan sebagai berikut :

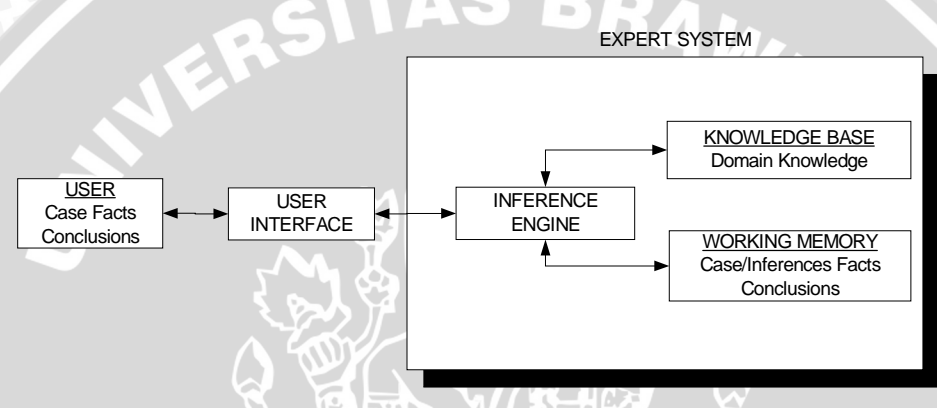

Gambar 2.6 Diagram Blok Umum *Expert System* Sumber: Dologite, 1992

#### 2.3.3 Teknik Inferensi

Menurut Luger (1990:94), definisi inferensi adalah: "Inference is the process used in an expert system of deriving new information from known information". Yang dapat diartikan bahwa inferensi adalah proses yang digunakan dalam sebuah Expert System untuk menghasilkan informasi baru dari informasi yang telah diketahui.

Mesin inferensi adalah salah satu bagian dari *Expert System* dimana menerapkan teknik inferensi untuk mengolah basis pengetahuan sehingga sistem sampai pada suatu kesimpulan. Teknik inferensi yang biasa digunakan ada dua macam, yaitu:

## 1. Forward Chaining

*Forward chaining* atau disebut juga pelacakan ke depan adalah suatu metode pelacakan yang dimulai dengan satu atau beberapa fakta awal sehingga didapatkan hasil atau *goal* yang belum diketahui sebelumnya. Proses bergerak maju dengan cara mencocokkan fakta tersebut dengan premis atau bagian *IF* yang ada pada aturan-aturan dalam basis pengetahuan. Jika saat dieksekusi semua premis bernilai benar (True), maka bagian THEN akan diambil sebagai fakta baru. Proses pelacakan ini akan dilakukan terus-menerus secara berantai sampai ditemukan hasil atau goal yang diinginkan atau sampai tidak terdapat aturan lagi.

Berikut ini adalah contoh dari proses forward chaining:

- Facts (fakta): A, B, C 0
- 0 *Rules* (aturan):
  - 1. If A & B Then X
  - 2. If X & C Then Y
  - 3. If Y Or D Then Z
- Goal? 0

0

| 1. <i>If</i> A & | B Then X     |                                       |
|------------------|--------------|---------------------------------------|
| 2. If X &        | C Then Y     |                                       |
| 3. If Y Or       | D Then Z     | TAS BRA.                              |
| Goal?            | LR3          |                                       |
| Langkah          | <u>Fakta</u> | Keterangan                            |
| 0                | ABC          | Langkah awal, terdapat 3 fakta.       |
| 3                | ABCX         | Fakta baru (X) berasal dari aturan 1. |
| 2                | ABCXY        | Fakta baru (Y) berasal dari aturan 2. |
|                  | 3 ABCX       | YZ Goal (Z) didapat dari aturan 3.    |

#### 2. Backward Chaining

Backward chaining atau pelacakan ke belakang adalah suatu metode penalaran yang dimulai dari hipotesis terlebih dahulu, dan untuk menguji kebenaran hipotesis tersebut harus dicari fakta-fakta yang ada dalam basis pengetahuan. Backward chaining berusaha untuk membuktikan kebenaran suatu hipotesis dengan cara mengumpulkan informasi (fakta-fakta) tambahan.

## 2.4. Sistem Basis Data

Sistem Basis Data adalah sistem penyimpanan data dengan memakai komputer, dapat juga diartikan sebagai suatu koleksi data yang saling berhubungan yang dapat disusun dalam beberapa cara untuk mendukung pemrosesan dan pencarian pada sistem aplikasi dari suatu organisasi. Menurut Sutedjo (2002), Tempat untuk menampung dan mengorganisasikan seluruh data yang ada dalam sistem, sehingga dapat dieksplorasi untuk menyusun informasi-informasi dalam berbagai bentuk. Elemen-elemen dari basis data adalah sebagai berikut:

1. Enterprise: Suatu jenis organisasi.

- 2. Entity: Objek pada enterprise berdasarkan data yang disimpan.
- 3. Attribute (Field): Suatu karakter yang terdapat pada entity.
- 4. *Record*: Kumpulan dari beberapa *field*, menunjukkan suatu nilai dari *entity*.
- 5. File: Kumpulan dari beberapa record yang berisi data tentang entity.

## 2.4.1 Diagram Entity-Relationship (diagram E-R)

Diagram *entity relationship* merupakan suatu bentuk diagram yang menggambarkan model *entity-relationship* yang berisi komponen-komponen himpunan entitas atau himpunan relasi yang masing-masing dilengkapi dengan atribut-atribut yang mempresentasikan seluruh fakta dari 'dunia nyata' yang dicermati (Kroenke, 2005).

Notasi atau simbol yang digunakan dalam diagram E-R (Kroenke, 2005):

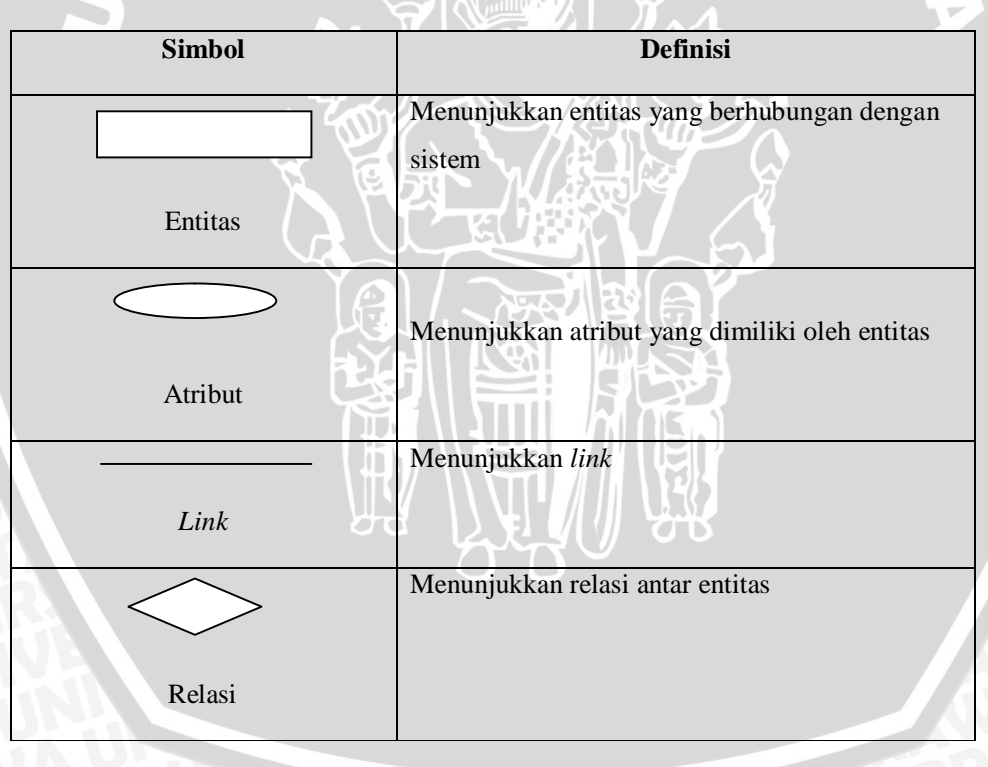

Tabel 2.1 Notasi yang digunakan dalam diagram E-R

Berikut penggambaran relasi antar himpunan entitas, serta relasi itu sendiri digunakan untuk menjelaskan batasan-batasan pada jumlah entitas yang dihubungkan dengan melalui suatu *relationship*. Ada tiga derajat relasi, yaitu (Kroenke, 2005) :

#### 1. One to one (satu ke satu)

Dalam relasi satu ke satu, setiap *record* dalam tabel A berhubungan paling banyak dengan satu *record* pada tabel B, dan begitu juga sebaliknya. Jenis relasi ini tidak umum, karena sebenarnya tabel A dan tabel B dapat digabungkan menjadi satu tabel. Contoh: Setiap pengirim mempunyai satu kode *barcode*.

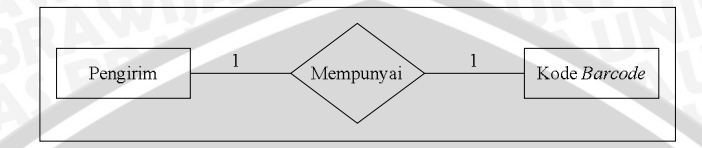

Gambar 2.7 Contoh relasi satu ke satu

2. One to many (satu ke banyak)

Relasi satu ke banyak adalah bentuk relasi yang paling umum. Dalam relasi satu ke banyak , sebuah *record* dari tabel A berhubungan dengan banyak *record* pada tabel B,. Namun sebuah *record* dalam tabel B berhubungan dengan paling banyak dengan satu *record* pada tabel A. Contoh: Setiap pengirim dapat mengirim satu atau lebih barang.

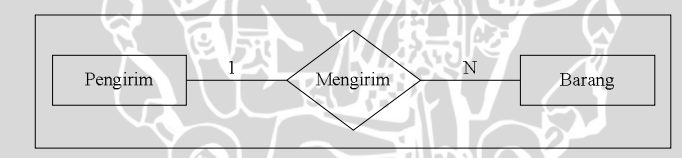

Gambar 2.8 Contoh relasi satu ke banyak

3. Many to many (banyak ke banyak)

Dalam relasi banyak ke banyak, sebuah *record* dalam tabel Adapat berhubungan dengan banyak *record* pada tabel B dan sebaliknya. Jenis relasi ini hanya dimungkinkan jika kita mendefinisikan tabel baru sebagai perantara. Contoh: setiap mahasiswa dapat mengambil mata kuliah lebih dari satu dan setiap mata kuliah dapat diambil oleh lebih dari satu mahasiswa.

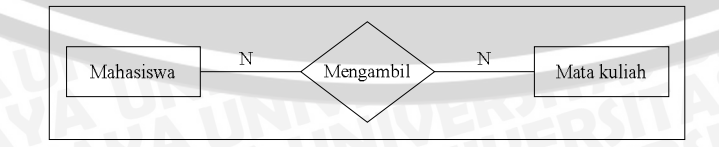

Gambar 2.9 Contoh relasi banyak ke banyak

## 2.4.2 Data flow Diagram (DFD)

*Data flow diagram* (DFD) merupakan alat perancangan sistem yang berorientasi pada alur data dengan konsep dekomposisi dapat digunakan untuk penggambaran analisa maupun rancangan sistem yg mudah dikomunikasikan oleh profesional sistem kepada pemakai maupun pembuat program (Kroenke, 2005).

Adapun simbol-simbol yang sering digunakan dalam *data flow diagram* (DFD) dapat dilihat pada Tabel 2.2:

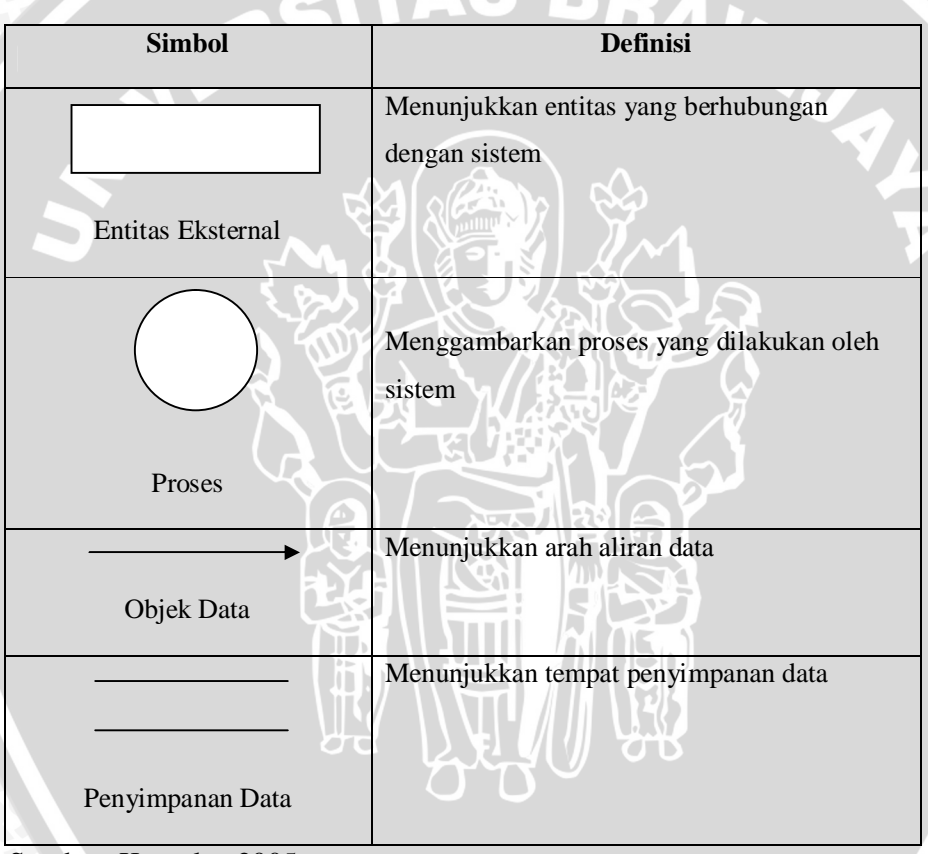

Tabel 2.2 Simbol-Simbol Pada DFD

Sumber: Kroenke, 2005

Untuk memulai suatu diagram aliran data, diperlukan suatu rangkuman narasi sistem organisasi yang telah dibuat dalam bentuk sebuah daftar dengan empat kategori yang terdiri dari entitas eksternal, aliran data, proses, dan penyimpanan data. Daftar ini digunakan untuk membantu menentukan batas-batas sistem yang akan digambarkan.

Tingkatan-tingkatan yang terdapat pada DFD adalah (Kroenke, 2005) :

BRAWIJAYA

#### 1. Diagram konteks

Diagram konteks adalah tingkatan tertinggi dalam diagram aliran data dan hanya memuat satu proses, menunjukkan sistem secara keseluruhan. Proses tersebut diberi nomor nol. Semua entitas eksternal yang ditunjukkan pada diagram konteks berikut aliran data – aliran data utama menuju dan dari sistem. Diagram tersebut tidak memuat penyimpanan data dan tampak sederhana untuk diciptakan, begitu entitas-entitas eksternal serta aliran data – aliran data menuju dan dari sistem diketahui penganalisis dari wawancara dengan pengguna dan sebagai hasil analisis dokumen.

2. Diagram *zero* (diagram 0)

Diagram 0 adalah pengembangan diagram konteks dan bisa mencakup sampai sembilan proses. Memasukkan lebih banyak proses pada level ini akan terjadi dalam suatu diagram yang kacau yang sulit dipahami. Setiap proses diberi nomor bilangan bulat, umumnya dimulai dari sudut sebelah kiri atas diagram dan mengarah ke sudut sebelah kanan bawah. Penyimpanan data–penyimpanan data utama dari sistem dan semua entitas eksternal dimasukkan kedalam diagram 0.

3. Diagram level n

Diagram level n adalah hasil dekomposisi dari diagram *zero*. Diagram level n menjelaskan proses secara lebih terperinci. Diagram level 1 merupakan turunan langsung dari diagram *zero*, artinya diagram level 1 berada satu tingkat lebih rendah dari diagram *zero*. Apabila diagram level 1 ini diuraikan lagi, maka akan terbentuk diagram level 2, dan seterusnya.

#### 2.5 Microsoft Access

#### 2.5.1 Pengenalan Micosoft Access

*Microsoft Access* adalah salah satu program pengelola basis data yang berdaya guna dan fleksibel. *Access* bukanlah suatu program sederhana meskipun *Access* mempunyai beberapa fitur untuk membantu para pemula. *Access* memungkinkan penggunanya untuk mengumpulkan, menyimpan, dan mengatur informasi seperti halnya membuat laporan yang mengarah kepada kesimpulan akhir.

## 2.5.2 Penyimpanan Data oleh Microsoft Access

Pada Access, pertama-tama perlu dibuat satu *file* basis data. *File* tersebut menyimpan segala sesuatu yang dibuat untuk basis data, tidak hanya semua data, tapi juga *form-form*, laporan-laporan, dan indeks.

Tabel

Tabel adalah pusat basis data. Tabel sangat mirip dengan *spreadsheet*. Access menyimpan setiap entri basis data pada barisnya sendiri.

• Form

Semua data yang dimasukkan ke basis data akan disimpan dalam tabel melalui *form*.

Laporan

*Form* dirancang untuk pemakai pada layar, sedangkan laporan (*report*) dirancang untuk dicetak. Laporan adalah kumpulan data yang diformat scara khusus dan dikelola menurut spesifikasi *user*.

• Query

Query adalah suatu cara untuk membuang informasi yang tidak perlu dilihat sehingga user hanya melihat informasi yang diperlukan saja Berikut ini adalah salah satu tampilan dari *Microsoft Access*:

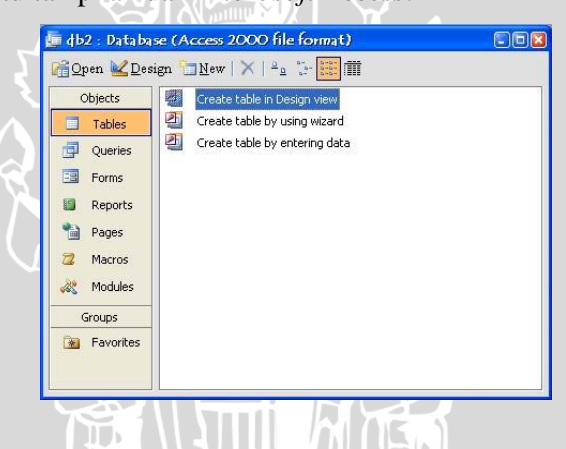

Gambar 2.10 Gambar Tampilan Microsoft Accsess

#### 2.6 Integrasi Expert System dan Sistem Basis Data

Untuk membangun integrasi antara *Expert System* dan basis data, perlu ditentukan terlebih dahulu peran basis data pada suatu *Expert System*. Menurut Paul Harmon dan Brian Sawyer (1990:235), terdapat beberapa cara kerja basis data dalam integrasinya dengan *Expert System*, yaitu:

 Suatu Expert System dapat digunakan sebagai front end bagi basis data (Expert System ditempatkan di depan basis data). Dalam hal ini, Expert System memberikan pertanyaan kepada pengguna pada saat melakukan konsultasi dan selanjutnya memberikan kesimpulan akhir berdasarkan aturan-aturan yang ada untuk inisialisasi *query* basis data.

- 2. Suatu *Expert System* dapat digunakan sebagai *back end* bagi basis data (*Expert System* ditempatkan di belakang basis data). Dalam hal ini, *Expert System* mengambil hasil *query* dari basis data dan menganalisanya menggunakan *rule-rule* yang ada untuk kemudian dibuat suatu rekomendasi.
- 3. Atribut dan nilai dari *rule-rule* pada *Expert System* dapat disimpan pada suatu basis data. Secara umum, cara ini digunakan untuk membuat *Expert System* dengan pendekatan *decision table*.
- 4. Basis data dapat digunakan untuk menyimpan kasus-kasus yang sebelumnya telah dijalankan pada *Expert System* dengan tujuan untuk mencatat alasan serta rekomendasi yang telah diberikan.

Pada perancangan Skripsi ini, cara integrasi yang digunakan adalah cara yang kedua, yaitu *Expert System* berperan sebagai *front-end* bagi basis data.

## 2.7 Proses Produksi PT. Yamaha Musical Products Indonesia

Proses produksi merupakan cara atau metode dan teknik untuk menciptakan atau menambah kegunaan suatu barang atau jasa dengan manggunakan sumber-sumber tenaga kerja, mesin, bahan-bahan dan dana yang cukup banyak.

#### 2.7.1 Urutan Proses Produksi Pianika

Pembutan produk pianika secara garis besar digolongkan menjadi tiga tahapan yaitu *reed plate, initial process*, dan *final process*.

## A. Reed Plate

Proses dalam *reed plate* ini adalah proses produksi *reed* dan *plate* yang merupakan jantung (*heart*) dalam sebuah pianika. Urutan proses produksinya adalah sebagai berikut:

## 1. Plate

*Plate* adalah sebuah lempengan yang terbuat dari logam kuningan yang berbentuk persegi panjang dengan komposisi tertentu sesuai dengan tipe pianika.

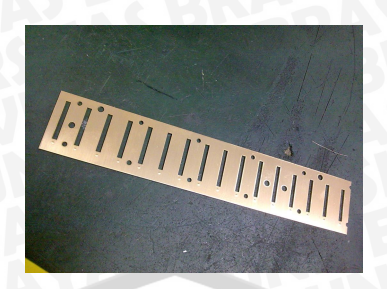

Gambar 2.11 *Plate* Sumber: Dokumen KK PT. YMPI, 2008

- 1.1 Plate Levelling Process (proses pelurusan plate)
- 1.2 Plate cutting and Press Process (proses penekanan & pelubangan plate)
- 1.3 Plate Washing Process (proses pencucian plate)
- 2. Reed

*Reed* adalah sebuah potongan kecil-kecil yang terbuat dari logam kuningan (*Material For Reed*) yang ditempatkan pada *plate*.

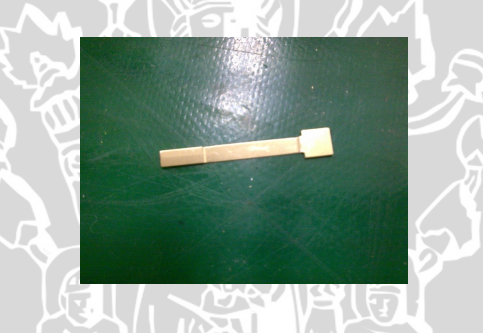

Gambar 2.12. *Reed* Sumber: Dokumen KK PT.YMPI, 2008

- 2.1 *Reed Levelling & Cutting Process* (proses pelurusan & pemotongan reed)
- 2.2 Reed Shaving Process / Benkuri (proses penipisan reed)
- 2.3 Reed Pressing Process / Benuki (proses pengepresan reed)
- 2.4 Reed Washing Process (proses pencucian reed)
- 3. *Spot Welding Process* (proses pengelasan/penyambungan *plate* dengan *reed*, yang selanjutnya disebut dengan *reedplate*)
- 4. Painting (pengecatan reedplate)
- 5. Annealing (proses pemanasan untuk menguatkan reedplate)
- 6. After Annealing (pengecekan reedplate)
- **B.** Initial Process
- 1. Reed Adjustment / Bensuki / Sukimi (penyetelan celah reed)

- 2. Reed Rising Adjustment / Benage / Agari (penyetelan pengangkatan reed)
- 3. Fixing Plate / Pureto Toritsuke (pemasangan plate)

C. Final Process

- 1. Reed Tuning / Rido Chouritsu (penyetelan reed)
- 2. Rust Prevention / Boseiyu Tofu (pengolesan minyak anti karat)
- 3. Fixing Air Chamber / Kuukisitsu Toritsuke (pemasangan ruang udara)
- 4. Fixing Water Key Valve / Mizunukibarubu Toritsuke (pemasangan katup pelepas air)
- 5. Sound Inspection / Oto kensa (pemeriksaan suara)
- 6. Fixing Biri, Rate / Ritsubiri Shusei (perbaikan biri, ketepatan nada)
- 7. Air Leak Inspection, Numbering / More kensa, Seibanuchi (pemeriksaan kebocoran udara, dan penomoran)
- 8. *Fixing Cover Lower / Shita Kaba Toritsuke* (pemasangan tutup bawah)
- 9. Fixing Cover Right/Left / Ue Kaba Toritsuke (pemasangan tutup atas kanan/kiri)
- 10. Clean Up / Fukiage (pengelapan)
- 11. Outer View Inspection/ Gaikan Kensa (pemeriksaan permukaan)
- 12. Final Check / Shuseigo Kensa (pemeriksaan akhir)
- 13. Case Storage, Wagon Loading / Kesu Shuunou (penyimpanan dalam case, peletakan pada wagon)
- 14. Packaging/Konpou (pengepakan)

### 2.7.2 Diagram Alir Proses Produksi Pianika

Pada proses pembuatan pianika terdapat alur proses pembuatannya. Melalui diagram alir dan aliran material maka dapat mempermudah mengetahui proses urutan pembuatan pianika. Diagram alir dan aliran material dapat digambarkan sebagai berikut:

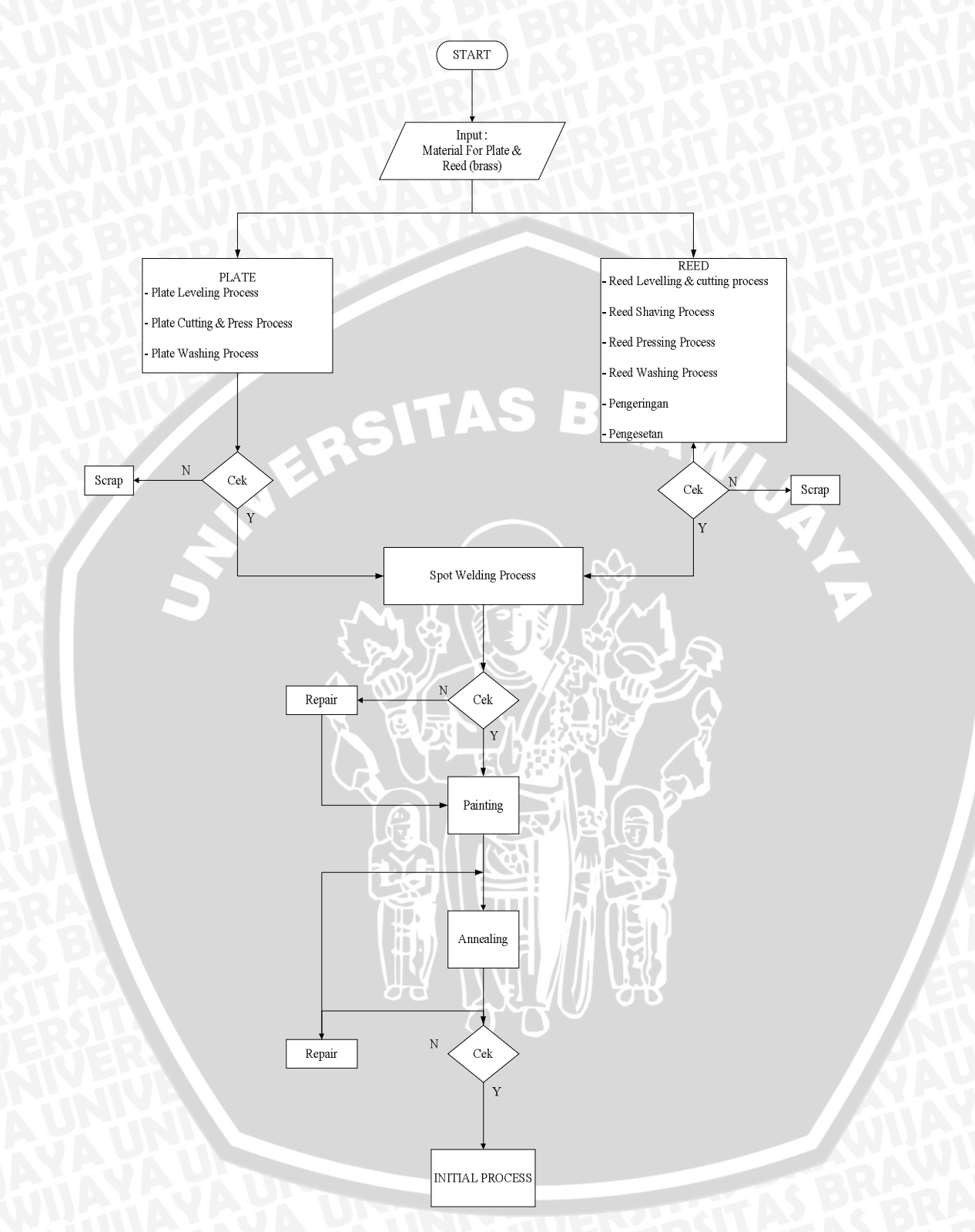

Gambar 2.13. Diagram Alir Pada Proses *Reedplate* Sumber: Data Divisi PCR, 2008

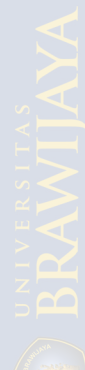
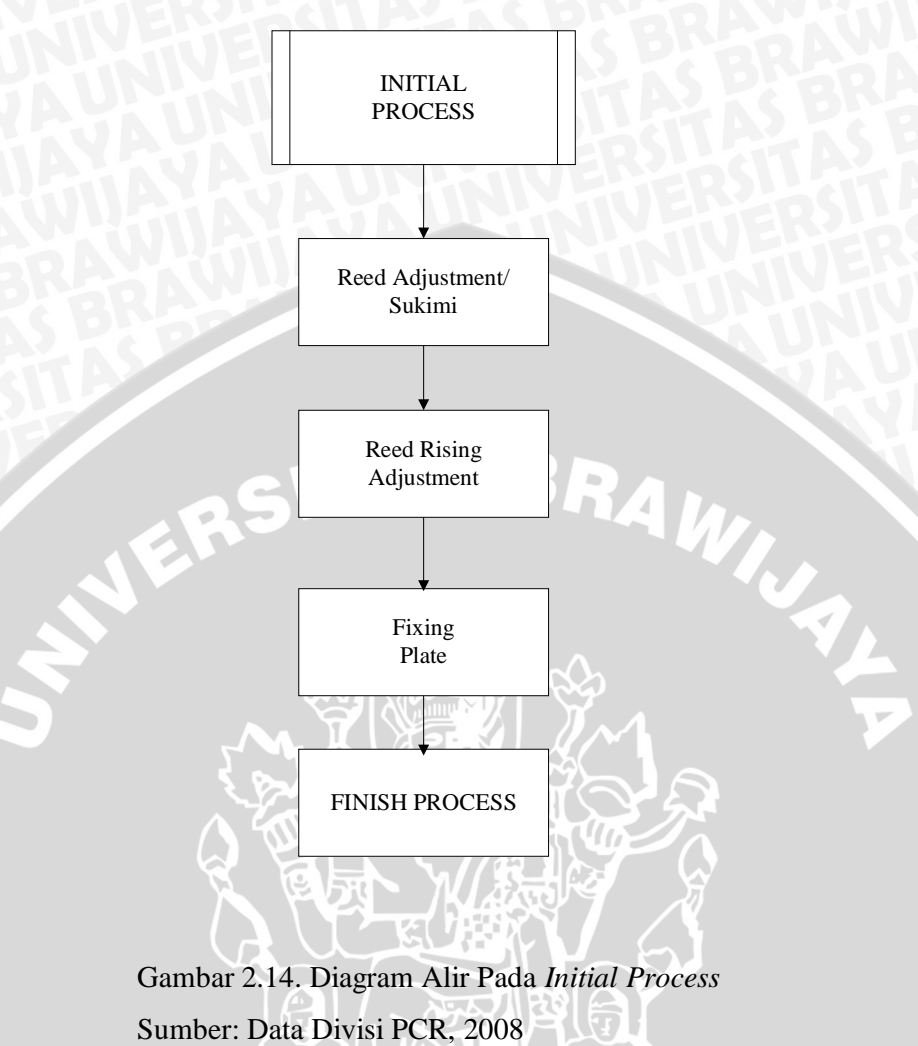

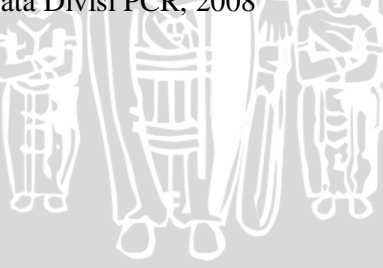

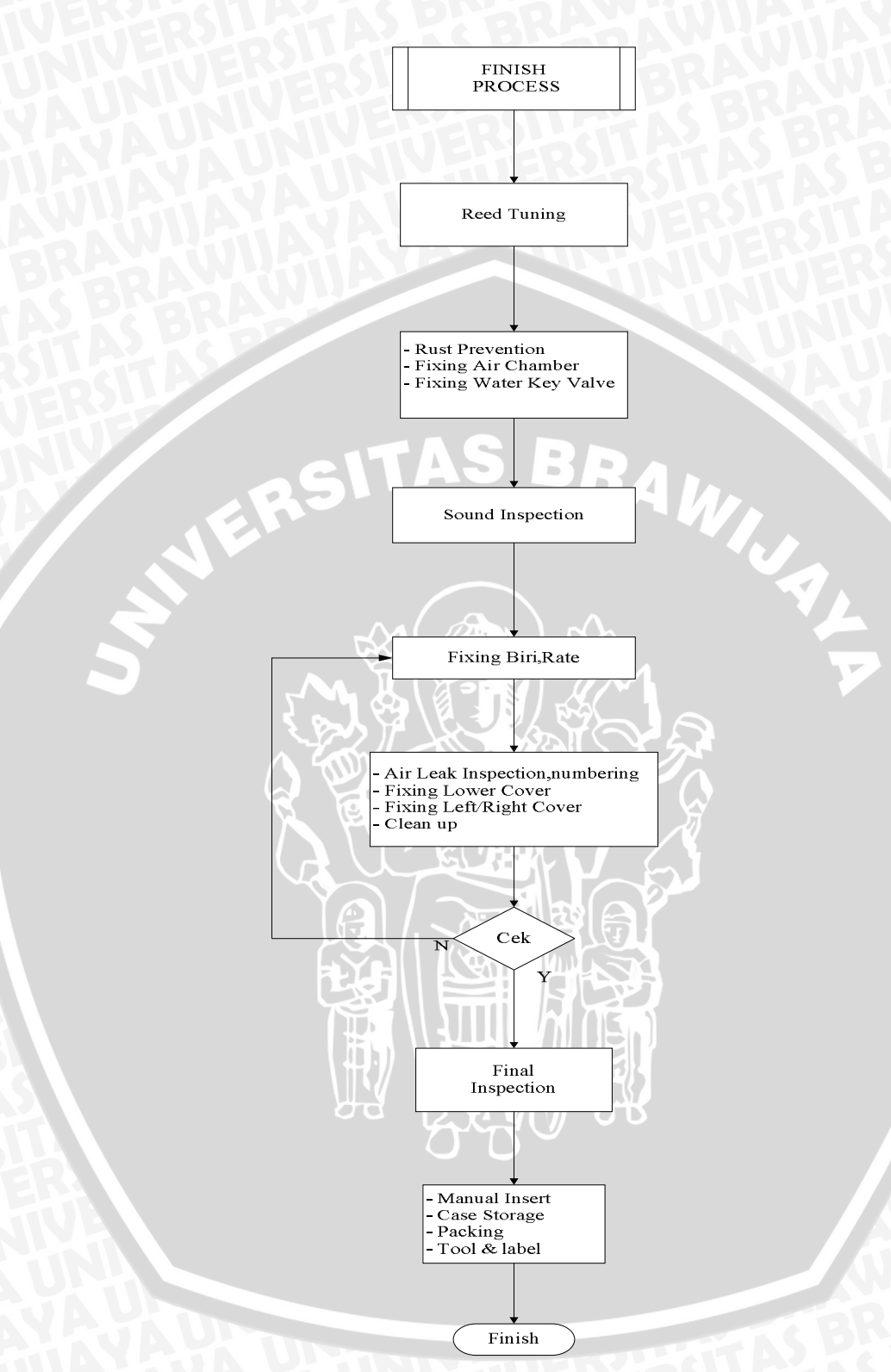

Gambar 2.15. Diagram Alir Pada *Finish Process* Sumber: Data Divisi PCR, 2008

# BAB III

# **METODOLOGI PENELITIAN**

# 3.1 Metode Penelitian

Metode yang digunakan dalam penelitian ini adalah :

- 1. Metode studi literatur yang berhubungan dengan permasalahan yang dibahas dalam penulisan ini baik dari jurnal dan buku di perpustakaan maupun internet.
- 2. Metode *Descriptive Risearch*, menggambarkan kondisi perusahaan atau objek sesuai dengan keadaan yang ditemukan atau diamati.

# 3.2 Penelitian Pendahuluan

Pada langkah ini dilakukan pengamatan terhadap kejadian-kejadian yang terjadi di lapangan. Pengamatan dilakukan di PT. Yamaha Musical Products Indonesia di kota Pasuruan pada bulan Oktober – November tahun 2008. Berdasarkan pengamatan tersebut, ditemukan topik yang menarik untuk dijadikan suatu bahasan dalam skripsi yaitu merancang suatu sistem informasi pengendalian kualitas yang terintegrerasi dengan *Expert System* untuk menelusuri penyebab cacat produk.

# 3.3 Identifikasi Masalah

Setelah dilakukan penelitian pendahuluan pada objek yang telah dipilih, maka tahap selanjutnya adalah mengidentifikasi permasalahan. Dari tahap ini, didapatkan beberapa kendala yang menjadi masalah. Oleh karena itu, perlu dicari solusinya, yaitu dengan merancang sistem informasi pengendalian kualitas terintegrasi dengan *Expert System* untuk membantu menelusuri cacat produk, sehingga didapatkan penyebab serta solusi secara cepat.

# 3.4 Tujuan Perancangan

Dalam langkah ini ditetapkan tujuan perancangan yang akan digunakan sebagai acuan penilaian dalam menentukan tingkat keberhasilan perancangan yang akan dibuat. Menetapkan tujuan perancangan perlu dilakukan agar perancangan yang akan dibuat menjadi terarah dan terukur tingkat keberhasilannya. Mengingat waktu dan biaya maka aplikasi yang dirancang adalah hanya *prototype*-nya dengan contoh kasus pengendalian kualitas.

# 3.5 Studi Literatur

Langkah selanjutnya adalah melakukan studi literatur. Langkah ini dilakukan dengan mengumpulkan dan mempelajari buku, literatur, jurnal, website dan sumbersumber lain mengenai *Expert System*, Basis Data, serta materi-materi lain yang terkait, seperti : pengendalian kualitas, peta kontrol, dsb.

# 3.6 Pengumpulan Data

Pengumpulan data adalah pencatatan-pencatatan atau hal-hal atau keteranganketerangan atau karakteristik-karakteristik sebagian atau seluruh elemen populasi yang akan menunjang atau mendukung penelitian. Adapun teknik pengumpulan data yang digunakan dalam penelitian ini adalah sebagai berikut:

- Observasi, merupakan cara pengumpulan data dengan jalan mengamati langsung jalannya aktivitas-aktivitas dari obyek yang diteliti.
- *Interview*, merupakan cara pengumpulan data dengan jalan mengadakan wawancara langsung dengan pihak-pihak di perusahaan yang berkompeten dengan materi penelitian.
- Dokumentasi, merupakan cara pengumpulan data dengan mengambil data-data perusahaan berupa laporan-laporan, catatan-catatan, atau arsip-arsip yang sudah ada.

#### 3.7 Perancangan Sistem

Proses perancangan sistem ini dilakukan sebagai representasi awal suatu program dibuat. Adapun langkah-langkahnya adalah sebagai berikut :

1. Perencanaan (*Planning*)

Pada tahap ini, dilakukan perencanaan program yang sesuai dengan spesifikasi dan kebutuhan yang ingin dicapai agar hasil yang diperoleh dapat optimal.

2. Analisa Sistem (Conceptual Design)

Pembuatan desain konsep sekaligus menganalisa apakah sesuai dengan kebutuhan sistem informasi yang terlibat beserta atributnya.

3. Desain Sistem

Desain sistem meliputi 2 bagian:

- a. Perancangan user interface
- b. Pembuatan flowchart program
- 4. Implementasi program

Dalam implementasi program dilakukan langkah-langkah sebagai berikut:

RAM

- a. Pembuatan sistem informasi
- b. Pembuatan expert system
- c. Pengintegrasian expert system dan basis data

# 3.8 Penarikan Kesimpulan dan Saran

Tahap kesimpulan dan saran merupakan tahap akhir dari metodologi penelitian dan pengembangan. Pada tahap ini, ditarik kesimpulan mengenai apa yang sudah dilakukan dan dicapai dalam pelaksanaan skripsi ini. Kesimpulan haruslah sesuai dengan tujuan yang telah ditetapkan di Bab Pendahuluan. Tahap ini juga memberikan saran-saran yang mungkin dapat dijadikan sebagai masukan bagi yang ingin menindaklanjuti lebih jauh atau mengembangkan *software* aplikasi ini dan juga saran-saran bagi perusahaan yang bersangkutan.

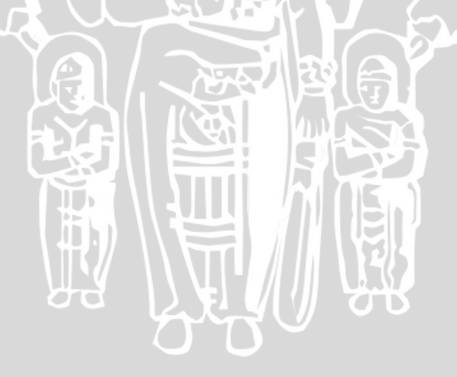

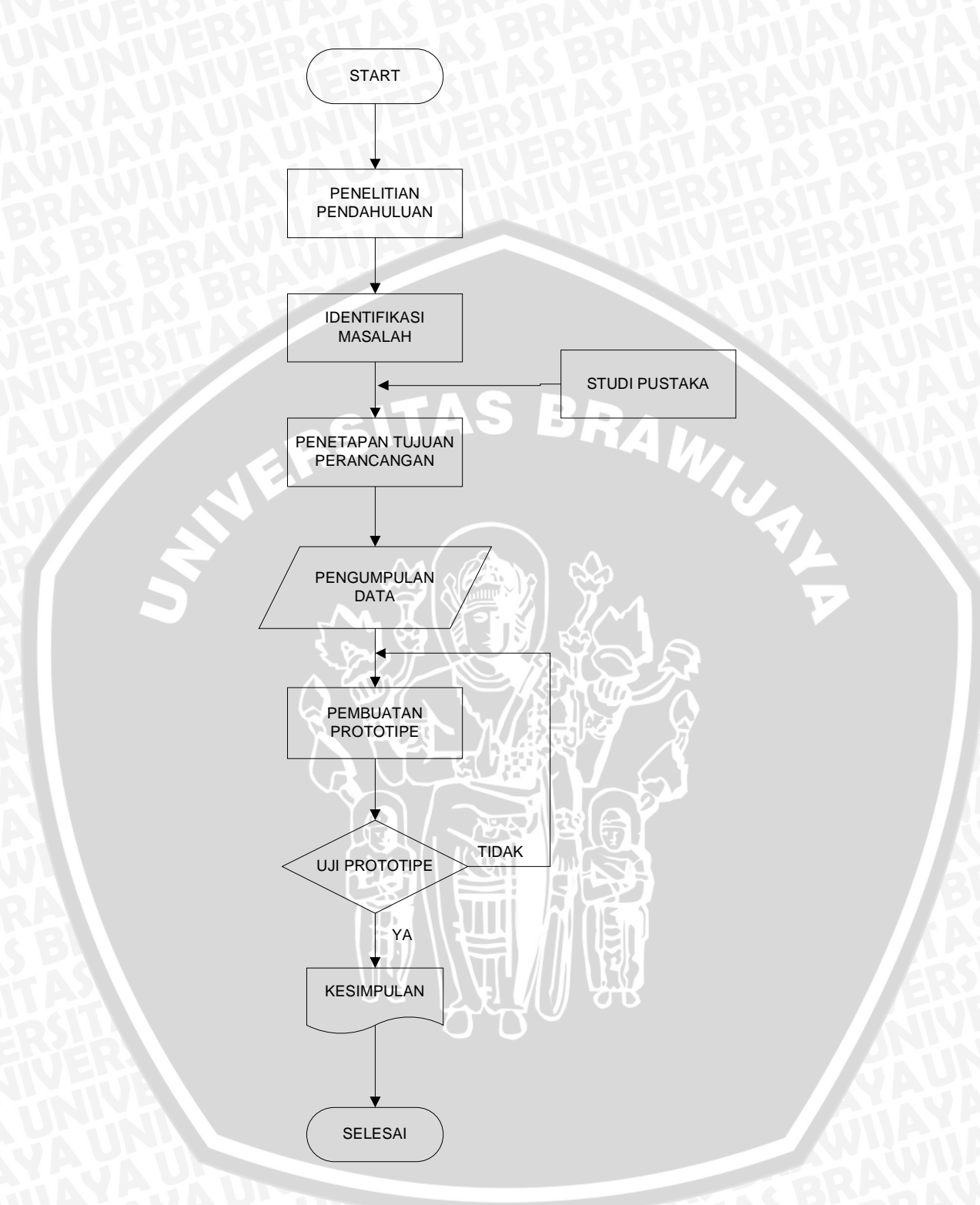

Gambar 3.1. Diagram Alir Metodologi Penelitian

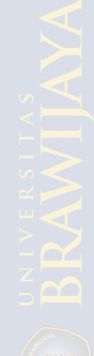

# BAB IV PENGUMPULAN DATA

# 4.1 Pengantar

Akuisisi Pengetahuan (*Knowledge Acquisition*) adalah proses yang kompleks. Dalam arti yang sempit *Knowledge Acquisition* adalah suatu proses untuk mempelajari, memperoleh, dan mengorganisir pengetahuan dari seorang pakar. Dalam arti yang lebih luas *Knowledge Acquisition* melibatkan semua proses *Knowledge Engineering* termasuk menginterview pakar, menguji dan memperbaiki pengetahuan bersama pakar dan pemakai (*End User*) sampai sistem siap digunakan. Sebagai objek dari pengembangan sistem pakar ini adalah pengendalian kualitas pianika pada PT.YMPI.

# 4.2 Pengetahuan Pakar (Expert Knowledge)

Pengetahuan pakar adalah sumber pengetahuan dari seorang pakar atau beberapa orang pakar sebagai hasil pengalaman kerja bertahun-tahun dalam bidangnya. Pengetahuan ini sering diistilahkan sebagai *Heuristik*. Pengalaman pemecahan masalah ini dapat dijadikan sumber pengetahuan dari sistim pakar yang dibangun.

Untuk penelitian ini, *Expert Knowledge* diperoleh dari beberapa pakar di PT. YMPI dengan pengalaman kerja selama kurang lebih lima tahun. Beberapa contoh *Expert Knowledge* untuk pianika dibahas dibawah ini :

### 4.2.1 Proses Penyetelan Celah Reed (Reed Adjustment / Bensuki / Sukimi)

Proses ini adalah proses penyetelan *reed* karena pangkal *reed* kotor, posisi *reed* tidak center terhadap jendela *plate* atau ujung *reed* menyentuh jendela *plate*. Proses ini dilakukan secara manual dengan menggunakan *jig* dengan lampu penerang dan kikir khusus. Sudut pandang operator sangat berpengaruh terhadap hasil produk nantinya.

Metode pengecekan material proses bensuki digambarkan sebagai berikut:

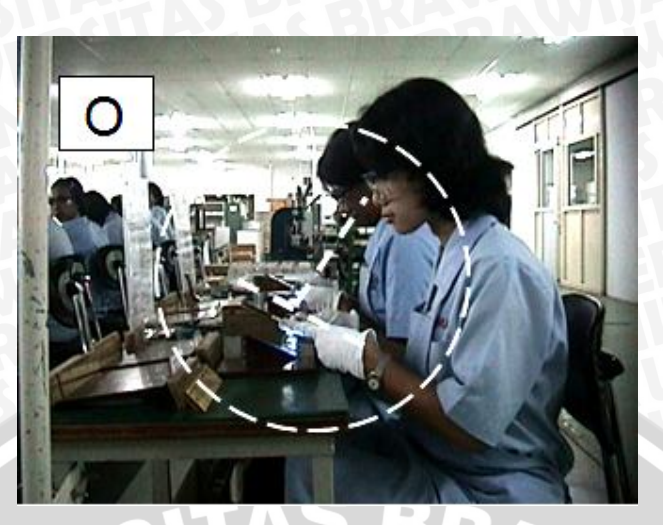

Gambar 4.1 Sudut Pandang Cara Melihat *Reed* Pada *Reed Plate* yang Benar (sudut 90°) Sumber: Dokumen KK PT.YMPI, 2008

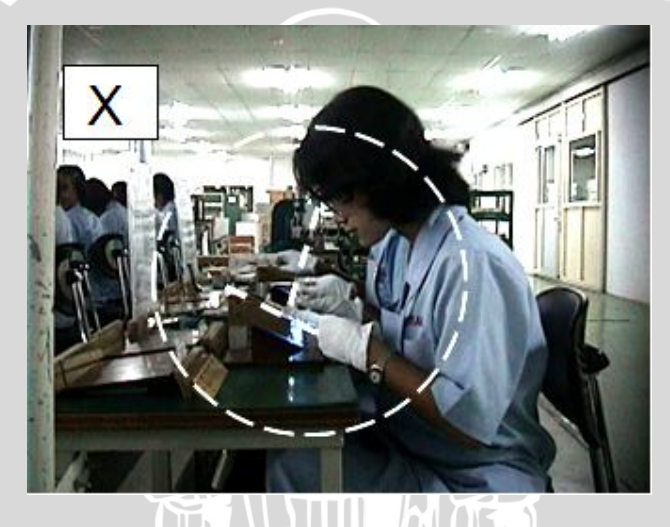

Gambar 4.2 Sudut Pandang Cara Melihat *Reed* Pada *Reed Plate* yang Salah (sudut lebih besar/kecil 90°) Sumber: Dokumen KK PT.YMPI, 2008

Selain sudut pandang operator, terdapat beberapa macam metode yang perlu diperhatikan dalam proses penyetelan celah *reed* ini untuk meghindari adanya *reed yurui* (tidak *center*). Dimulai dari cara memegang *spanner* yang benar,karena dapat berpengaruh terhadap kualitas hasil *Sukimi*. Cara memegang *spanner* dapat digambarkan sebagai berikut:

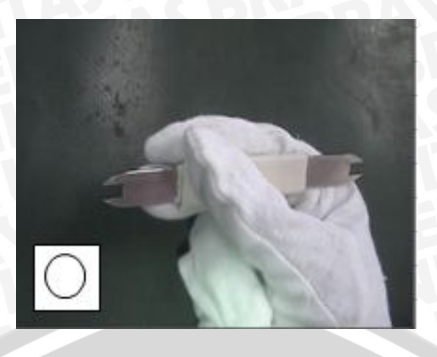

Gambar 4.3 Cara memegang *Spanner* dengan Benar Sumber: Dokumen KK PT.YMPI, 2008

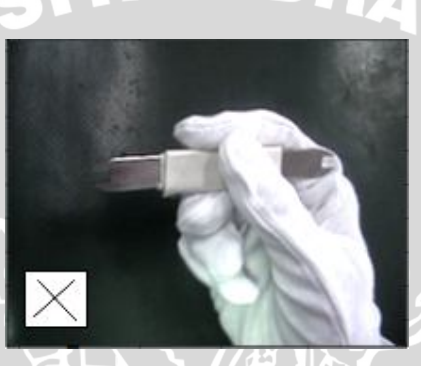

Gambar 4.4 Cara memegang *Spanner* yang Salah Sumber: Dokumen KK PT.YMPI, 2008

Penempatan *spanner* pada kepala *reed* tegak lurus dengan arah *reed*. Pastikan *spanner* terpasang pas di kepala *reed*. Gerakan penyetelah celah *reed* yang benar adalah dengan cara menggerakkan kepala *reed* ke posisi tengah jendela *plate* dengan menggerakkan ke arah atas atau ke arah bawah. Penempatan *spanner* dan gerakan penyetelah celah *reed* dapat digambarkan sebagai berikut:

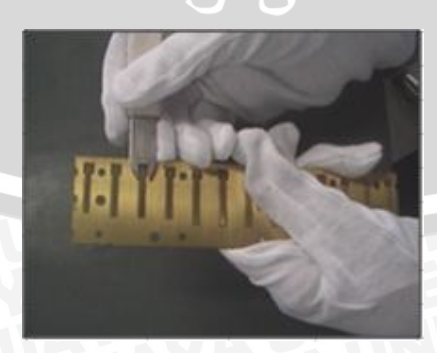

Gambar 4.5 Penempatan *Spanner* Pada Kepala *Reed* yang Benar Sumber: Dokumen KK PT. YMPI, 2008

# 4.2.2 Proses Penyetelan Pengangkatan Reed (Reed Rising Adjustment / Agari)

Proses ini merupakan proses pembentukan kelengkungan *reed* dari *reed plate*, pada proses ini kelengkungan *reed low* lebih tinggi daripada *reed high*. Proses ini dilakukan secara manual dengan alat Bantu berupa tang jepit yang didesain khusus untuk proses ini.

Pada proses ini, seringkali ditemukan *reed* yang terpasang miring sehingga perlu diluruskan sesuai dengan ketentuan. Operator *Agari* seringkali menggunakan metode perbaikan *reed* yang salah, yaitu dengan meluruskan dan menariknya dari ujung *reed*. Metode perbaikan *reed* yang benar adalah dengan cara meluruskan dan meariknya dari pangkal *reed*. Metode perbaikan *reed* miring dari pangkal dapa digambarkan sebagai berikut:

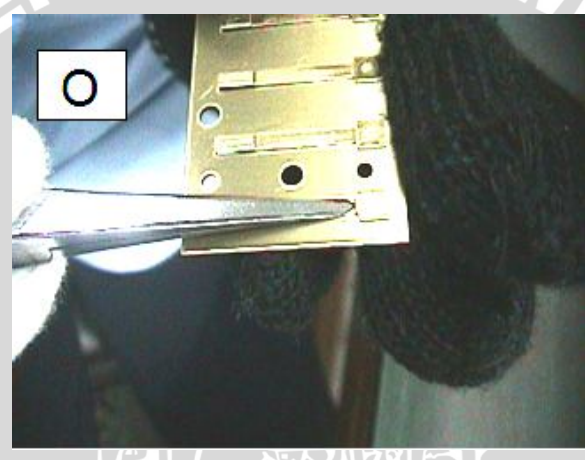

Gambar 4.6 Cara Perbaikan *Reed* yang Benar Sumber: Dokumen KK PT.YMPI, 2008

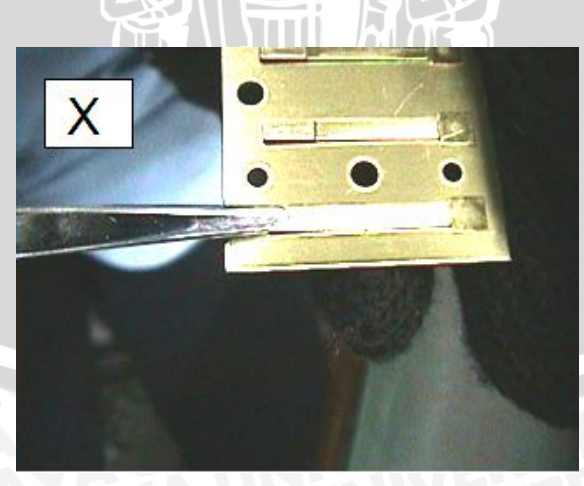

Gambar 4.7 Cara Perbaikan *Reed* yang Salah Sumber: Dokumen KK PT.YMPI, 2008

# 4.2.3 Proses Penyetelan Reed (Reed Tuning / Rido Chouritsu)

Proses ini adalah proses penyetelan ketepatan *tuning*. Nada tiap *reed* dari *reed plate* disetel dengan cara pengikiran pada tiap-tiap *reed*. Proses ini menggunakan alat Bantu mesin berupa mesin *tuning* dan kikir khusus.

Perlu diketahui pada proses ini merupakan proses yang sangat menetukan dalam ketepatan nada pianika. Posisi hera (landasan reed pada saat pengikiran) juga sangat menetukan agar hasil proses sebelumnya (Agari) tetap, karena tekanan kikiran. Posisi Hera yang benar adalah 2/3 panjang reed. Sedangkan yang biasa dijmpai adalah posisi Hera terlalu ke ujung reed. Selain itu, yang perlu diperhatikan pada saat proses pengikiran adalah posisi pengikiran dengan arah kikiran lurus, agar hasil kikiran lurus/rata.

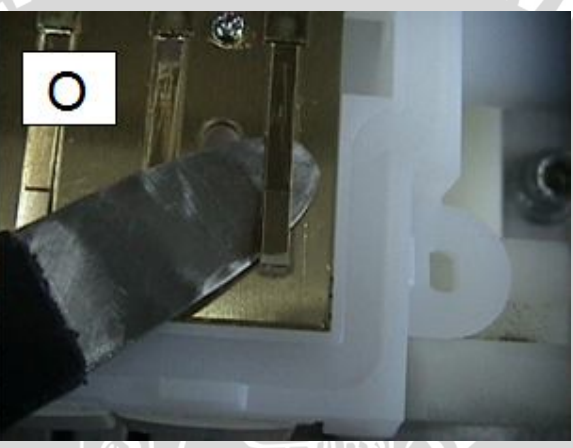

Gambar 4.8 Posisi Hera yang Benar Sumber: Dokumen KK PT.YMPI, 2008

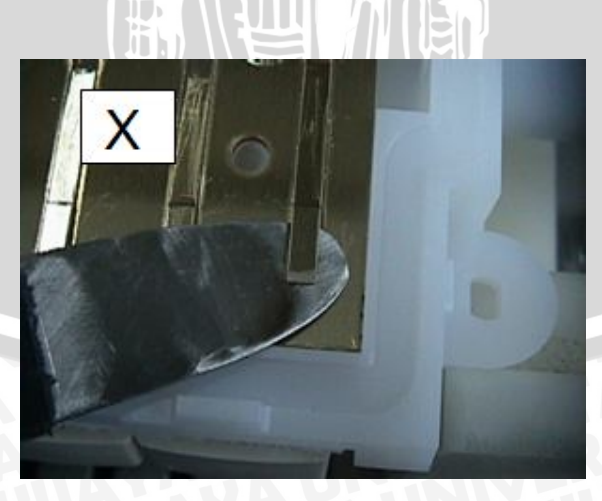

Gambar 4.9 Posisi Hera yang Salah Sumber: Dokumen KK PT.YMPI, 2008

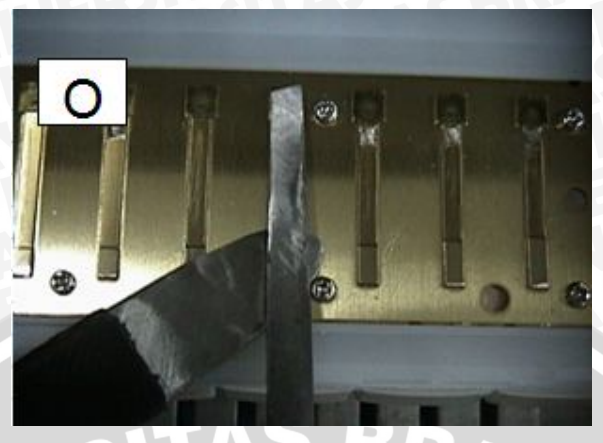

Gambar 4.10 Posisi Pengikiran dengan Arah Kikir Lurus Sumber: Dokumen KK PT. YMPI, 2008

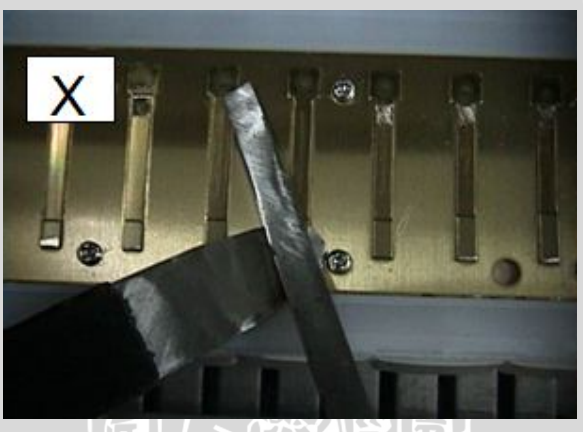

Gambar 4.11 Posisi Pengikiran dengan Arah Kikir Miring Sumber: Dokumen KK PT.YMPI, 2008

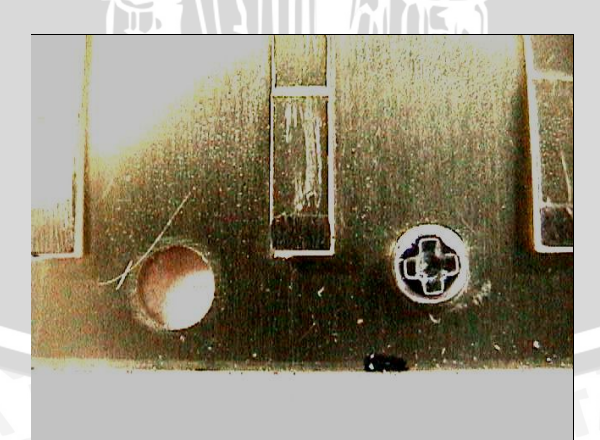

Gambar 4.12 Hasil Pengikiran yang Lurus / Rata Sumber: Dokumen KK PT.YMPI, 2008

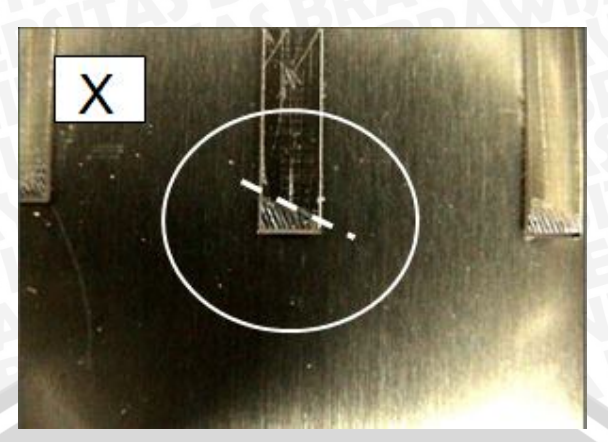

Gambar 4.13 Hasil Pengikiran yang Miring Sumber: Dokumen KK PT.YMPI, 2008

# 4.3 Data Audit Produk

Data audit produk diperoleh dari penelitian pendahuluan yang telah dilakukan. Data diambil dari proses *final check / Shuseigo Kensha* (pemeriksaan akhir) selama 3 bulan.

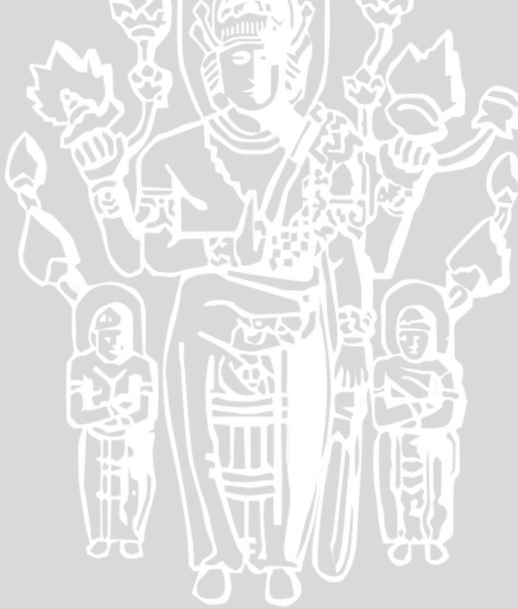

| Na  | Tanaasl |       | -      | Jenis NG Finish Good untuk variabel Buny |        |        |                  |   | unyi |
|-----|---------|-------|--------|------------------------------------------|--------|--------|------------------|---|------|
| INO | Tanggal | n     | р      | 1                                        | 2      | 3      | 4                | 5 | 6    |
| -1  | 1       | 2120  | 22     | 6                                        | 7      | -5     | 4                | 0 | 0    |
| 2   | 2       | 2120  | 19     | 5                                        | 7      | 4      | 3                | 0 | 0    |
| 3   | 3       | 2120  | 20     | 5                                        | 6      | 5      | 4                | 0 | 0    |
| 4   | 4       | 2120  | 19     | 5                                        | 7      | 3      | 4                | 0 | 0    |
| 5   | 5       | 2120  | 21     | 5                                        | 4      | 6      | 6                | 0 | 0    |
| 6   | 7       | 2120  | 22     | 4                                        | 6      | 8      | 4                | 0 | 0    |
| 7   | 8       | 2120  | 24     | 6                                        | 8      | 6      | 4                | 0 | 0    |
| 8   | 9       | 2120  | 22     | 6                                        | 5      | 6      | 5                | 0 | 0    |
| 9   | 10      | 2120  | 21     | 7                                        | 6      | 6      | 2                | 0 | 0    |
| 10  | 11      | 2120  | 19     | 6                                        | 4      | 4      | 5                | 0 | 0    |
| 11  | 12      | 2120  | 22     | 7                                        | 8      | 4      | 3                | 0 | 0    |
| 12  | 14      | 2120  | 21     | 4                                        | 9      | 5      | 3                | 0 | 0    |
| 13  | 15      | 2120  | 18     | 5                                        | 8      | 3      | 2                | 0 | 0    |
| 14  | 16      | 2120  | 16     | 4                                        | 9      |        | 0                | 0 | 0    |
| 15  | 17      | 2120  | 20     | 5                                        | 6      | ~~6    | 3                | 0 | 0    |
| 16  | 18      | 2120  | 22     | 5                                        | 6      | /8/    | 3                | 0 | 0    |
| 17  | 22      | 2120  | .21    | <u>(</u> 29 7)                           | 5      | 6      |                  | 0 | 0    |
| 18  | 21      | 2120  | -19    | 4                                        | 8      | 3      | 5 4              | 0 | 0    |
| 19  | 24      | 2120  | 22     | 4                                        | 11     | 4      | 3                | 0 | 0    |
| 20  | 25      | 2120  | 20     | 6                                        | 4      |        | S <del>,</del> 3 | 0 | 0    |
| 21  | 26      | 2120  | 22     | 3                                        | 7      | 8      | 4                | 0 | 0    |
| 22  | 28      | 2120  | 21     | 7                                        | 5      | 5      | 4                | 0 | 0    |
| 23  | 29      | 2120  | 22     | 6                                        | 7      | 20 1   | 2                | 0 | 0    |
| 24  | 31      | 2120  | 22     | 6                                        | 5      | 6      | 5                | 0 | 0    |
|     | Jumlah  | 50880 | 497    | 129                                      | 160    | 131    | 83               | 0 | 0    |
|     | Rata-   |       |        |                                          |        |        |                  |   |      |
|     | rata    |       | 20.708 | 5.3333                                   | 6.5833 | 5.3333 | 3.4583           | 0 | 0    |

Tabel 4.1 Audit Finished Good P32 Juli 2008

36

|    | Tangasl |       |        | Jenis  | <u>NG Fini</u> | sh Good            | untuk va | riabel B | unyi |
|----|---------|-------|--------|--------|----------------|--------------------|----------|----------|------|
| NO | Tanggai | n     | р      | 1      | 2              | 3                  | 4        | 5        | 6    |
| -1 | 1       | 2080  | 19     | 5      | 4              | 5                  | 5        | 0        | 0    |
| 2  | 4       | 2080  | 20     | 4      | 9              | 5                  | -2       | 0        | 0    |
| 3  | 5       | 2080  | 17     | 5      | 5              | 5                  | 2        | 0        | - 0  |
| 4  | 6       | 2080  | 18     | 3      | 9              | 4                  | 2        | 0        | 0    |
| 5  | 7       | 2080  | 20     | 8      | 5              | 7                  | 0        | 0        | 0    |
| 6  | 8       | 2080  | 14     | 2      | 5              | 5                  | 2        | 0        | 0    |
| 7  | 11      | 2080  | 15     | 4      | 5              | 4                  | 2        | 0        | 0    |
| 8  | - 12    | 2080  | 15     | 1      | 8              | 5                  | 1        | 0        | 0    |
| 9  | 13      | 2080  | 17     | 4      | 4              | - 7                | 2        | 0        | 0    |
| 10 | 14      | 2080  | 22     | 4      | 7              | 7                  | 4        | 0        | 0    |
| 11 | 19      | 2080  | 19     | 5      | 4              | 6                  | 4        | 0        | 0    |
| 12 | 20      | 2080  | 19     | 6      | 7              | 5                  | 1        | 0        | 0    |
| 13 | 21      | 2080  | 17     | 2      | 8              | 3                  | 4        | 0        | 0    |
| 14 |         | 2080  | 17     | 2      | 8              | 4                  | 3        | 0        | -0   |
| 15 | 24      | 2080  | 15     |        | 7              | 2                  | 3        | 0        | 0    |
| 16 | 25      | 2080  | 16     | 1 3    | 6              | 3                  | 4        | 0        | 0    |
| 17 | 26      | 2080  | 18     | 8      | 6              | / <del>6</del> %3_ | 4        | 0        | 0    |
| 18 | 27      | 2080  | -16    | 5      | 6              | 2                  | 5 3      | 0        | 0    |
| 19 | 28      | 2080  | 14     | 2      | 7              |                    | 4        | 0        | 0    |
| 20 | 29      | 2080  | 18     | 2      | 6              | - 5                | 5        | 0        | 0    |
| 21 | 30      | 2080  | 16     | 3      | 6              | 4                  | 3        | 0        | 0    |
|    | Jumlah  | 43680 | 362    | 81     | 132            | 92                 | 57       | 0        | 0    |
|    | Rata-   |       |        |        |                |                    |          |          |      |
|    | rata    |       | 17.238 | 3.8571 | 6.2857         | 4.381              | 2.7143   | 0        | 0    |

Tabel 4.2 Audit Finished Good P32 Agustus 2008

Sumber: Pengolah data

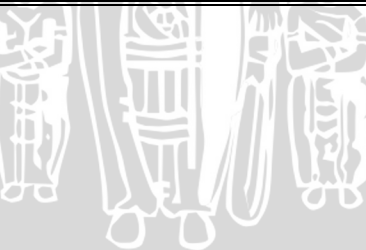

| No  | Tanggal | n     | n       | Jenis NG Finish Good untuk variabel Bun |        |              |        |        | unyi   |
|-----|---------|-------|---------|-----------------------------------------|--------|--------------|--------|--------|--------|
| INU | Tanggai | 11    | Р       | 1                                       | 2      | 3            | 4      | 5      | 6      |
| -1  | 3       | 2200  | 20      | 6                                       | 8      | 3            | -3     | 0      | 0      |
| 2   | 4       | 2200  | 22      | 6                                       | 6      | 6            | -4     | 0      | 0      |
| 3   | 5       | 2200  | 17      | 5                                       | 3      | 2            | 7      | 0      | 0      |
| 4   | 7       | 2200  | 17      | 6                                       | 4      | 3            | 4      | 0      | 0      |
| 5   | 8       | 2200  | 18      | 3                                       | 7      | 4            | 4      | 0      | 0      |
| 6   | 9       | 2200  | 23      | 7                                       | 4      | 9            | 3      | 0      | 0      |
| 7   | 10      | 2200  | 16      | 2                                       | 8      | 3            | 3      | 0      | 0      |
| 8   | - 11    | 2200  | 19      | 6                                       | 6      | 3            | 4      | 0      | 0      |
| 9   | 12      | 2200  | 16      | 2                                       | 3      | 5            | 6      | 0      | 0      |
| 10  | 13      | 2200  | 20      | 6                                       | 7      | 4            | 3      | 0      | 0      |
| 11  | 15      | 2200  | 17      | 1                                       | 8      | 3            | 2      | 1      | 2      |
| 12  | 16      | 2200  | 22      | 8                                       | 6      | 4            | 4      | 0      | 0      |
| 13  | 17      | 2200  | 23      | 5                                       | 7      | 8            | 3      | 0      | 0      |
| 14  | 19      | 2200  | 22      | 8                                       | 4      | 6            | 4      | 0      | - 0    |
| 15  | 21      | 2200  | 17      | $\left  4 \right\rangle$                | 4      | ~5           | 4      | 0      | -0     |
| 16  | 22      | 2200  | 21      | 3                                       | 5      | 9            | 4      | 0      | 0      |
| 17  | 23      | 2200  | 22      | 6                                       | 5      | 695          | 6      | 0      | 0      |
| 18  | 24      | 2200  | -18     | 3                                       | 5      | $\mathbf{A}$ | 56     | 0      | 0      |
| 19  | 25      | 2200  | 21      | 2                                       | 4      | 4            | 11     | 0      | 0      |
| 20  | 26      | 2200  | 20      | 3.                                      | 7/7    | 5            | 5      | 0      | 0      |
| 21  | 27      | 2200  | 24      | 5                                       | 8      | 6            | 5      | 0      | 0      |
|     | Jumlah  | 46200 | 415     | 97                                      | 119    | 101          | 95     | 1      | 2      |
|     | Rata-   |       | 10 - 10 | 4 44 5                                  |        | 4 000 -      | 1 7000 | 0.045  | 0.00   |
|     | rata    |       | 19.762  | 4.619                                   | 5.6667 | 4.8095       | 4.5238 | 0.0476 | 0.0952 |

Tabel 4.3 Audit Finished Good P32 September 2008

Sumber: Pengolah data

Keterangan tabel:

- n = Total produksi aktual (pcs)
- p = Total cacat produk (*pcs*)
- 1 = oktaf aneh
- 2 = Biri
- 3 = Reed tinggi
- 4 = Reed rendah
- 5 = Bunyi tersumbat
- 6 = Tidak bunyi

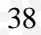

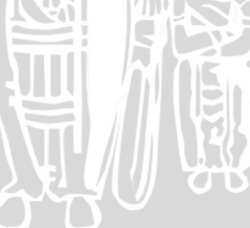

# BAB V

# PERANCANGAN DAN PENGUJIAN SOFTWARE APLIKASI

# 5.1 Pengantar

Perancangan sistem adalah tahap yang berguna untuk memperbaiki efisiensi kerja suatu sistem yang sudah ada. Tahap perancangan sistem dapat digambarkan sebagai tahap untuk membangun suatu sistem dan mengkonfigurasikan komponen-komponen perangkat lunak dan perangkat kerasnya, sehingga menghasilkan sistem yang lebih baik. Aplikasi ini diberi nama Sistem Informasi pengendalian Kualitas dan *Expert System* (SIPKES).

### 5.2 Perencanaan

Data-data yang telah dikumpulkan digunakan dalam tahap ini untuk menentukan spesifikasi SIPKES secara rinci. Data-data tersebut, antara lain data jumlah produksi aktual (harian), jumlah cacat produk, data pegawai, data penyebab cacat produk dan data solusi cacat produk. Produk yang menjadi bahan penelitian adalah pianika dengan 3 macam jenis, antara lain P25, P32, dan P37.

#### 5.2.1 Spesifikasi Software

Atas dasar data-data yang telah terkumpul, dapat dijabarkan spesifikasi aplikasi yang sesuai dengan kebutuhan.

Spesifikasi aplikasi meliputi beberapa hal, antara lain:

- 1. *File-file* yang dikelola oleh *database* meliputi data cacat produk, data pegawai, data penyebab cacat produk dari 4 faktor, antara lain: mesin/alat, metode, manusia, dan material.
- 2. Form-form yang digunakan dalam aplikasi antara lain: Form Input Data Audit (P25, P32, dan P37), Form SQC, Form Peta Kontrol, Form Diagram Batang, Form Pareto Diagram, Form Pegawai, Form Buat Laporan, Form Input Expert System, Form Decision, Form Master Data, Form Solusi dan Form Switchboard. Selain itu juga terdapat form tambahan atau sebagai pendukung aplikasi saja, yaitu: startup screen dan pop up expert system.

- 3. Laporan-laporan yang digunakan dalam aplikasi antara lain: laporan cacat produk bulanan, laporan cacat produk tahunan, laporan pegawai, laporan hasil *Expert System*.
- 4. *Statistical Quality Control* yang dipakai adalah diagram batang, Pareto diagram, peta kontrol np, dan *fishbone* diagram.

# 5.2.2 List Entity

Aplikasi ini dirancang dengan menggunakan konsep sistem Manajemen Basis Data (*Database Management System*). DBMS adalah kumpulan *file* yang saling berkaitan bersama dengan program untuk pengelolaanya. *Entity* dan atribut penyusun aplikasi dapat dilihat pada Tabel 5.1. *Entity-entity* tersebut dapat berkembang seiring dengan tahapan analisis sistem selanjutnya.

|    | Tabe    | 15.1 List Entity |
|----|---------|------------------|
| no | Entity  | Atribut          |
| 1  | P25data | ID data          |
|    |         | Nama             |
|    |         | Tanggal          |
|    |         | Produksi aktual  |
|    |         | Oktaf aneh       |
|    |         | Biri             |
|    |         | Reed tinggi      |
|    |         | Reed rendah      |
|    |         | Bunyi Tersumbat  |
|    |         | Tidak bunyi      |
|    |         |                  |

Tabel 5.1 List Entity

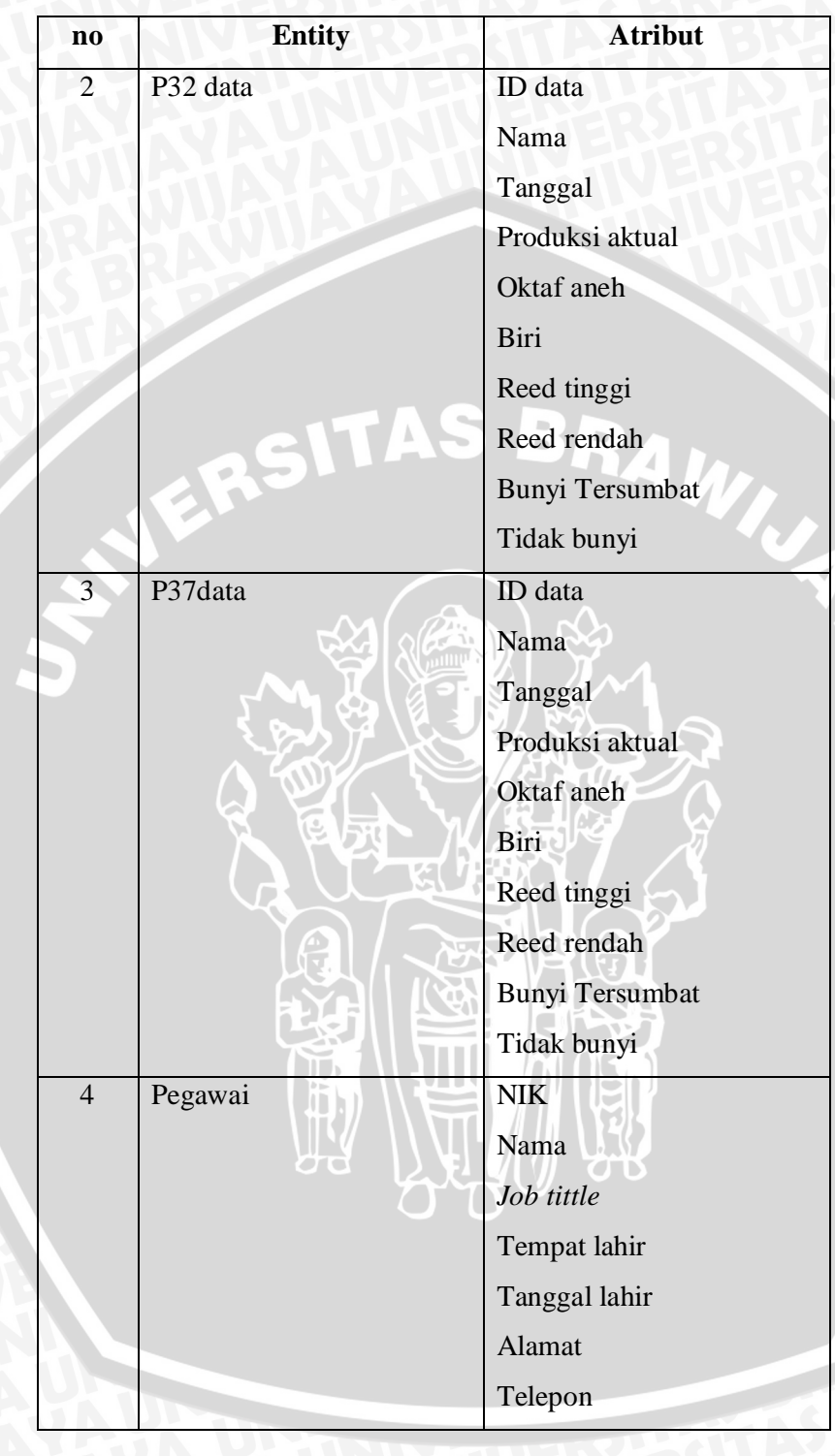

Tabel 5.1 List Entity (Lanjutan)

| no | Entity              | Atribut                    |
|----|---------------------|----------------------------|
| 5  | Input Expert System | No Input                   |
|    | A JA UN KIV         | Nama                       |
|    | A X X A Y X II      | Tanggal                    |
|    |                     | Identifikasi Awal          |
|    |                     | Kerusakan mesin            |
|    |                     | Kesalahan metode           |
|    |                     | Kesalahan operator         |
|    | OTAS                | Kondisi material           |
| 6  | Identifikasi Awal   | Kode identifikasi awal     |
|    |                     | Deskripsi identifikasi     |
| 7  | Kerusakan Mesin     | Kode kerusakan mesin       |
|    |                     | Deskripsi Kerusakan        |
| 8  | Kesalahan Metode    | Kode kesalahan metode      |
|    |                     | Deskripsi kesalahan        |
| 9  | Kesalahan Operator  | Kode kesalahan operator    |
|    |                     | Deskripsi kesalahan        |
|    |                     |                            |
| 10 | Kondisi Material    | Kode kondisi material      |
|    |                     | Deskripsi kondisi material |
| 11 | Proses kritis       | Kode proses                |
|    |                     | Nama proses                |
| 12 | Solusi              | Kode solusi                |
|    | 5~                  | Deskripsi solusi           |
| 13 | Defect              | Kode Defect                |
|    |                     | Deskripsi Defect           |

| no | Entity   | Atribut            |
|----|----------|--------------------|
| 14 | Decision | Kode Aturan        |
|    | AYTUAUN  | Identifikasi awal  |
|    | NUATAYA  | Kerusakan mesin    |
|    |          | Kesalahan metode   |
|    | P        | Kesalahan operator |
|    |          | Kondisi material   |
|    |          | Proses kritis      |
|    | ASIAS    | Solusi             |

#### Tabel 5.1 List Entity (Lanjutan)

### 5.3 Analisa Sistem

Analisa sistem memiliki tujuan untuk membuat desain konsep sekaligus menganalisa apakah sesuai dengan kebutuhan sistem informasi yang terlibat beserta atributnya. Yang termasuk dalam analisa adalah studi tentang situasi yang dihadapi sistem saat ini, studi tentang sistem informasi yang berkaitan dengan permasalahan yang dihadapi, termasuk menentukan apa yang dibutuhkan oleh sistem tersebut.

# 5.3.1 Diagram konteks

Langkah pertama dalam analisa sistem adalah membuat konteks diagram. Konteks diagram menekankan pada interaksi sistem dengan lingkungan yang akan mengaksesnya, sehingga sistem dianggap sebagai satu objek dan tidak dijelaskan secara rinci. Konteks diagram SIPKES dapat dilihat pada Gambar 5.1.

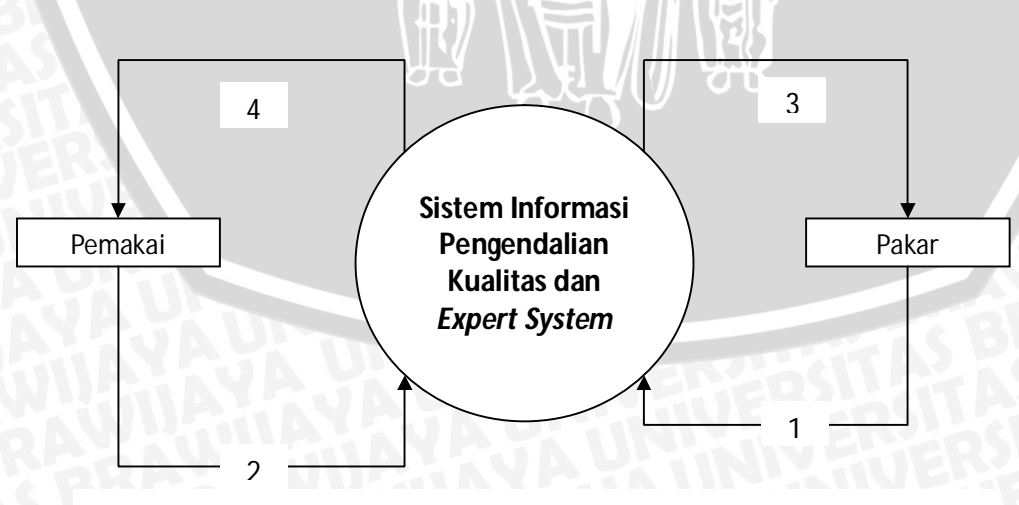

Gambar 5.1 Diagram Konteks Aplikasi

# Keterangan dari Gambar 5.1 :

- 1. a. Kelola data pakar
  - b. Kelola basis pengetahuan
  - c. Kelola basis aturan
- 2. a. Penelusuran kecacatan produk
  - b. Akses data cacat produk
- 3. a. Daftar basis pengetahuan
  - b. Daftar basis aturan
  - a. Informasi hasil diagnosa (solusi)
    - b. Informasi visual *fishbone* diagram
      - c. Informasi visual peta kontrol
      - d. Informasi visual pareto diagram
      - d. Informasi data cacat tiap bulan
      - e. Informasi data cacat tiap tahun

# 5.3.2 Data Flow Diagram (DFD)

4.

DFD adalah model yang digunakan untuk menggambarkan aliran peristiwa yang

17

terjadi dalam sistem. DFD ini nantinya akan menjadi acuan untuk pembuatan software.

DFD level 0 untuk SIPKES dapat dilihat pada Gambar 5.2.

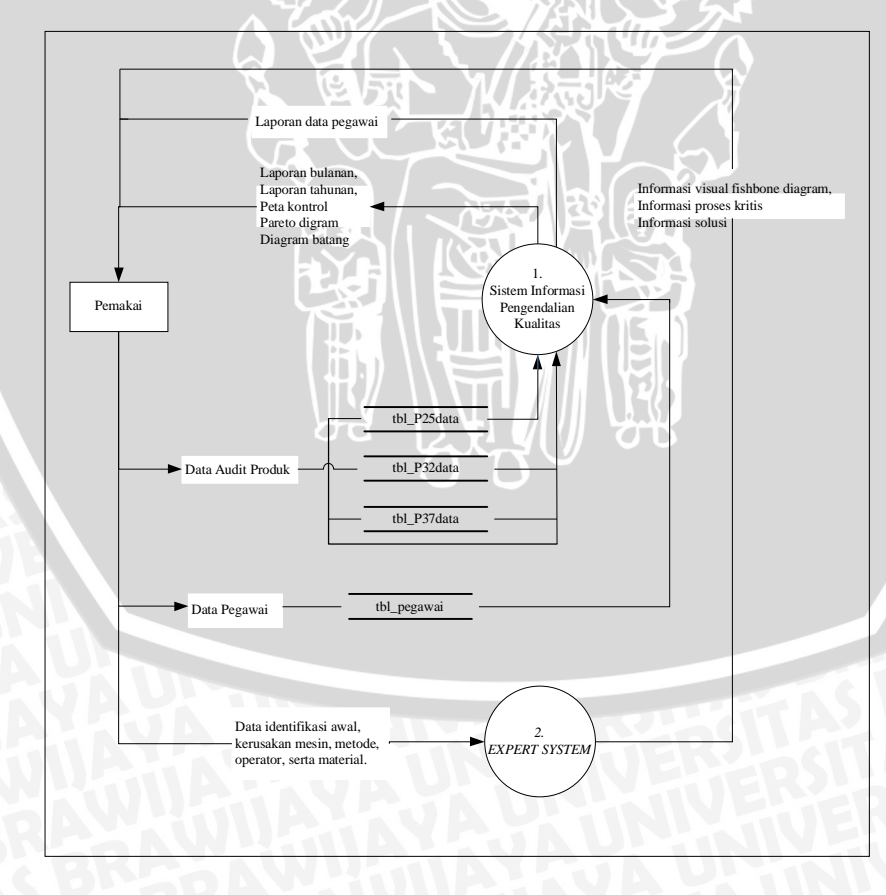

Gambar 5.2 DFD Level 0 SIPKES

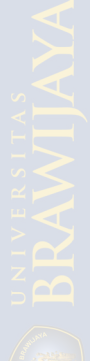

# 5.3.3 DFD level 1 Proses Expert System

Dalam proses ini ada 4 subproses antara lain: login admin, Pengelolaan basis pengetahuan, pengelolaan basis aturan, penelusuran cacat produk. Subproses ini aliran datanya dapat digambarkan pada Gambar 5.3.

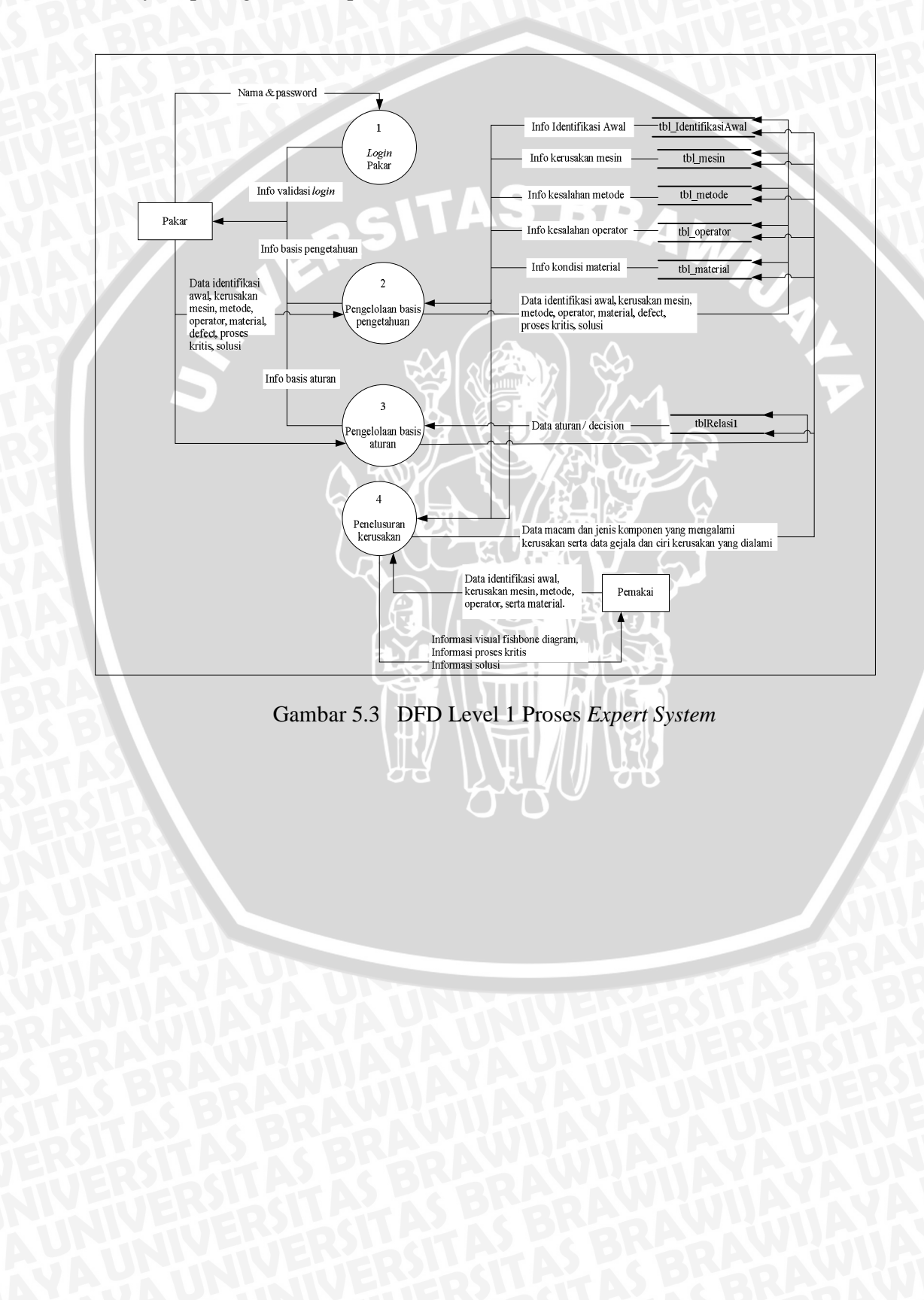

# 5.3.4 Entity Relationship Diagram (ERD)

ERD menggambarkan hubungan antar *entity* yang ada dan merupakan konsep awal perancangan tabel yang menjadi dasar dari basis data. Dari tabel-tabel tersebut dapat dibuat ERD seperti Gambar 5.4.

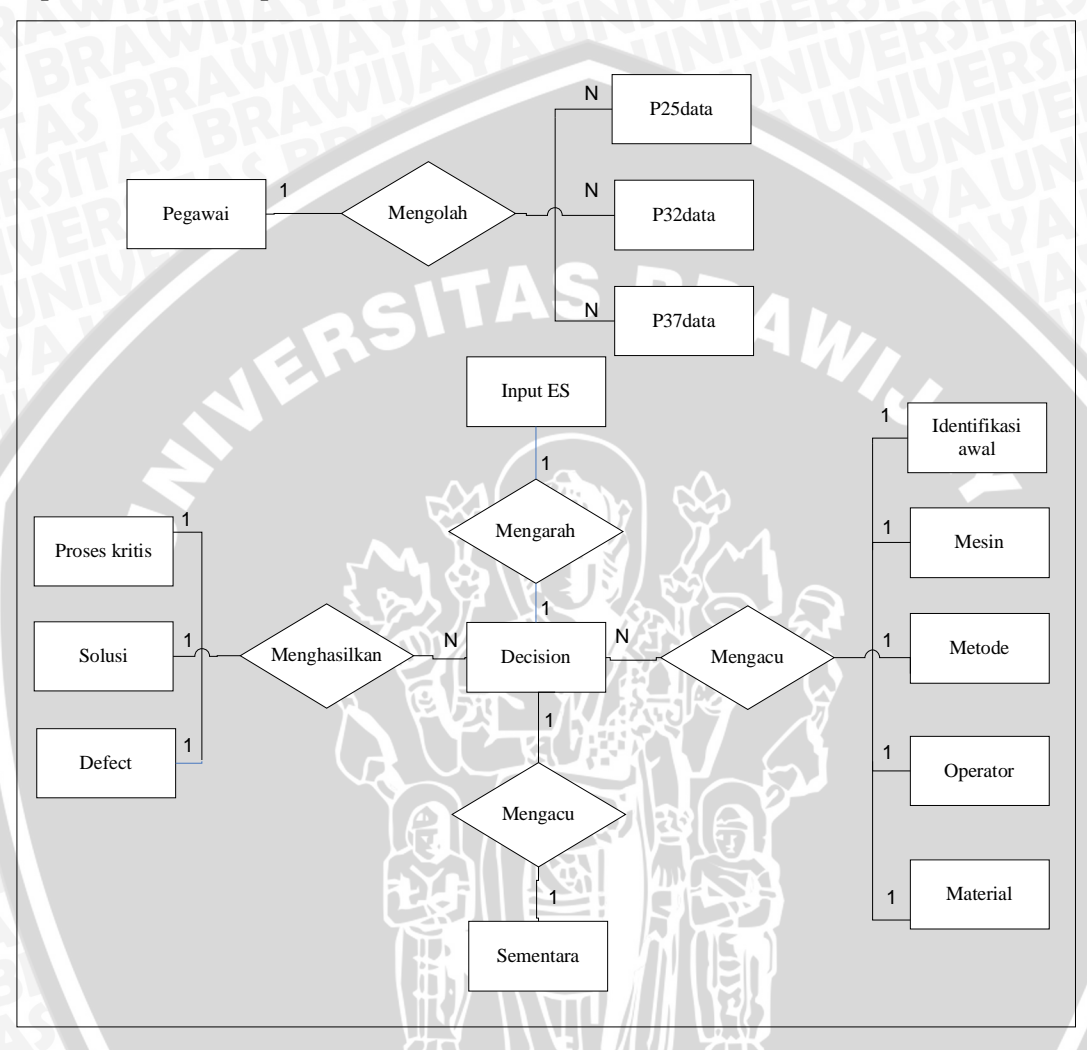

Gambar 5.4 Entity Relationship Diagram SIPKES

#### 5.3.5 Perancangan Blok Diagram

Perancangan blok diagram menunjukkan alur penelusuran *expert system* terhadap parameter-parameter kualitas produk pianika. Blok diagram target keputusan ditunjukkan pada Gambar 5.5.

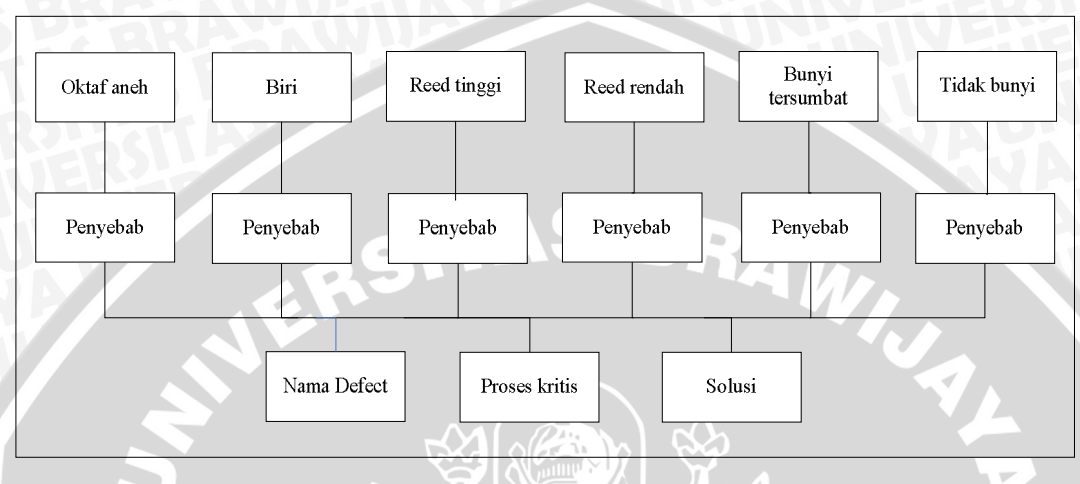

Gambar 5.5 Blok Diagram Expert System

Diagram tersebut menunjukkan bahwa sistem akan memberikan informasi nama cacat yang terjadi, solusi tentang tindakan-tindakan perbaikan yang harus dilakukan untuk mengatasi permasalahan mengenai cacat produk pada pianika sekaligus memberikan informasi proses mana yang perlu perbaikan. Rekomendasi yang diberikan oleh *expert system* merupakan hasil kesimpulan dari data-data yang diberikan oleh *user*.

# 5.3.6 Perancangan Dependency Diagram

Dependency diagram adalah sebuah diagram yang mengindikasikan hubungan atau ketergantungan antara identifikasi awal, penyebab cacat produk dari 4 faktor (mesin, metode, operator, dan material), proses kritis, cacat yang terjadi dan solusi yang dibuat oleh prototipe *expert system*. Terdapat berarapa simbol gambar dari *dependency diagram*, yaitu segitiga, persegi panjang dan simbol garis . Simbol segitiga menunjukkan proses diagnosa yang dilakukan oleh sistem pakar, yaitu dengan menggambarkan hasil kesimpulan eksekusi dari suatu rule. Sedangkan simbol garis menunjukkan alur penelusuran *expert system*. Dependency diagram proses *expert system*, dapat digambarkan pada Gambar 5.6.

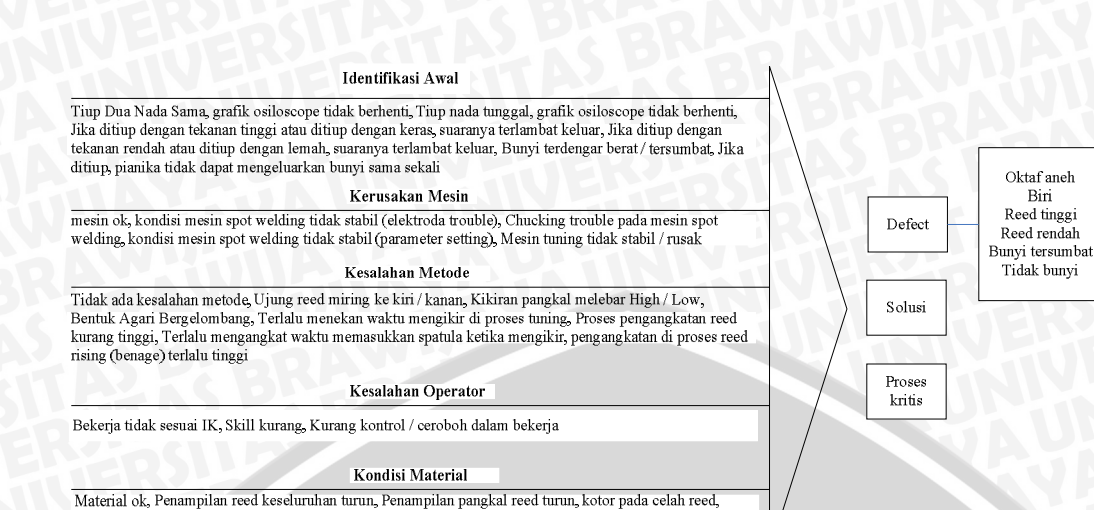

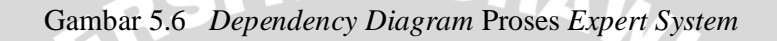

Dari gambar tersebut, dapat dilihat bahwa alur penelusuran yaitu: kombinasi identifikasi awal, kerusakan mesin, kesalahan metode, kesalahan operator, dan kondisi material. Kemudian sistem akan melakukan penelusuran dan akan menghasilkan solusi, proses kritis dan cacat yang terjadi (*defect*) sesuai dengan data kombinasi kelima faktor tersebut.

#### 5.4 Desain Sistem

Posisi reed miring ke kiri/kanan

Tahap desain sistem memiliki tujuan untuk mengubah model informasi yang telah dibuat selama tahapan analisis menjadi model yang sesuai dengan teknologi yang akan dipergunakan untuk implementasi sistem informasi.

#### 5.4.1 Perancangan Database Fisik

Tujuan utama tahap ini adalah untuk mengimplementasikan database sebagai suatu himpunan *record, file, indeks*, atau struktur data lainnya. SIPKES mempunyai 14 tabel yang menjadi tabel utama. Rincian tabel-tabel adalah sebagai berikut:

| Tabel J.Z. Tabel I ZJuata | Tabel : | 5.2. | Tabel | P25data |
|---------------------------|---------|------|-------|---------|
|---------------------------|---------|------|-------|---------|

| Field           | Tipe Data  | Panjang | Keterangan            | Key   |
|-----------------|------------|---------|-----------------------|-------|
| ID_data         | AutoNumber |         | No data               | PK    |
| Nama            | Text       | - 30    | Nama pegawai/operator |       |
| Tanggal         | Date/Time  |         | Tanggal audit         |       |
| n               | Number     |         | Produksi aktual       | 24-70 |
| Oktaf_aneh      | Number     |         | Jumlah cacat          |       |
| Biri            | Number     | -       | Jumlah cacat          |       |
| Reed_tinggi     | Number     | -       | Jumlah cacat          |       |
| Reed_rendah     | Number     | -       | Jumlah cacat          |       |
| Bunyi_tersumbat | Number     | -       | Jumlah cacat          | KIN I |
| Tidak_bunyi     | Number     | -       | Jumlah cacat          |       |

# Tabel 5.3. Tabel P32data

| Field           | Tipe Data  | Panjang | Keterangan            | Key |
|-----------------|------------|---------|-----------------------|-----|
| ID_data         | AutoNumber |         | No data               | РК  |
| Nama            | Text       | 30      | Nama pegawai/operator |     |
| Tanggal         | Date/Time  |         | Tanggal audit         |     |
| n               | Number     | スマンド    | Produksi aktual       |     |
| Oktaf_aneh      | Number     |         | Jumlah cacat          |     |
| Biri            | Number     |         | Jumlah cacat          |     |
| Reed_tinggi     | Number     |         | Jumlah cacat          |     |
| Reed_rendah     | Number 😔   |         | Jumlah cacat          |     |
| Bunyi_tersumbat | Number     |         | Jumlah cacat          |     |
| Tidak_bunyi     | Number     |         | Jumlah cacat          |     |

Tabel 5.4. Tabel P37data

| Field           | Tipe Data  | Panjang | Keterangan            | Key |
|-----------------|------------|---------|-----------------------|-----|
| ID_data         | AutoNumber | 3       | No data               | РК  |
| Nama            | Text       | 30      | Nama pegawai/operator |     |
| Tanggal         | Date/Time  |         | Tanggal audit         |     |
| n               | Number     |         | Produksi aktual       |     |
| Oktaf_aneh      | Number     | ) -     | Jumlah cacat          |     |
| Biri            | Number     | -       | Jumlah cacat          |     |
| Reed_tinggi     | Number     | -       | Jumlah cacat          |     |
| Reed_rendah     | Number     | -       | Jumlah cacat          |     |
| Bunyi_tersumbat | Number     | -       | Jumlah cacat          |     |
| Tidak_bunyi     | Number     | _       | Jumlah cacat          |     |

| Tabel | 5.5. | Tabel | Pegawai |
|-------|------|-------|---------|
|-------|------|-------|---------|

| Field         | Tipe Data | Panjang | Keterangan            | Key   |
|---------------|-----------|---------|-----------------------|-------|
| NIK           | Text      | 10      | No Induk              | PK    |
| Nama          | Text      | 30      | Nama pegawai/operator |       |
| Job Title     | Text      | 50      | Jabatan               | ATA   |
| Tempat lahir  | Text      | 20      | Tempat lahir          | 24-73 |
| Tanggal lahir | Date/Time | -       | Tanggal lahir         | 133   |
| Alamat        | Text      | 100     | Alamat                |       |
| Telepon       | Number    | -       | Telepon               |       |
| Keterangan    | Memo      | -       | Keterangan            | NU1   |

# Tabel 5.6. Tabel Input Expert System

| Field    | Tipe Data  | Panjang     | Keterangan               | Key |
|----------|------------|-------------|--------------------------|-----|
| ID_input | AutoNumber | -           | No input                 | РК  |
| Nama     | Text       | 30          | Nama pemakai/user        |     |
| Tanggal  | Date/Time  |             | Tanggal penggunaan ES    |     |
| P1       | Text       |             | Input identifikasi awal  |     |
| P2       | Text       |             | Input kerusakan mesin    |     |
| P3       | Text       | i<br>i<br>i | Input kesalahan metode   |     |
| P4       | Text       |             | Input kesalahan operator |     |
| P5       | Text       |             | Input kondisi material   |     |

# Tabel 5.7. Tabel Identifikasi Awal

| Field            | Tipe Data | Panjang | Keterangan             | Key |
|------------------|-----------|---------|------------------------|-----|
| ID_Identifikasi  | Text 🤗    | 4       | No identifikasi awal   | РК  |
| IdentifikasiAwal | Text      | メート     | Deskripsi identifikasi |     |

# Tabel 5.8. Tabel Mesin

| Field              | Tipe Data | Panjang | Keterangan          | Key |
|--------------------|-----------|---------|---------------------|-----|
| IDMesin            | Text      | 44      | No kerusakan        | PK  |
| CiriKerusakanMesin | Text      | 5       | Deskripsi kerusakan |     |

# Tabel 5.9. Tabel Metode

| Field      | <b>Tipe Data</b> | Panjang | Keterangan                 | Key |
|------------|------------------|---------|----------------------------|-----|
| IDMetode   | Text             | 4       | No kesalahan metode        | PK  |
| CiriMetode | Text             |         | Deskripsi kesalahan metode |     |

# Tabel 5.10. Tabel Operator

| Field        | Tipe Data | Panjang | Keterangan                   | Key |
|--------------|-----------|---------|------------------------------|-----|
| IDOperator   | Text      | 4       | No kesalahan operator        | PK  |
| CiriOperator | Text      |         | Deskripsi kesalahan operator |     |

# Tabel 5.11. Tabel Material

| Field        | Tipe Data | Panjang | Keterangan                 | Key  |
|--------------|-----------|---------|----------------------------|------|
| IDMaterial   | Text      | 4       | No kondisi material        | PK   |
| CiriMaterial | Text      | -       | Deskripsi kondisi material | P.Y. |

# Tabel 5.12. Tabel Proses

| Field      | Tipe Data | Panjang | Keterangan         | Key |
|------------|-----------|---------|--------------------|-----|
| IDProses   | Text      | 4       | No proses kritis   | PK  |
| NamaProses | Text      | -       | Nama proses kritis | 2   |

# Tabel 5.13. Tabel Solusi

| Field      | Tipe Data | Panjang | Keterangan       | Key |
|------------|-----------|---------|------------------|-----|
| ID_solusi  | Text      | 4       | No solusi        | PK  |
| NamaSolusi | Memo      |         | Deskripsi solusi |     |

# Tabel 5.14. Tabel Defect

| Field      | Tipe Data | Panjang      | Keterangan          | Key |
|------------|-----------|--------------|---------------------|-----|
| IDDefect   | Text      | <u>] 4(@</u> | No defect / cacat   | PK  |
| NamaDefect | Text      |              | Nama defect / cacat |     |

# Tabel 5.15. Tabel Decision

| Field   | Tipe Data | Panjang | Keterangan           | Key  |
|---------|-----------|---------|----------------------|------|
| ID_Rule | Text      | 4       | No rule / aturan     | PK   |
| P1      | Text      | -       | Identifikasi awal    |      |
| P2      | Text      | -       | Kerusakan mesin      |      |
| P3      | Text      | -       | Kesalahan metode     |      |
| P4      | Text      | -       | Kesalahan operator   |      |
| P5      | Text      | -       | Kondisi material     |      |
| S1      | Text      | -       | Nama defect          |      |
| S2      | Text      | 1.2-61  | Proses kritis        | - 15 |
| Solusi  | Memo      |         | Deskripsi solusi     | 1.11 |
| Fire    | Number    |         | Penandaan / bookmark |      |

#### 5.4.2 Perancangan Decision Table (Tabel Keputusan)

Pembuatan *decision table* dilakukan berdasarkan *dependency diagram* yang telah dibuat sebelumnya. *Decision table* diperlukan untuk menunjukkan hubungan antara nilai-nilai dengan hasil atau keluaran. Berikut ini adalah contoh *rule*/aturan penelusuran cacat produk pada pianika berdasarkan macam identifikasi awal, kerusakan mesin, kesalahan metode, kesalahan operator, dan kondisi material yang dapat dilihat pada Tabel 5.16.

Dari berbagai kemungkinan jawaban yang mungkin diberikan, tidak semua bisa menghasilkan rekomendasi akhir karena ada beberapa yang tidak masuk akal. Dalam hal tersebut, maka perlu dilakukan reduksi untuk memilih rule yang bisa dipakai dan menghasilkan rekomendasi pakar.

| Tabel 5.16. | Tabel Rule | Decision |
|-------------|------------|----------|
|-------------|------------|----------|

# Rule/aturan Rule Set 1

ID\_Rule: R001

IF P1 = Tiup Dua Nada Sama, grafik osiloscope tidak berhenti

*AND IF* P2 = Mesin tuning tidak stabil / rusak

AND IF P3 = Kikiran pangkal melebar High / Low

*AND IF* P4 = Bekerja tidak sesuai IK

AND IF P5 = Penampilan reed keseluruhan turun

**THEN** S1 = Oktaf aneh

S2 = Proses Reed Plate, Proses Tuning

Solusi = 1. Cek riwayat dan umur mesin, periksa apa bisa diperbaiki atau ganti dengan mesin yang baru. Apabila umur mesin lebih dari 5 tahun, sebaiknya ganti dengan yang baru.

2. Pada saat pengikiran pangkal diusahakan seluruh permukaan reed dikikir dengan penekanan yang sama/merata

3. Sosialisasi Instruksi Kerja kepada operator agari dan tuning

4. Lakukan pengecekan pada proses tuning sebelum pianika dituning.

Setelah struktur knowledge base yang berupa tabel-tabel terpetakan, maka algoritma *inference engine* dapat di rancang. Berikut ini adalah bentuk pseudo code algoritmanya:

Tabel 5.17. Pseudo Code Inference Engine Mulai program Buka tabel Input Set pointer pada baris pertama tabel Input Buat loop Ambil fakta-fakta faktor penyebab pada baris pertama Set pointer pada baris pertama tabel Decision Buka tabel Decision Ambil semua premise pada baris pertama Jika fakta cocok dengan premise, maka Tandai kolom Fire (Meledak) dengan angka 1 Loop baris selanjutnya pada tabel Decision Letakkan hasil pada tabel sementara Loop baris selanjutnya pada tabel Input Tutup tabel Input Tutup tabel Decision

# 5.5 Implementasi

Tahap implementasi sistem adalah tahap untuk menerapkan semua desain sistem yang telah dibuat ke dalam bentuk program aplikasi berbasis komputer. *Software* yang digunakan untuk implementasi dalam hal ini adalah *Microsoft Access 2007* dan *qc*-*toolbox*.

#### 5.5.1 *Input* Data Audit

Input data audit merupakan proses utama dalam aplikasi ini. Proses dimulai dengan memasukkan nama, tanggal audit, jumlah produksi aktual harian, dan jumlah cacat produk sesuai dengan kategori melalui *form* audit data tiap produk. Contoh *form* 

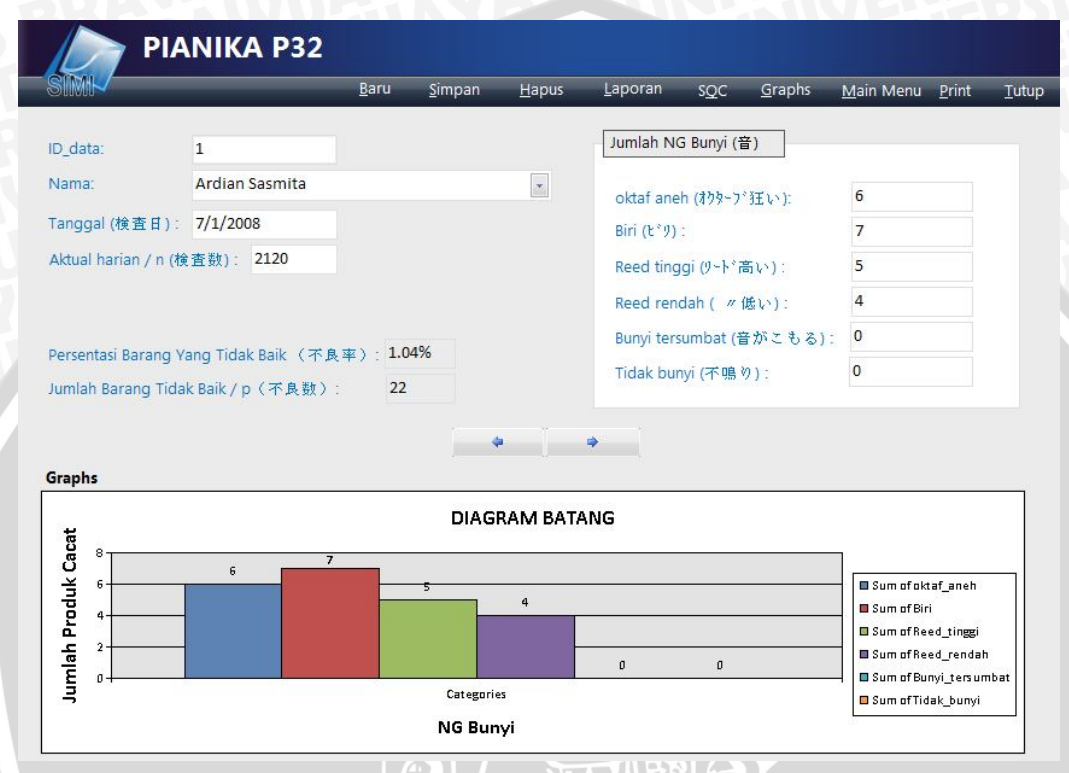

Gambar 5.7 Form Audit Data Pianika P32

# 5.5.2 Statistical Quality Control

Alat pengendalian kualitas yang dipakai pada aplikasi ini adalah Peta Kontrol np, *Pareto Diagram* dan *Fishbone Diagram*. Setelah *user* memasukkan data audit produk, *user* dapat langsung melihat *Pareto Diagram* dan Peta Kontrol secara otomatis. Sedangkan *Fishbone Diagram* digunakan untuk hasil *expert system*. Untuk dapat mengakses SQC tersebut, *user* harus memasukkan data bulan dan tahun sebagai parameter pembuatan SQC pada *form* SQC yang digambarkan pada Gambar 5.9.

| SIMI                            | PRODUK PIANIKA <u>M</u> ain                                                                                                 | n Menu             | <u>K</u> eluar |                                                                          |
|---------------------------------|----------------------------------------------------------------------------------------------------|--------------------|----------------|--------------------------------------------------------------------------|
| -P                              | ianika P25                                                                                                    |                    |                |                                                                          |
|                                 | Bulan/Tahun: Peta Kontrol Pareto                                                                                            |                    |                |                                                                          |
| - Pi                            | ianika P32<br>Bulan/Tahun: Peta Kontrol<br>Pareto                                                                           |                    |                |                                                                          |
| P                               |                                                                                                    |                    |                |                                                                          |
|                                 | Bulan/Tahun: Peta Kontrol<br>Pareto<br>Gambar 5.8 Form SQC                                                                  |                    |                | 2                                                                        |
| PARET                           | Bulan/Tahun: Peta Kontrol<br>Pareto<br>Gambar 5.8 Form SQC<br>O DIAGRAM<br>07/2008 Main Mer                                 | nu Kghuar          |                |                                                                          |
| PARET<br>Julan / Tahun:<br>reto | Bulan/Tahun: Peta Kontrol<br>Pareto<br>Gambar 5.8 Form SQC<br>O DIAGRAM<br>07/2008 Main Mer<br>Pareto digram<br>Pianika P32 | nu K <u>e</u> luar |                |                                                                          |
| PARET<br>Iulan / Tahun:<br>reto | Bulan/Tahun: Peta Kontrol<br>Pareto<br>Gambar 5.8 Form SQC<br>ODIAGRAM<br>07/2008 Main Mer<br>Pareto digram<br>Pianika P32  | nu Keluar<br>414   |                | 494<br>100%<br>-90%                                                      |
| PARET<br>Julan / Tahun:<br>reto | Bulan/Tahun: Peta Kontrol<br>Pareto<br>Gambar 5.8 Form SQC<br>ODIAGRAM<br>07/2008 Main Mer<br>Pareto digram<br>Pianika P32  | nu Keluar          |                | 494<br>100%<br>-90%<br>-80%<br>-70%                                      |
| PARET<br>Julan / Tahun:<br>reto | Bulan/Tahun: Peta Kontrol<br>Pareto<br>Gambar 5.8 Form SQC<br>ODIAGRAM<br>07/2008 Main Mer<br>Pareto digram<br>Pianika P32  | nu Keluar          |                | 494<br>100%<br>-90%<br>-80%<br>-60%                                      |
| PARET<br>Julan / Tahun:<br>reto | Bulan/Tahun: Peta Kontrol<br>Pareto<br>Gambar 5.8 Form SQC<br>ODIAGRAM<br>07/2008 Main Mer<br>Pareto digram<br>Pianika P32  | nu Keluar          |                | 494 100%<br>90%<br>90%<br>80%<br>-70%<br>-60%<br>-50%<br>-40%            |
| PARET<br>rulan / Tahun:<br>eto  | Bulan/Tahun: Peta Kontrol<br>Pareto<br>Gambar 5.8 Form SQC<br>O DIAGRAM<br>07/2008 Main Mer<br>Pareto digram<br>Pianika P32 | nu Keluar<br>414   |                | 494<br>100%<br>-90%<br>-90%<br>-90%<br>-90%<br>-90%<br>-90%<br>-90%<br>- |

Gambar 5.9 Form Pareto Diagram Pianika P32

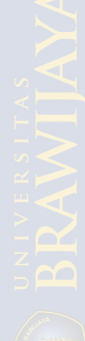

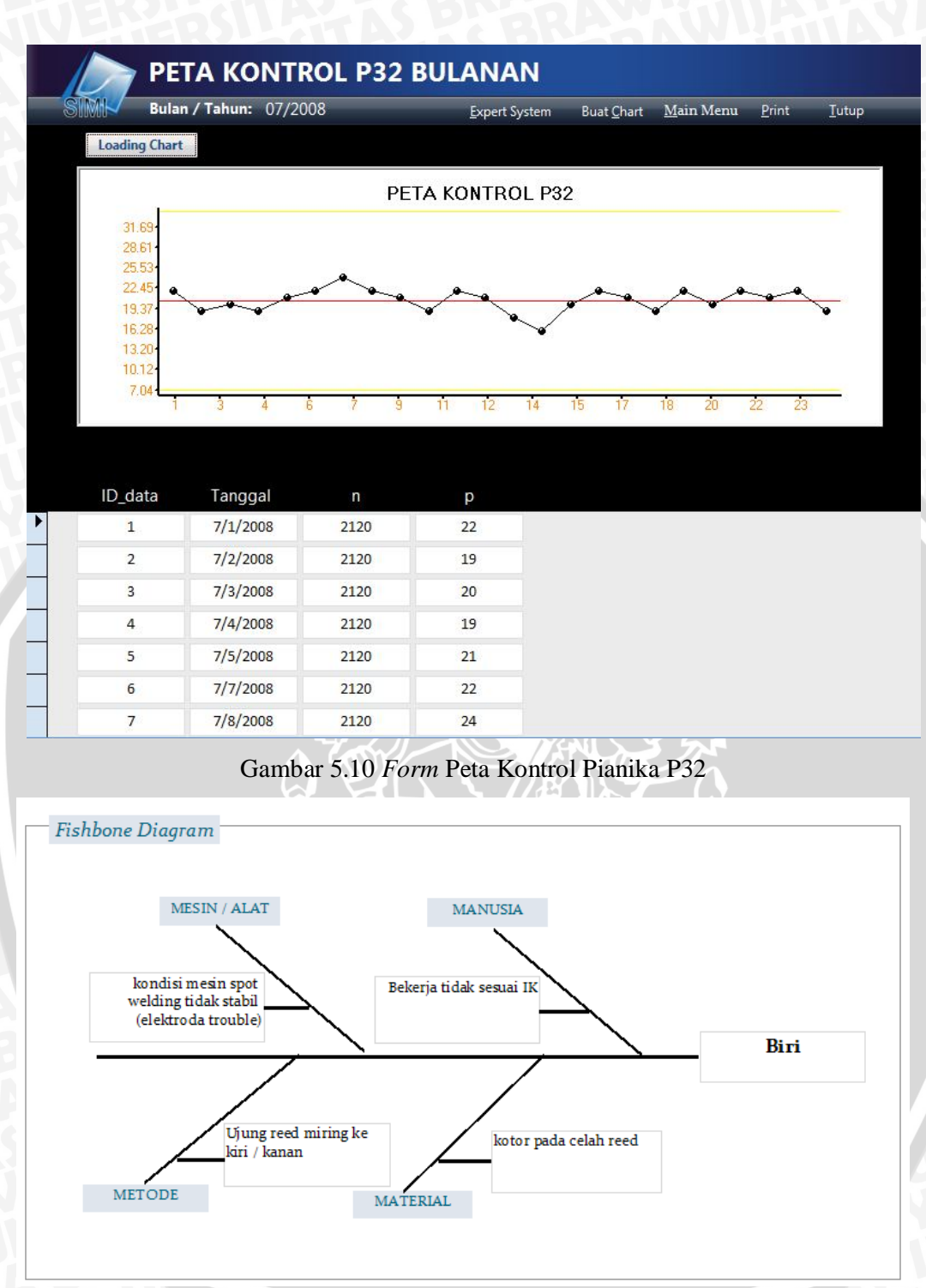

Gambar 5.11 Fishbone Diagram untuk cacat produk Biri

Dari Gambar 5.9 tersebut dapat dilihat *Pareto* Diagram untuk cacat produk pianika P32 sekaligus nilai kumulatifnya dalam satu bulan. Pada Gambar 5.10 dapat dilihat peta kontrol pianika P32 beserta data-datanya untuk selanjutnya dapat dilakukan analisa pengendalian kualitas. Pada Gambar 5.11 merupakan gambar hasil proses *expert system*, yaitu berupa *fishbone* diagram sebagai salah satu alat pengendalian kualitas.

# 5.5.3 Laporan / Report

Pembuatan laporan dalam aplikasi ini dibagi menjadi 2 periode: bulanan dan tahunan. Untuk laporan data pegawai merupakan laporan berbentuk *summary*. Untuk dapat membuat laporan, *user* harus memasukkan data bulan dan tahun atau tahun saja pada *form* Buat Laporan yang digambarkan pada Gambar 5.12.

|                     | <u>M</u> ain Menu | K <u>e</u> luar |  |
|---------------------|-------------------|-----------------|--|
| Laporan Pianika P25 |                   | _               |  |
| Bulanan (mm/yyyy):  | Print             |                 |  |
| Tahunan (yyyy) :    | Print             |                 |  |
|                     |                   |                 |  |
| Laporan Pianika P32 |                   |                 |  |
| Bulanan (mm/yyyy) : | Print             |                 |  |
| Tahunan (yyyy) :    | Print             |                 |  |
|                     |                   | _               |  |
| Laporan Pianika P37 |                   |                 |  |
| Bulanan (mm/yyyy) : | Print             |                 |  |
| Tabupan (read) :    |                   |                 |  |

Gambar 5.12 Form Laporan Pianika

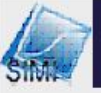

# Laporan Pianika P32

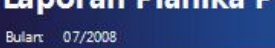

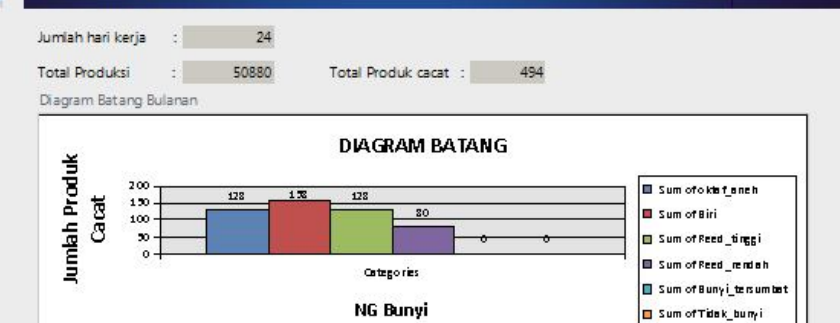

| ID<br>data | Nama           | Tanggal   | n    | oktaf<br>ane h | Biri | Reed<br>tinggi | Reed<br>rendah | Bunyi<br>tersumbat | Tidak<br>bunyi | р  |
|------------|----------------|-----------|------|----------------|------|----------------|----------------|--------------------|----------------|----|
| 1          | Ardian Sasmita | 7/1/2008  | 2120 | 6              | 7    | 5              | 4              | 0                  | 0              | 22 |
| 2          | Ach. Ghozali   | 7/2/2008  | 2120 | 5              | 7    | 4              | 3              | 0                  | 0              | 19 |
| 3          | Salsabila      | 7/3/2008  | 2120 | 5              | 6    | 5              | 4              | 0                  | 0              | 20 |
| 4          | Farah Dian     | 7/4/2008  | 2120 | 5              | 7    | 3              | 4              | 0                  | 0              | 19 |
| 5          | Siti Marwiyah  | 7/5/2008  | 2120 | 5              | 4    | 6              | 6              | 0                  | 0              | 21 |
| 6          | Ach. Ghozali   | 7/7/2008  | 2120 | 4              | 6    | 8              | 4              | 0                  | 0              | 22 |
| 7          | Ach. Ghozali   | 7/8/2008  | 2120 | 6              | 8    | 6              | 4              | 0                  | 0              | 24 |
| 8          | Farah Dian     | 7/9/2008  | 2120 | 6              | 5    | 6              | 5              | 0                  | 0              | 22 |
| 9          | Dodik Margono  | 7/10/2008 | 2120 | 7              | 6    | 6              | 2              | 0                  | 0              | 21 |
| 10         | Ach. Ghozali   | 7/11/2008 | 2120 | 6              | 4    | 4              | 5              | 0                  | 0              | 19 |
| 11         | Salsabila      | 7/12/2008 | 2120 | 7              | 8    | 4              | 3              | 0                  | 0              | 22 |
| 12         | Salsabila      | 7/14/2008 | 2120 | 4              | 9    | 5              | 3              | 0                  | 0              | 21 |
| 13         | Salsabila      | 7/15/2008 | 2120 | 5              | 8    | 3              | 2              | 0                  | 0              | 18 |
| 14         | Ananda Fitri   | 7/16/2008 | 2120 | 4              | 9    | 3              | 0              | 0                  | 0              | 16 |

#### Gambar 5.13 Form Laporan Pianika Bulanan

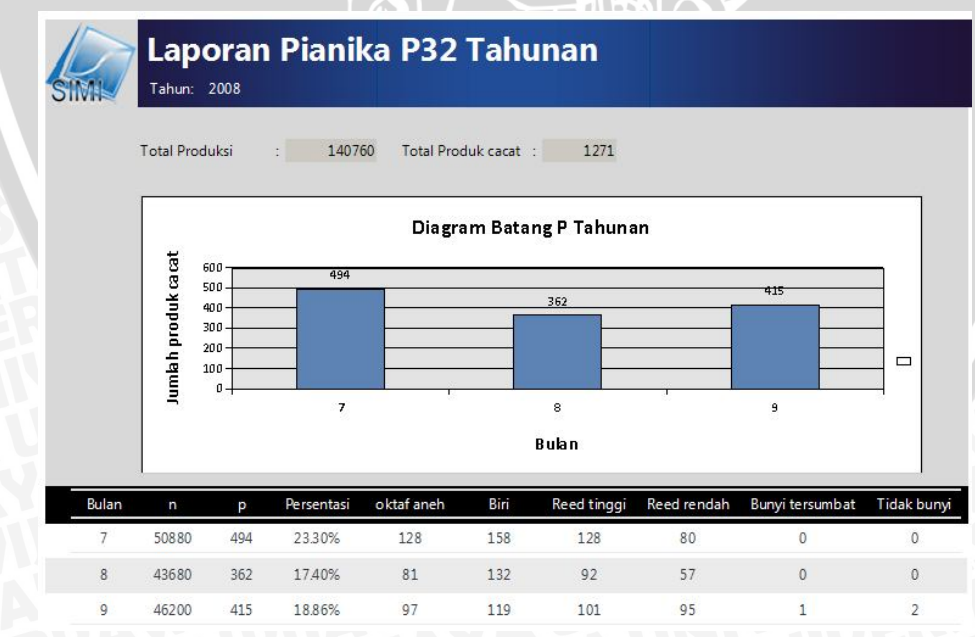

Gambar 5.14 Form Laporan Pianika Tahunan

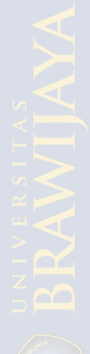
## 5.5.4 Expert System

*Expert system* dalam aplikasi ini juga merupakan proses utama selain proses *input* audit data produk. Sebelum *user* memulai program *expert system*, *user* dihadapkan sebuah jendela *pop up*. Jendela *pop up* disini, berisi informasi penting sebelum menjalankan program *expert system*. Setelah melanjutkan untuk menjalankan *expert system*, *user* harus memasukkan beberapa data informasi antara lain: tanggal, nama, identifikasi awal / gejala, kerusakan mesin, kesalahan metode, kesalahan operator dan kondisi material. Apabila semua data telah terisi, *user* dapat menekan tombol Solusi dan melihat solusi yang dihasilkan *expert system*. Apabila salah satu data belum diisi, maka tombol Solusi tidak akan muncul dan program tidak akan dapat dijalankan. Beberapa *form* yang berkaitan dengan proses expert system dapat dilihat sebagai berikut:

| SI                                                              | A                                                                                                    |                                                  | <u>B</u> aru           | <u>T</u> utup |  |
|-----------------------------------------------------------------|----------------------------------------------------------------------------------------------------|--------------------------------------------------|------------------------|---------------|--|
| ID_input                                                        | 23                                                                                                    | Tanggal                                          | 1/1/2010               |               |  |
| Nama                                                            | Farah Quinn                                                                                                    |                                                  |                        |               |  |
|                                                                 |                                                                                                    |                                                  |                        |               |  |
|                                                                 |                                                                                                    |                                                  |                        |               |  |
| Identifikasi Awal                                               | Tiup nada tunggal, grafik osil                                                                                              | loscope tidak ber                                | henti                  |               |  |
| Identifikasi Awal<br>Ciri Kerusakan Mesin                       | Tiup nada tunggal, grafik osil<br>kondisi mesin spot welding t                                                              | loscope tidak ber<br>tidak stabil (elekt         | henti<br>roda trouble) |               |  |
| Identifikasi Awal<br>Ciri Kerusakan Mesin<br>Metode             | Tiup nada tunggal, grafik osil<br>kondisi mesin spot welding t<br>Ujung reed miring ke kiri / ka                            | loscope tidak ber<br>tidak stabil (elekt<br>anan | henti<br>roda trouble) |               |  |
| ldentifikasi Awal<br>Ciri Kerusakan Mesin<br>Metode<br>Operator | Tiup nada tunggal, grafik osil<br>kondisi mesin spot welding t<br>Ujung reed miring ke kiri / ka<br>Bekerja tidak sesuai IK | loscope tidak ber<br>tidak stabil (elekt<br>anan | henti<br>roda trouble) |               |  |

# Gambar 5.15 Form Input Expert System

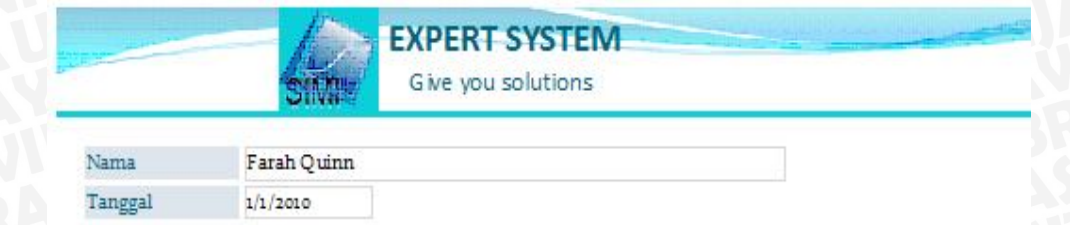

#### Identifikasi Awal Tiup nada tunggal, grafik osiloscope tidak berhenti

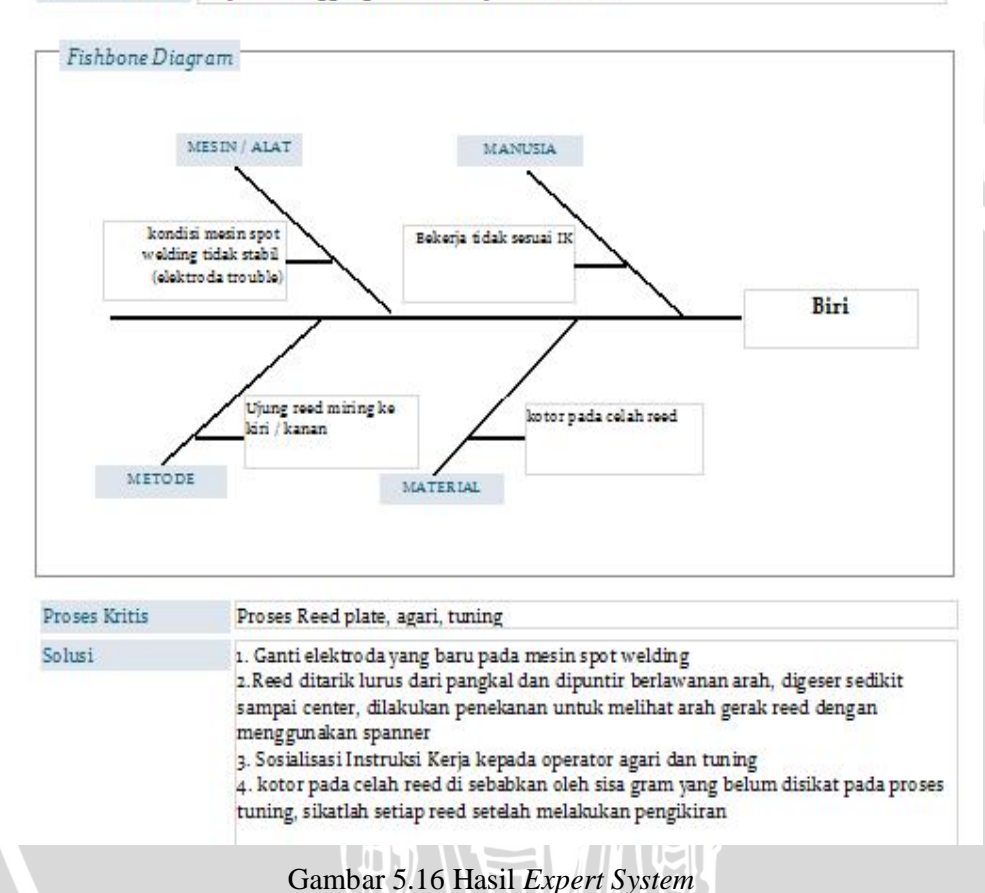

#### 5.6 Pengujian Software

Pengujian program aplikasi SIPKES ini menggunakan dua segi, yaitu verifikasi dan validasi. Verifikasi bertujuan untuk menguji apakah *software* aplikasi sudah sesuai dengan desain sistem yang telah dibuat sebelumnya. Hal ini berguna untuk menyeleraskan *software* hasil implementasi agar tidak menyimpang dari desain sistemnya. Sedangkan validasi bertujuan untuk menguji apakah sistem informasi pegendalian kualitas dan expert system yang telah dibuat dapat berfungsi sepenuhnya sebagai sistem informasi yang mampu memberikan informasi yang diharapkan.

#### 5.6.1 Personel yang Melakukan Pengujian

Pengujian program dilakukan oleh :

- 1. Ir. Purnomo Budi S., M.Sc., PhD dan Nasir W. Setyanto., ST., MT selaku dosen pembimbing tugas akhir.
- 2. Anggun Puspita, penulis atau perancang prototipe.
- 3. Iwan Moestanto, Manager Departemen PCR di PT. Yamaha Musical Products Indonesia, selaku pakar.

#### 5.6.2 Uji Verifikasi

Uji verifikasi dilakukan untuk mengetahui apakah apakah program berfungsi dengan baik dan sesuai dengan desain yang direncanakan. Hal itu dilakukan dengan memeriksa apakah ada kesalahan dalam analisa, *control program, input* dan *output program*. Program dijalankan melalui aplikasi *Microsoft Access 2003*. Salah satu contoh verifikasi yang terdapat dalam aplikasi ini adalah verifikasi *user interface* untuk fungsi matematis peta kontrol dan *pareto diagram*. Secara acak yang dipilih adalah produk pianika P25. Adapun langkah-langkah uji verifikasi adalah sebagai berikut :

- a. Jalankan program
- b. Buka form SQC
- c. Masukkan bulan dan tahun kemudian klik tombol Peta Kontrol

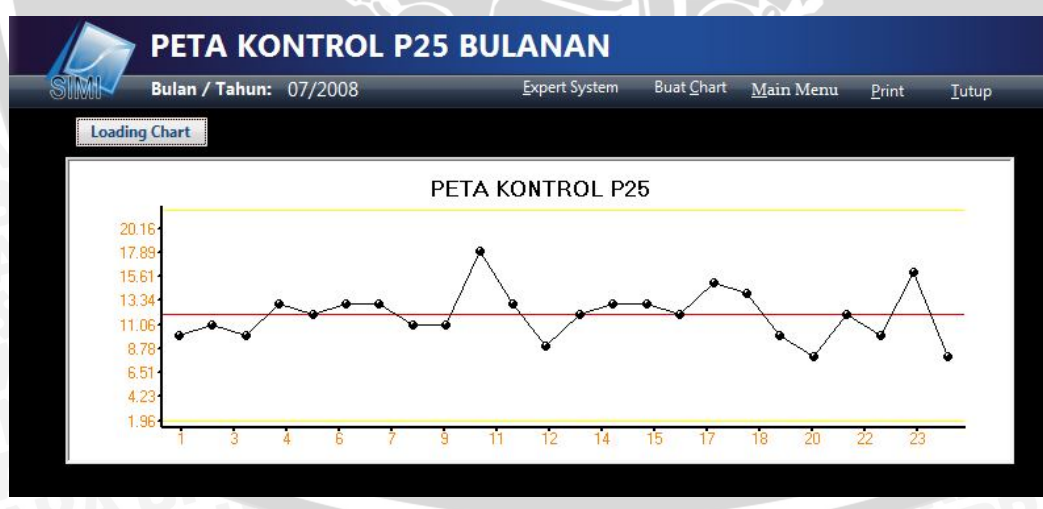

Gambar 5.17 Hasil Uji Verifikasi Peta Kontrol

- d. Kembali ke form SQC
- e. Masukkan bulan dan tahun kemudian klik tombol Pareto

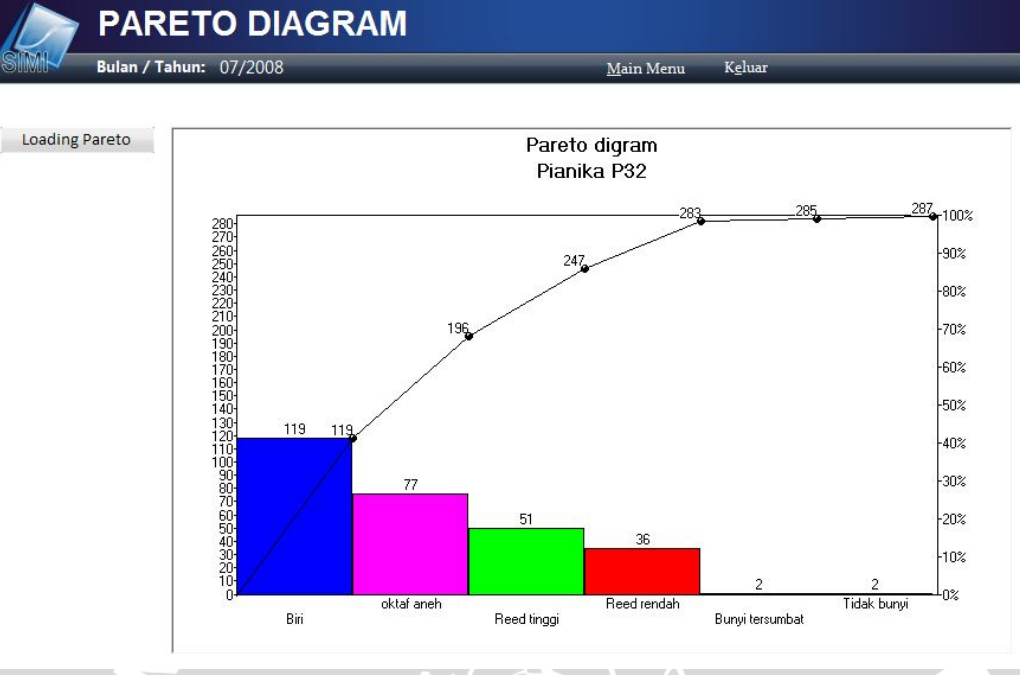

Gambar 5.18 Hasil Uji Verifikasi Pareto Diagram

Verifikasi untuk fungsi matematis perhitungan atribut peta kontrol dan pareto diagram dilakukan dengan cara membandingkan hasil perhitungan oleh aplikasi dengan hasil perhitungan manual menggunakan kalkulator. Berikut perhitungan manual:

a. Perhitungan manual atribut Peta Kontrol

$$\overline{p} = p /(24 \text{ x n})$$

$$= 287 / (24 \text{ x 170})$$

$$= 0.0703$$

$$UCL = \overline{p} + 3\sqrt{n\overline{p}(1-\overline{p})}$$

$$= 11.95 + 3\sqrt{11.95(1-0.007)}$$

$$= 21.951$$

$$LCL = \overline{p} - 3\sqrt{n\overline{p}(1-\overline{p})}$$

$$= 11.95 - 3\sqrt{11.95(1-0.007)}$$

$$= 1.946$$

BRAWIJAYA

| Jenis Cacat     | Total | Kumulatif<br>Total | % Cacat | % Kumulatif |
|-----------------|-------|--------------------|---------|-------------|
| Biri            | 119   | 119                | 41.63   | 41.63       |
| Oktaf aneh      | 77    | 196                | 26.82   | 68.45       |
| Reed tinggi     | 51    | 247                | 17.8    | 86.22       |
| Reed rendah     | 36    | 283                | 12.54   | 98.76       |
| Bunyi tersumbat | 2     | 285                | 0.07    | 99.46       |
| Tidak bunyi     | 2     | 287                | 0.07    | 100.00      |

## Tabel 5.18 Perhitungan Manual Atribut Pareto Diagram

Berdasarkan perhitungan manual, dapat dilihat bahwa fungsi matematis untuk perhitungan atribut peta kontrol dan *pareto diagram* aplikasi SIPKES adalah benar. Hal ini dibuktikan dengan samanya hasil perhitungan aplikasi dengan hasil perhitungan secara manual.

#### 5.6.3 Uji Validasi

Uji validasi dilakukan dengan tujuan untuk mengetahui apakah solusi yang dihasilkan *Expert System* sama dengan yang direncanakan. Berikut salah satu contoh pengujian:

Diberikan data:

- 1. Jika ditiup dengan tekanan rendah atau ditiup dengan lemah, suaranya terlambat keluar
- 2. Chucking trouble pada mesin spot welding
- 3. Terlalu mengangkat waktu memasukkan spatula ketika mengikir
- 4. Bekerja tidak sesuai IK
- 5. kotor pada celah reed

Input data pada program aplikasi adalah ditunjukkan pada Gambar 5.20 dan hasil program ditunjukkan pada Gambar 5.21. Hasil expert system memberikan rekomendasi solusi dan proses kritis yang perlu perbaikan. Solusi tersebut adalah

- 1. Pastikan baut pada chucking yang terpasang dikanan dan dikiri sudah longgar, Pasang JIG diantara Chucking dan Kiridasi kemudian masukkan jig ke mulut chucking, Kencangkan baut yang ada di sebelah kanan dan kiri chucking dan jangan lupa memasang back up chucking
- 2. Turunkan reed setelah proses tuning (choiritsu) sesuai standar
- 3. Sosialisasi Instruksi Kerja kepada operator agari dan tuning
- 4. Digeser dengan menggunakan spanner sehingga reed jadi center

Rule yang bekerja adalah:

| ruber 5.19. Nate / Maran Jung Dekerja Fudu Oji Vandusi                                                                                                    |
|----------------------------------------------------------------------------------------------------|
| Rule/aturan                                                                                                    |
| Rule Set 18                                                                                                    |
|                                                                                                    |
| ID_Rule: R018                                                                                                    |
| <i>IF</i> P1 = Jika ditiup dengan tekanan rendah atau ditiup dengan lemah, suaranya terlambat keluar                                                                                                    |
| AND IF P2 = Chucking trouble pada mesin spot welding                                                                                                    |
| AND IF P3 = Terlalu mengangkat waktu memasukkan spatula ketika mengikir                                                                                                    |
| AND IF P4 = Bekerja tidak sesuai IK                                                                                                    |
| AND IF P5 = kotor pada celah reed                                                                                                    |
| THEN S1 = Reed Tinggi                                                                                                    |
| S2 = Proses Reed Plate, Proses Tuning                                                                                                    |
| Solusi = 1. Pastikan baut pada chucking yang terpasang dikanan<br>dan dikiri sudah longgar, Pasang JIG diantara<br>Chucking dan Kiridasi kemudian masukkan jig ke<br>mulut chucking, Kencangkan baut yang ada di<br>sebelah kanan dan kiri chucking dan jangan lupa<br>memasang back up chucking |
| 2. Turunkan reed setelah proses tuning (choiritsu) sesuai standar                                                                                                    |
| 3. Sosialisasi Instruksi Kerja kepada operator agari dan tuning                                                                                                    |
| 4. Digeser dengan menggunakan spanner sehingga reed jadi center                                                                                                    |

Tabel 5.19. Rule / Aturan yang Bekerja Pada Uji Validasi

Dari hasil uji validasi memperlihatkan bahwa hasil solusi yang direkomendasikan program sesuai dengan pakar dan perencanaan. *Expert System* juga dapat berjalan dengan baik.

| SI                                                             | AL CONTRACTOR                                                                                                    |                                                    | <u>B</u> aru                            | Tutup              |  |
|----------------------------------------------------------------|----------------------------------------------------------------------------------------------------|----------------------------------------------------|-----------------------------------------|--------------------|--|
| D_input                                                        | 25 Ta                                                                                                    | inggal                                             | 2/2/2010                                |                    |  |
| Nama                                                           | Iwan Moestanto                                                                                                    |                                                    |                                         | ]                  |  |
|                                                                |                                                                                                    |                                                    |                                         |                    |  |
|                                                                |                                                                                                    |                                                    |                                         |                    |  |
| dentifikasi Awal                                               | Jika ditiup dengan tekanan renda                                                                                               | ah atau ditiup de                                  | engan lemah, suarany                    | a terlambat keluar |  |
| dentifikasi Awal<br>Ciri Kerusakan Mesin                       | Jika ditiup dengan tekanan renda<br>Chucking trouble pada mesin spo                                                            | ah atau ditiup di<br>ot welding                    | engan lemah, suarany                    | a terlambat keluar |  |
| dentifikasi Awal<br>Ciri Kerusakan Mesin<br>Metode             | Jika ditiup dengan tekanan renda<br>Chucking trouble pada mesin spo<br>Terlalu mengangkat waktu mem                            | ah atau ditiup de<br>ot welding<br>asukkan spatula | engan lemah, suarany<br>ketika mengikir | a terlambat keluar |  |
| dentifikasi Awal<br>Ciri Kerusakan Mesin<br>Metode<br>Operator | Jika ditiup dengan tekanan renda<br>Chucking trouble pada mesin spo<br>Terlalu mengangkat waktu mem<br>Bekerja tidak sesuai IK | ah atau ditiup d<br>ot welding<br>asukkan spatula  | engan lemah, suarany<br>ketika mengikir | a terlambat keluar |  |

# Gambar 5.19 Input Data Uji Validasi Expert System

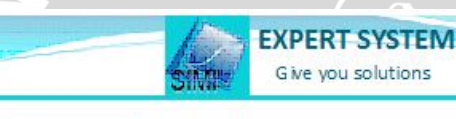

| Nama    | Iwan Moestanto |  |
|---------|----------------|--|
| Tanggal | 2/2/2010       |  |

Identifikasi Awal Jika ditiup dengan tekanan rendah atau ditiup dengan lemah, suaranya terlambat kelua

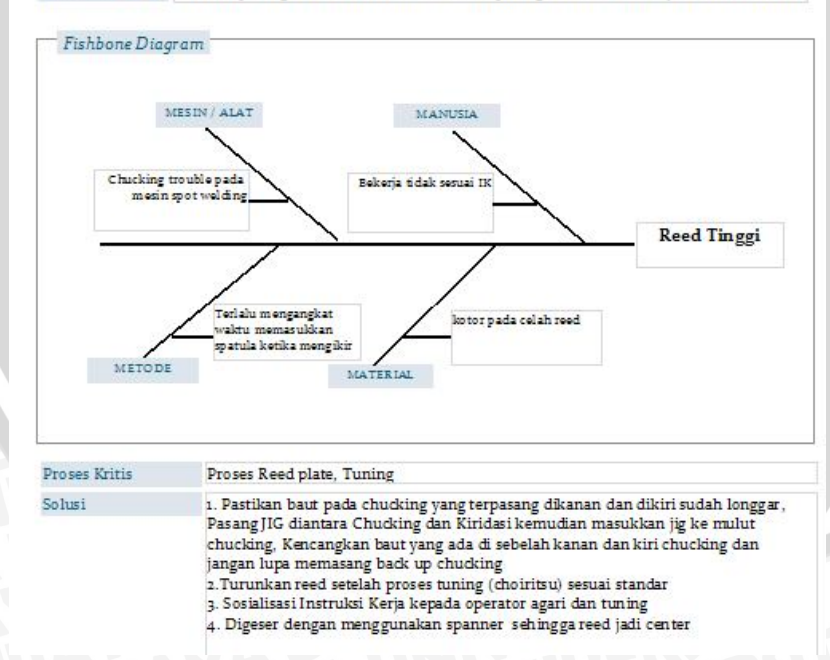

Gambar 5.20 Hasil Uji Validasi Expert System

# BAB VI PENUTUP

## 6.1 Kesimpulan

Kesimpulan yang dapat diperoleh setelah melakukan proses Perancangan Sistem Informasi Pengendalian Kualitas dan *Expert System* antara lain:

- 1. Integrasi Sistem Informasi Pengendalian Kualitas dan *Expert System* ke dalam sebuah prototipe aplikasi sangat membantu divisi produksi dalam perusahaan untuk mendapatkan solusi tentang cacat produk secara cepat dan tepat. Selain itu, sistem juga dapat memberi informasi mengenai proses kritis yang perlu perbaikan dan hubungan sebab akibat cacat produk melalui visualisasi *fishbone diagram*.
- 2. Program aplikasi protoipe yang telah dirancang dapat menggantikan sistem pengendalian kualitas produk secara manual menjadi sistem pengendalian kualitas berbasis komputer. Program aplikasi yang telah didukung dengan peta kontrol dan *pareto diagram* serta diagram batang yang dapat digunakan setiap saat akan memudahkan operator untuk dapat menganalisa pengendalian kualitas secara cepat dan efisien. Hal ini tentu saja dapat mempercepat pengontrolan produk-produk *defects*.

## 6.2 Saran

Adapun Perancangan Sistem Informasi Pengendalian Kualitas dan Expert System yang dihasilkannya masih memiliki beberapa kekurangan. Oleh karena itu ada beberapa saran yang dianjurkan, antara lain:

- 1. SIPKES dapat diintegrasikan dengan *line* produksi, sehingga operator dengan mudah mengetahui *line* mana yang kritis dan perlu perbaikan proses.
- 2. SIPKES ini masih dalam tahap prototipe, oleh karena itu masih diperlukan pengembangan dan penelitian lebih lanjut apabila ingin diaplikasikan dalam suatu perusahaan.

# **DAFTAR PUSTAKA**

- Anonymous. 2003. Pengembangan Sistem Pakar Menggunakan Visual Basic. Yogyakarta: Andi.
- C. Kenneth, Laudon & P. Jane, Laudon. 2005. Sistem Informasi Manajemen, Mengelola Perusahaan Digital. Yogyakarta: Andi.

Dologite, D.G. 1993. *Developing Knowledge-Based Systems Using VP-Expert*. New York: Macmillan Publishing Company.

Durkin, Jhon. 1996. *Expert System Design and Development*. USA: Prentice Hall International Inc.

F. Luger, George & A. Stubblefield, William. 2000. *Artificial Intelligence: Structures and Strategies for Complex Problem Solving* 3<sup>rd</sup> edition. Addison-Wesley.

Fathansyah, Ir. 1999. Basis Dat. Bandung: Informatika.

- Gaspersz, Vincent, Dr., M.St, CIQA, CPIM. 2003. Statistical Process Control: Penerapan Teknik-Teknik Statistikal dalam Manajemen Bisnis Total. Yayasan Indonesia Emas, Institut VINCENT. Jakarta : PT Gramedia Pustaka Utama,.
- Giarratano & Riley. 1989. Expert System Principles and Programming. Boston: PWSKENT Publishing Company.
- Grant, E.L. &Leavenworth, R.S. 1999. *Statistical Quality Control*, 7th ed. New York: McGraw-Hill.
- Gyrna, Frank M. 2001. Quality *Planning and Analysis: From Product Development through Use.* 4<sup>th</sup> ed. New York : McGraw-Hill.
- Harmon, Paul & Sawyer, Brian. 1990. Creating Expert Systems for Business and Industry. New York: John Wiley & Sons, Inc.
- Kolarik, W.J. 1999. Creating Quality: Process Design For Results, New York: McGraw-Hill.
- Kroenke, D.M. 2005. *Database Processing: Dasar-Dasar, Desain dan Implementasi.* Jakarta : Erlangga.
- Montgomery, D.C. 2001. Introduction to Statistical Quality Control. 4<sup>th</sup> ed., New York: John Wiley and Sons Inc.
- Sutedjo, Budi & Oetomo, Dharma, S.Kom., MM. 2002. Perancangan dan Pembangunan Sistem Informasi. Yogyakarta: Andi.

BRAWIJAY

#### Lampiran 1. Manual Prototipe

#### MANUAL PROTOTIPE

#### 1. Pendahuluan

Aplikasi Sistem Informasi Pengendalian Kualitas dan *Expert System* adalah aplikasi sistem informasi yang berguna untuk mencatat, mengorganisasikan, dan mengolah data-data produksi, audit produk dan cacat produk, sehingga dapat memberikan informasi yang akurat kepada user dan dapat membantu dalam pengendalian kualitas serta mendapatkan solusi atas kecacatan produk.

#### 2. Kebutuhan Sistem

Untuk dapat menjalankan aplikasi SIPKES, ada beberapa kebutuhan sistem yang harus dipenuhi berkaitan dengan spesifikasi *hardware* dan *software*, antara lain:

- Prosesor minimal *Pentium* IV 450 *MHz*, atau yang lebih tinggi.
- RAM 512 MB atau lebih.
- Sistem operasi Windows Windows XP, Windows Vista, Windows Seven.
- Kapasitas harddisk yang tersisa minimal 100 MB.

#### 3. Petunjuk Instalasi

Untuk dapat menjalankan aplikasi SIPKES ini, dalam komputer klien harus sudah terinstall program *Microsoft Access 2007* terlebih dahulu. Cara melakukan instalasi *Micosoft Access 2007* yaitu:

- Masukkan CD *Microsoft Office* 2007 ke dalam CDROM. Ikuti petunjuk pada kotak dialog, hingga muncul dialog seperti gambar 1.1.

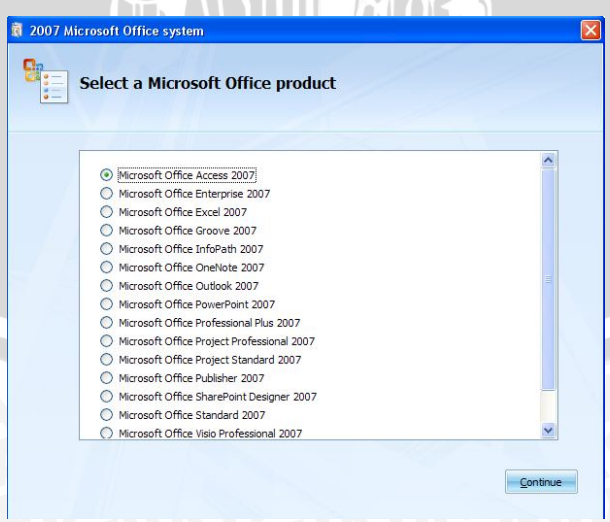

Gambar 1.1 Langkah Awal Instalasi Microsoft Office 2003.

- User dapat memilih mana aplikasi yang akan diinstall dengan memilih option pilihan yang tersedia. Pilihlah aplikasi Microsoft Office Access 2007.
   Setelah selesai, klik Continue.
- Masukkan 25 karakter *serial number* yang biasa tersedia di *cover CD* atau dalam bentuk *notepad*. Setelah selesai, klik *Continue*.

| MICTOS | oft Office Access 2007                                                                                                    |
|--------|----------------------------------------------------------------------------------------------------|
| 7      | Enter your Product Key                                                                                                    |
|        | Type your 25-character Product Key.<br>Although you are not required to enter your Product Key now, we recommend you do so for ease of<br>validating your Microsoft Office License. For information about where your Product Key is located, click the |
|        | HCFPT-K86VV-DCKH3-87CCR-FM6HW                                                                                                    |
|        |                                                                                                    |
|        |                                                                                                    |
|        |                                                                                                    |
| 0      | Continue                                                                                                    |

Gambar 1.2 Serial Number Installations.

 Selanjutnya akan ditampilkan kotak dialog Microsoft Software License Terms. Beri tanda centang pada kotak "I accept the terms of the agreement". Setelah selesai, klik Continue.

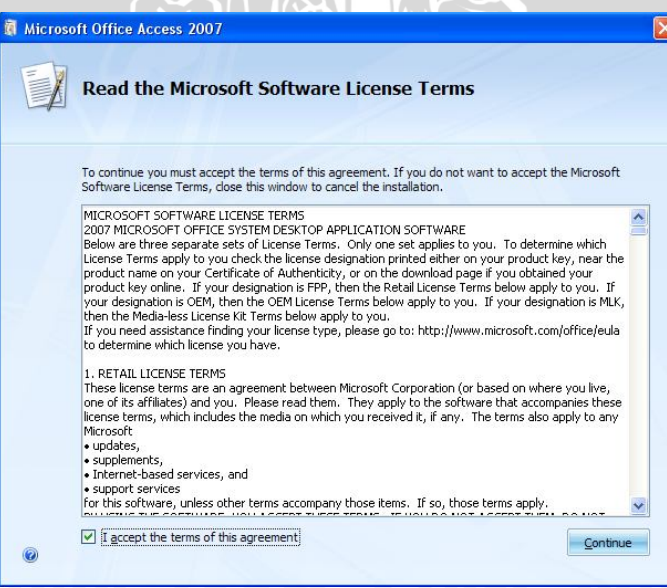

Gambar 1.3 Microsoft Software License Terms

- Selanjutnya Pilih *Install Now* untuk memulai penginstalan *Microsoft Access* 2007.

| 🕅 Microsoft Office Access 2007                                                   |       |
|----------------------------------------------------------------------------------|-------|
| Choose the installation you want                                                 |       |
| Please choose your preferred type of Microsoft Office Access 2007 installation b | elow: |
| Install Now                                                                      |       |
| Customize                                                                        |       |
|                                                                                  |       |
|                                                                                  |       |
|                                                                                  |       |

Gambar 1.4 Memulai Instalasi.

Tunggu hingga proses instalasi selesai. Apabila instalasi berhasil dilakukan, maka akan tampil kotak dialog seperti gambar 1.5. Klik *Close* untuk menutup kotak dialog.

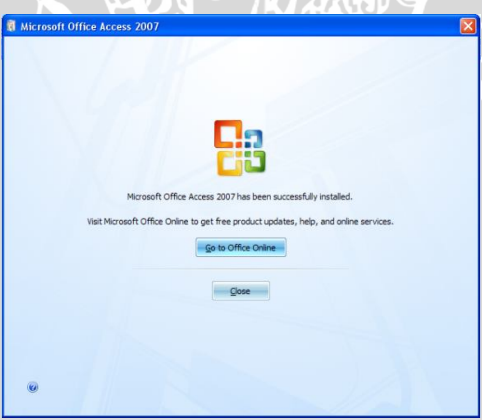

Gambar 1.5 Dialog Install Complete.

Langkah selanjutnya adalah instalasi *Add-ins ActiveX Control* yang fungsinya adalah untuk membaca grafik peta kontrol dan *pareto* dalam aplikasi SIPKES. Berikut Cara instalasinya:

Pilih *file* qctbx5d.exe pada direktori *file* yang bersamaan dengan *file*aplikasi SIPKES. Klik dua kali pada *file* aplikasi tersebut. Maka akan
muncul dialog *InstallShield Wizards* seperti gambar di bawah ini,
selanjutnya klik *Next*:

|                             |                                                                             | No. of Concession, Name                                                                              |
|-----------------------------|-----------------------------------------------------------------------------|----------------------------------------------------------------------------------------------------|
| Vining<br>Into<br>Decisions | UCL<br>Sanute<br>Cate<br>Cate<br>Cate<br>Cate<br>Cate<br>Cate<br>Cate<br>Ca | 4 20<br>4 20<br>0 000<br>35 140<br>45 140<br>93,886<br>0 861<br>ma. 0.947<br>m. 97,023<br>m. 101,049 |

Gambar 1.6 Dialog InstallShield Wizards.

Setelah itu akan muncul kotak dialog berupa informasi dan peringatan seperti gambar dibawah ini, klik *Next* untuk melanjutkan instalasi:

| QC-Toolbox Version 5 ( | Demo) - InstallShield Wizard 🛛 🛛 🔀                                                                                 |
|------------------------|----------------------------------------------------------------------------------------------------|
|                        | Welcome to the InstallShield Wizard for<br>QC-Toolbox Version 5 (Demo)                                             |
|                        | The InstallShield(R) Wizard will install QC-Toolbox Version 5<br>(Demo) on your computer. To continue, click Next. |
|                        | WARNING: This program is protected by copyright law and international treaties.                                    |
|                        | < Back Next > Cancel                                                                                               |

Gambar 1.6 Dialog QC-Toolbox Version 5.

- Berikutnya akan muncul kotak dialog *License Agreement*. Pilih *I accept the terms in the license agreement*. Setelah selesai, klik *Next*.

| 🖁 QC-Toolbox Version 5 (Demo) - InstallShield Wizard 🛛 🛛 🗙                                                                                                    |
|----------------------------------------------------------------------------------------------------|
| License Agreement Please read the following license agreement carefully.                                                                                                    |
| VDISoft, INC.<br>License Agreement                                                                                                    |
| THIS LICENSE AGREEMENT SETS FORTH THE SPECIFIC TERMS OF YOUR LICENSE TO USE<br>ANY OF THE PROPUCTS OF <b>VDISOR</b> , <b>INC.</b> DENTIFIED BELOW (THE "LICENSE SOFTWARE").<br>IT IS ATTACHED TO A MASTER LICENSE AGREEMENT AND LIMITED WARRANTY WHICH SETS<br>FORTH THE GENERAL TERMS AND CONDITIONS OF YOUR LICENSE. TOGETHER THEY<br>CONSTITUTE THE TERMS OF YOUR LICENSE. |
| Licence of CoffusionaDP(7)                                                                                                    |
| (c) I accept the terms in the license agreement     () I do not accept the terms in the license agreement     Inchalichield                                                                                                    |
| < Back Next > Cancel                                                                                                    |

Gambar 1.7 License Agreement QC-Toolbox.

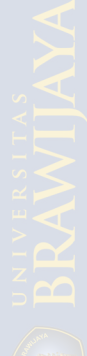

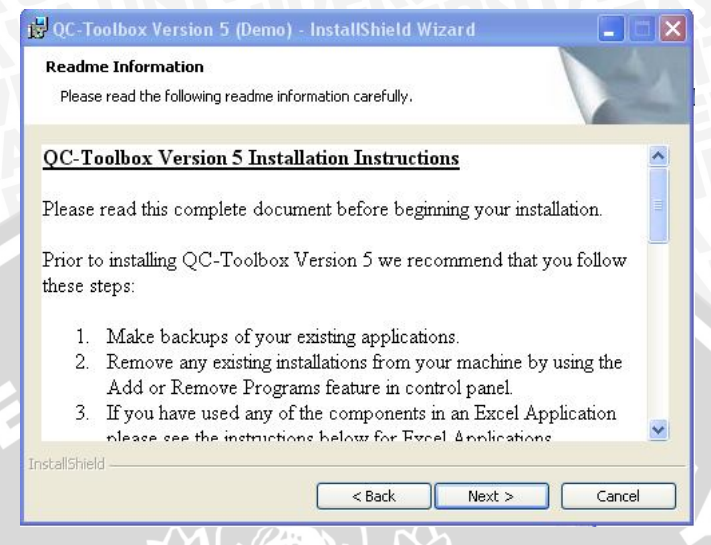

# Gambar 1.8 Readme Information QC-Toolbox.

- Masukkan username dan Organization. Setelah selesai klik Next.

| QC-Toolbox Version 5 (Demo) - InstallShield Wizard                                                                                                    |        |
|----------------------------------------------------------------------------------------------------|--------|
| ustomer Information                                                                                                    | 4      |
| Please enter your information.                                                                                                    |        |
| User Name:                                                                                                    |        |
| Anggun                                                                                                    |        |
| Organization:                                                                                                    |        |
| MIT                                                                                                    |        |
|                                                                                                    |        |
|                                                                                                    |        |
|                                                                                                    |        |
| Install this application for:                                                                                                    |        |
| Install this application for:<br>O Anyone who uses this computer (all users)                                                                                  |        |
| Install this application for:<br>Anyone who uses this computer (all users) Only for me (CHANGE_ME1)                                                           |        |
| Install this application for:                                                                                                    |        |
| Install this application for:   Anyone who uses this computer (all users)  Only for me (CHANGE_ME1)  allShield                                                |        |
| Install this application for:    Anyone who uses this computer (all users)  Only for me (CHANGE_ME1)  allShield <a href="https://www.self.org">saltshield</a> | Cancel |

## Gambar 1.9 Customer Information

- Pilih *destination folder* untuk yang akan digunakan, secara *default* computer akan meletakkan pada *folder Program Files* di *drive C*. Setelah selesai klik *Next*.

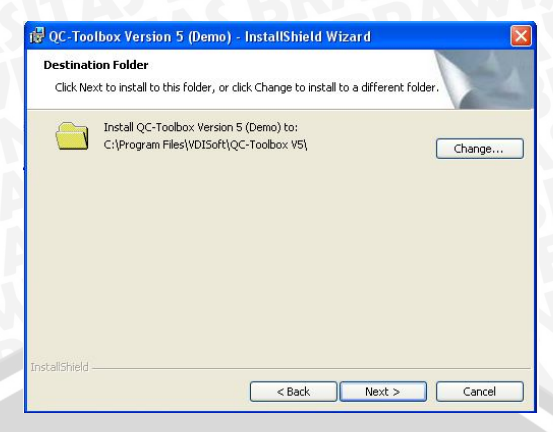

Gambar 1.10 Destination Folder QC-Toolbox

Berikutnya akan muncul kotak dialog *summary* instalasi.Klik *install* untuk memulai instalasi.

| eady to Install the Program                                                                      |                   |
|--------------------------------------------------------------------------------------------------|-------------------|
| The wizard is ready to begin installation.                                                       |                   |
| If you want to review or change any of your installation settings, click Bac<br>exit the wizard. | k. Click Cancel ( |
| Current Settings:                                                                                |                   |
| Setup Type:                                                                                      |                   |
| Typical                                                                                          |                   |
| Destination Folder:                                                                              |                   |
| C:\Program Files\VDISoft\QC-Toolbox V5\                                                          |                   |
| User Information:                                                                                |                   |
| Name: Anggun                                                                                     |                   |
| Company: MIT                                                                                     |                   |
|                                                                                                  |                   |
| allShield                                                                                        |                   |
| < Back Install                                                                                   | Cance             |

Gambar 1.11 Summary QC-Toolbox Installation

- Tunggu proses instalasi selesai hingga muncul kotak dialog seperti gambar di bawah ini. Hilangkan centang untuk "*Launch The Program*", kemudian klik *Finish*.

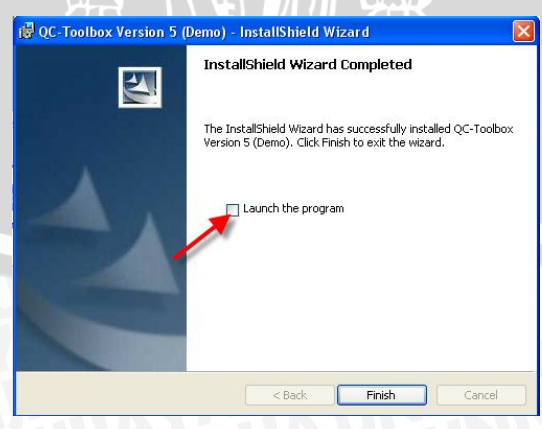

Gambar 1.12 QC-Toolbox Installation Completed

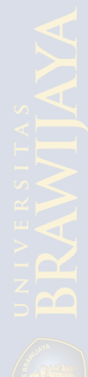

- Langkah selanjutnya adalah meng*copy* file SIPKES agar dapat dijalankan. Buat folder baru di dalam *Program Files* dengan melakukan klik kanan, pilih *new*, pilih *folder*.
- Setelah itu ganti namanya dengan SIPKES, klik dua kali untuk masuk ke dalam *folder*.
- *Copy*kan *file* SIPKES dengan mem*paste*nya ke dalam *folder*, kemudian klik dua kali file SISDD untuk menjalankannya.

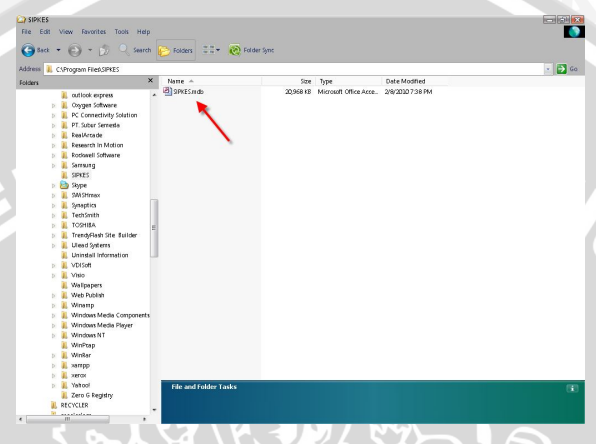

Gambar 1.13 Menjalankan SIPKES

# 4. Petunjuk Pengoperasian

Program aplikasi SISDD dapat dijalankan dengan mengklik dua kali file SIPKES yang telah di*copy*. Setelah itu langkah-langkahnya adalah sebagai berikut.

- Tunggu hingga muncul *startup screen* seperti gambar 1.14. *startup screen* berisi petunjuk awal sebelum menggunakan aplikasi SIPKES. Lakukan sesuai petunjuk pada *startup screen*, yaitu klik *options* pada *message bar* dan pilih '*Enable this content*'.

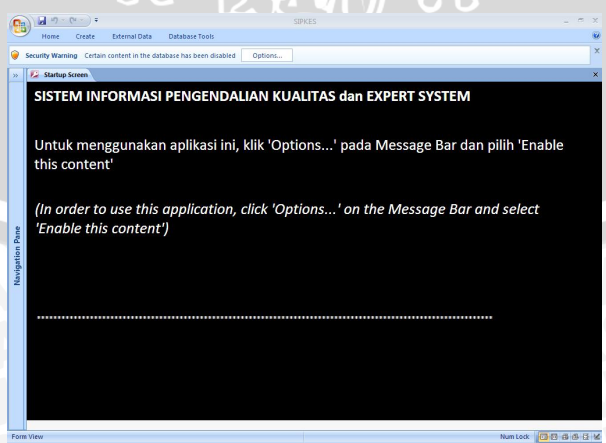

Gambar 1.14 Startup Screen SIPKES.

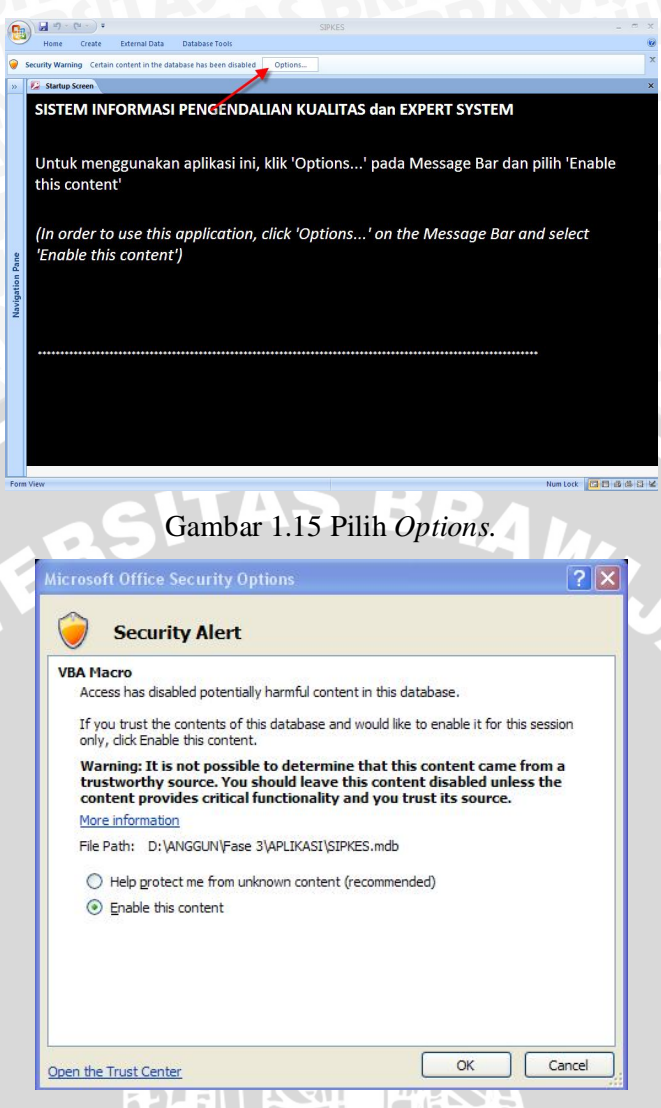

Gambar 1.16 Pilih Enable this content.

- Setelah itu akan muncul kotak dialog untuk *administrator*. Masukkan *password* yaitu: "admin" (tanpa tanda kutip) apabila ingin mengakses aplikasi sebagai admin atau dapat juga langsung klik *ok* atau *cancel* apabila ingin masuk sebagai *Guest*. Apabila masuk sebagai *Guest* ada sebuah menu yang tidak dapat diakses, hanya admin yang dapat mengakses.

| Administrator     |        |
|-------------------|--------|
| Masukkan password | ОК     |
|                   | Cancel |
|                   |        |
| admin             |        |

Gambar 1.17 Kotak Dialog Administrator

Setelah klik ok, maka akan muncul main menu aplikasi.

|            |                                               | SIPKES                        |
|------------|-----------------------------------------------|-------------------------------|
|            | MHL -                                         | Edit Data                     |
| OII        | VII                                           | SQC                           |
| PE<br>KUAL | EM INFORMASI<br>NGENDALIAN<br>ITAS dan EXPERT | Graphs Total NG Expert System |
| User:      | SYSTEM<br>Admin                               | Master Data Expert System     |
|            |                                               | Quit                          |

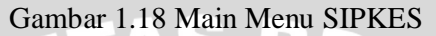

Pilih menu program yang diinginkan, apabila ingin mengaudit data produk. Klik pada menu Edit Data, kemudian pilih produk yang akan di audit.

| <b>9</b>        | Home Create External Data Database T                                                                                                    | SIPK                                   | IES .                                                                                                    |                                                                                                    |            |
|-----------------|----------------------------------------------------------------------------------------------------|----------------------------------------|----------------------------------------------------------------------------------------------------|----------------------------------------------------------------------------------------------------|------------|
| Navigation Pane | PIANIKA P25<br>Error g<br>D_data:<br>Nama: Ardian Sasmita<br>Tanggal (後世日): 77/2008<br>Adsual harian / n (牧世祖): 120<br>Persentasi Barang Yang Tidak Baik (不見年)<br>Jumlah Barang Tidak Baik / p (不良発): | npan Hapus Laporan<br>•<br>5.85%<br>10 | <u>50</u> ( Graphs<br>Jumbh Nis Buny(音)<br>oktaf aneh (わって近い):<br>Eiri (とう):<br>Reed fengdi (シイ)(高い):<br>Reed rendah (水水(い):<br>Bunyi tersumbat (音がこもる):<br>Tidák bunyi (子感の): | Main Mena Brint Julup                                                                                                    |            |
|                 | Munih Model Cast                                                                                                    | DIAGRAM BATAN                          | ιG<br>σ σ                                                                                                    | Sum of attraf_anab     Sum of Bin     Sum of Bin     Sum of Bin     Sum of Bin     Sum of Bin     Sum of Bin     Sum of Bin     Sum of Bin     Sum of Bin     Sum of Bin |            |
| Form            | New                                                                                                    | 14                                     |                                                                                                    |                                                                                                    | <b>C</b> 3 |

# Gambar 1.19 Audit Data Pianika P25

- Form ini mempunyai beberapa tombol antara lain:
  - Baru, berfungsi untuk menambah data baru
  - Simpan, berfungsi untuk menyimpan data yang telah dimasukkan
  - Hapus, berfungsi untk menghapus data
  - Laporan, berfungsi untuk membuka *form* membuta laporan
  - SQC, berfungsi untuk membuka form SQC
  - Graphs, berfungsi untuk membuka form diagram batang cacat produk
  - Main Menu, berfungsi untuk membuka form main menu
  - Print, berfungsi untuk mencetak form
  - Tutup, berfungsi untuk menutup form
  - Tombol panah ke kiri, berfungsi untuk melihat data sebelumnya

- Tombol panah ke kanan, berfungsi untuk melihat data berikutnya
- Untuk membuat Peta kontrol serta *Pareto Diagram*, bukalah *form* SQC. Dapat diakses melalui *main menu* ataupun dari audit data produk. Masukkan bulan dan tahun sesuai format yang telah disediakan pada *text box* sesuai dengan jenis produk yang diinginkan, kemudian pilihlah SQC yang diinginkan. Klik tombol bertuliskan peta kontrol untuk membuat peta kontrol, atau tombol yang bertuliskan Pareto untuk membuat *Pareto diagram*.

| STAT                                       | ISTICAL | QUALITY CONTRO                   |
|--------------------------------------------|---------|----------------------------------|
| MV PRODUK                                  | PIANIKA | <u>M</u> ain Menu <u>K</u> eluar |
| <b>− Pianika P25</b> -<br>Bulan/Tahun:     | 07/2008 | Peta Kontrol<br>Pareto           |
| <mark>⊢ Pianika P32</mark><br>Bulan/Tahun: |         | Peta Kontrol Pareto              |
| – Pianika P37<br>Bulan/Tahun:              |         | Peta Kontrol<br>Pareto           |

Gambar 1.20 Form Statistical Quality Control

Setelah itu akan muncul kotak dialog konfirmasi untuk menghapus data pada suatu tabel. Klik tombol '*yes*' untuk melanjutkan. Apabila memilih '*no*', maka proses pembuatan peta kontrol tidak dapat dijalankan.

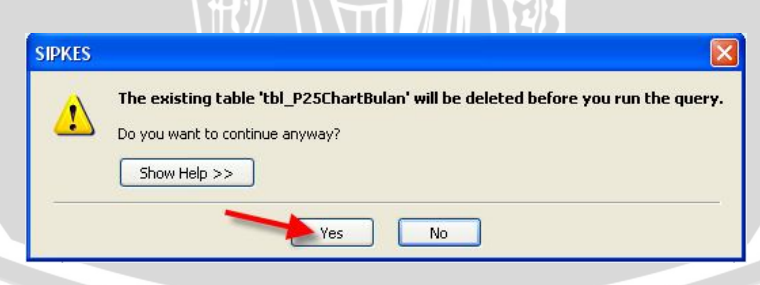

Gambar 1.21 Kotak Dialog Konfirmasi

- Kemudian akan muncul juga *pop up window QC-Toolbox*, Klik *Close* untuk menutup dan melanjukan pembuatan peta kontrol.

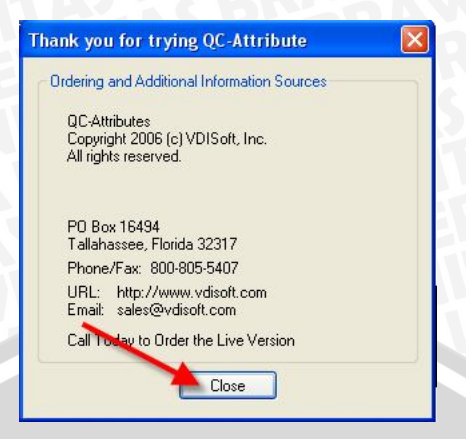

Gambar 1.22 Pop Up Window QC-Toolbox

Pada *Form* Peta Kontrol, klik tombol *loading chart* untuk menampilkan peta kontrol. Setelah itu akan muncul peta kontrol pada bulan yang diinginkan.

| 6     |           | 2 · Cr · 🕅 📴  | a) =            |                | SI            | PKES |                   |       |       |  | <br>, |
|-------|-----------|---------------|-----------------|----------------|---------------|------|-------------------|-------|-------|--|-------|
|       | Hom       | e Create      | External Data [ | Database Tools |               |      |                   |       |       |  | 6     |
| >>    | 😥 P25     | ChartBulan    |                 |                |               |      |                   |       |       |  |       |
|       | 1         | De PE         | ΤΑ ΚΟΝΤΙ        | ROL P25        | BULANAN       |      |                   |       |       |  |       |
|       | S         | Bula          | n / Tahun: 07/2 | 308            | Expert System | sgc  | <u>M</u> ain Menu | Print | Iutup |  |       |
|       |           | Loading Chart | t               |                |               |      |                   |       |       |  |       |
|       | ſ         | -             |                 |                |               |      |                   |       | _     |  |       |
|       |           |               | 1               |                |               |      |                   |       |       |  |       |
|       |           |               |                 |                |               |      |                   |       |       |  |       |
|       |           |               |                 |                |               |      |                   |       |       |  |       |
|       |           |               |                 |                |               |      |                   |       |       |  |       |
|       |           |               |                 |                |               |      |                   |       |       |  |       |
| ane   |           |               |                 |                |               |      |                   |       |       |  |       |
| en P  |           |               |                 |                |               |      |                   |       |       |  |       |
| igati |           |               |                 |                |               |      |                   |       |       |  |       |
| Nav   |           |               |                 |                |               |      |                   |       |       |  |       |
|       |           | ID data       | Tanggal         | n              |               |      |                   |       |       |  |       |
|       | •         | 1             | 7/1/2008        | 170            | 10            |      |                   |       |       |  |       |
|       |           | 2             | 7/2/2008        | 170            | 11            |      |                   |       |       |  |       |
|       |           | 3             | 7/3/2008        | 170            | 10            |      |                   |       |       |  |       |
|       |           | 4             | 7/4/2008        | 170            | 13            |      |                   |       |       |  |       |
|       | -         | 5             | 7/5/2008        | 170            | 12            |      |                   |       |       |  |       |
|       | -         | 6             | 7/7/2008        | 170            | 13            |      |                   |       |       |  |       |
|       | -         | 7             | 7/8/2008        | 170            | 13            |      |                   |       |       |  |       |
|       | Record: I | < 1 of 24 >   | H HE K No Filte | Search         |               |      |                   |       |       |  | 7     |
| Form  | View      |               |                 |                |               |      |                   |       |       |  | a 4   |

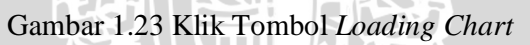

- Untuk membuat laporan, akses dapat melalui main menu. Klik tombol Laporan seperti gambar di bawah ini:

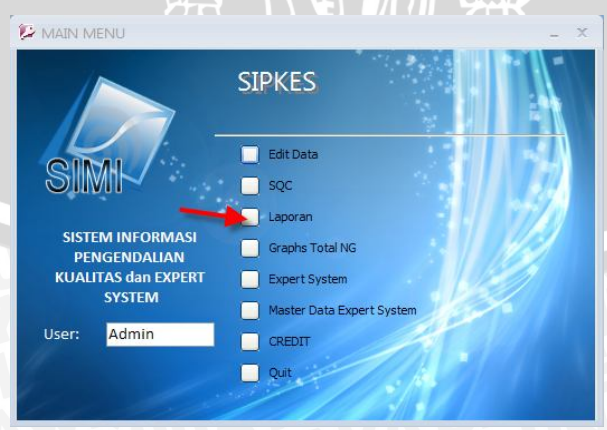

Gambar 1.24 Klik Tombol Laporan

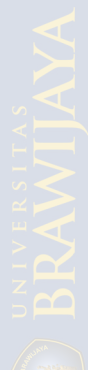

- Kemudian akan muncul kotak *form* Laporan Pianika. Masukkan Bulan dan Tahun untuk pembuatan laporan bulanan atau tahun saja untuk membuat laporan tahunan pada *text box* masing-masing jenis produk. Setelah itu klik tombol buku berwarna hijau untuk melihat laporan dan untuk mencetaknya, klik tombol *Print*.

|                            | <u>M</u> ain Menu |
|----------------------------|-------------------|
| Laporan Pianika P25        | <b>\</b>          |
| Bulanan (mm/yyyy): 08/2008 | Print             |
| Tahunan (yyyy) :           | Print             |
| Laporan Pianika P32        |                   |
| Bulanan (mm/yyyy):         | Print             |
| Tahunan (yyyy) :           | Print             |
| Laporan Pianika P37        |                   |
| Bulanan (mm/yyyy):         | Print             |
| Tahunan (yyyy) :           | Print             |

# Gambar 1.25 Klik Tombol Melihat Laporan

Untuk dapat menjalankan *expert system*, *user* dapat mengakses melalui main menu. Klik tombol *Expert System*.

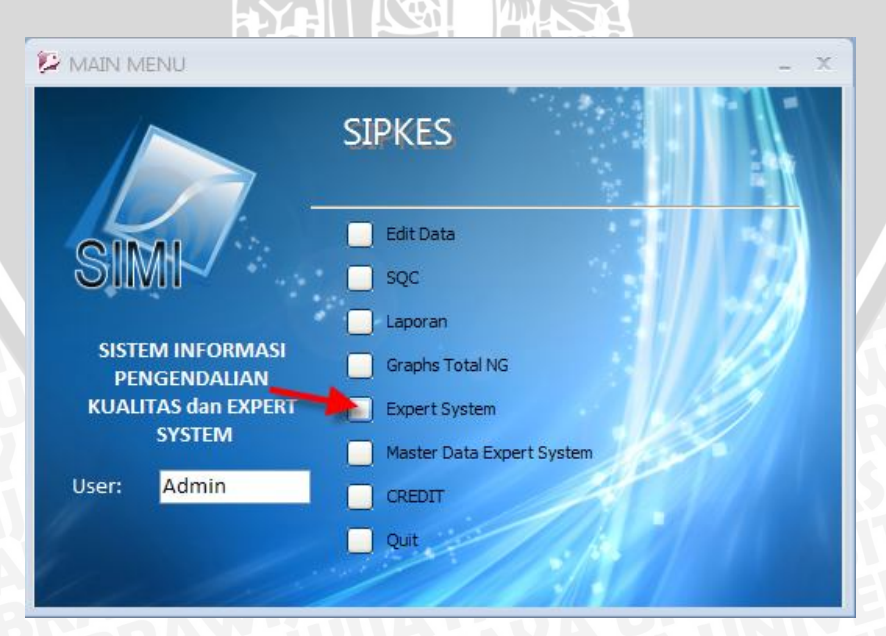

Gambar 1.26 Klik Tombol Expert System

 Selanjutnya akan muncul pop up window expert system yang berisi petunjuk sebelum menjalankan expert system. Klik 'Lanjutkan' untuk melanjutkan. Setelah itu, akan muncul form expert system. Untuk memulai, klik tombol 'Baru'.

| SI                                                                           |                                                                                                    |                                                                                   | Baru                                | Tutup |   |
|------------------------------------------------------------------------------|----------------------------------------------------------------------------------------------------|-----------------------------------------------------------------------------------|-------------------------------------|-------|---|
| D_input                                                                      | 21                                                                                                   | Tanggal                                                                           | 2/1/2010                            |       |   |
| Nama                                                                         | LALA                                                                                                 |                                                                                   |                                     |       |   |
|                                                                              |                                                                                                    |                                                                                   |                                     |       |   |
|                                                                              |                                                                                                    |                                                                                   |                                     |       |   |
| dentifikasi Awal                                                             | Jika ditiup, pianika tid                                                                             | lak dapat mengeluarkar                                                            | bunyi sama sekali                   |       |   |
| <mark>Identifikasi Awal</mark><br>Ciri Kerusakan Mesin                       | Jika ditiup, pianika tid<br>kondisi mesin spot we                                                    | lak dapat mengeluarkar<br>elding tidak stabil (para                               | bunyi sama sekali<br>neter setting) |       | 8 |
| <mark>Identifikasi Awal</mark><br>Ciri Kerusakan Mesin<br>Metode             | Jika ditiup, pianika tid<br>kondisi mesin spot we<br>Bentuk Agari Bergelor                           | lak dapat mengeluarkar<br>elding tidak stabil (para<br>mbang                      | bunyi sama sekali<br>meter setting) |       | 8 |
| <mark>Identifikasi Awal</mark><br>Ciri Kerusakan Mesin<br>Metode<br>Operator | Jika ditiup, pianika tid<br>kondisi mesin spot we<br>Bentuk Agari Bergelor<br>Kurang kontrol / cerot | lak dapat mengeluarkar<br>elding tidak stabil (para<br>mbang<br>poh dalam bekerja | bunyi sama sekali<br>neter setting) |       |   |

# Gambar 1.27 Klik Tombol Baru

Masukkan data tanggal, nama, identifikasi awal, kerusakan mesin, kesalahan metode, kesalahan operator, dan kondisi material. Setelah data dimasukkan semua, maka secara otomatis akan muncul tombol 'Solusi'. Klik tombol tersebut untuk melihat hasilnya.

| 511                                        | vn <del>a</del>                         |                               | 2010 10       | wh. |
|--------------------------------------------|-----------------------------------------|-------------------------------|---------------|-----|
| D_input                                    | 26                                      | Tanggal                       | 2/8/2010      |     |
| Nama                                       | cc                                      |                               |               |     |
|                                            |                                         |                               |               |     |
|                                            |                                         |                               |               |     |
| dentifikasi Awal                           | Tiup nada tunggal,                      | , grafik osiloscope tidak ber | henti         | 8   |
|                                            | kondisi masin sna                       | ot welding tidak stabil (elek | roda trouble) |     |
| Ciri Kerusakan Mesin                       | Kondisi mesin spo                       | 0                             |               |     |
| Ciri Kerusakan Mesin<br>Metode             | Ujung reed miring                       | g ke kiri / kanan             |               | 2   |
| Ciri Kerusakan Mesin<br>Metode<br>Operator | Ujung reed miring<br>Bekerja tidak sesu | ş ke kiri / kanan<br>Jai IK   |               | 5   |

#### Gambar 1.28 Klik Tombol Solusi

Sebagai administrator, selayaknya untuk mengolah data-data dalam *expert* system, seperti data identifikasi awal, kerusakan mesin, kesalahan metode, kesalahan operator, kondisi material, jenis *defect*, proses kritis, solusi, dan *decision*. Apabila terdapat jenis *defect* baru, maka operator dapat segera memasukkan datanya melalui *Master Data Expert System*. Menu tersebut dapat diakses melalui *main menu* dan hanya admin yang dapat mengaksesnya. Klik tombol tersebut, maka akan muncul 3 pilihan menu baru pada Master Data Expert System.

- Menu Master Data, berfungsi untuk mengolah data identifikasi awal, kerusakan mesin, kesalahan metode, kesalahan operator, kondisi material, jenis *defect*, dan proses kritis.
- Menu Solusi, berfungsi untuk mengolah data solusi cacat produk.
- Menu *Decision*, brfungsi untuk mengolah aturan-aturan *expert system*.

|       |                            | SIPKES                    |
|-------|----------------------------|---------------------------|
|       |                            | Edit Data                 |
| SI    |                            | sqc                       |
|       |                            | Laporan                   |
| SIST  | EM INFORMASI<br>NGENDALIAN | Graphs Total NG           |
| KUAL  | ITAS dan EXPERT            | Expert System             |
|       | SYSTEM                     | Master Data Expert System |
| User: | Admin                      |                           |
|       |                            | Quit                      |

# Gambar 1.29 Tombol Master Data Expert System

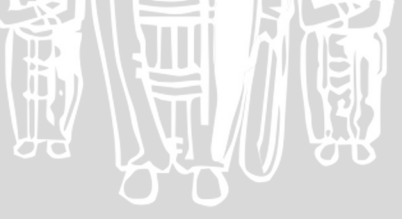

| SIM              |          |                      |                                                                                                    | <u>M</u> ain Menu                                                                                             |
|------------------|----------|----------------------|----------------------------------------------------------------------------------------------------|----------------------------------------------------------------------------------------------------|
| dentifikasi Awal | Mesin    | Metode Ma            | an Material Proses K                                                                                     | ritis Defect / NG                                                                                             |
| Iden             | tifik    | asi Awal             |                                                                                                    |                                                                                                    |
| Inch             |          | abiiiiiiii           | er contration                                                                                            |                                                                                                    |
|                  |          | <u>B</u> aru         | Simpan << Prev N                                                                                         | ext >> <u>H</u> apus                                                                                          |
|                  |          | 10 K                 |                                                                                                    |                                                                                                    |
| ID_Identifika    | sī: 00   | 00                   |                                                                                                    |                                                                                                    |
| IdentifikasiA    | wal: Tie | dak ada ciri defect  | (cacat)                                                                                                  |                                                                                                    |
|                  |          |                      |                                                                                                    |                                                                                                    |
|                  |          |                      |                                                                                                    |                                                                                                    |
|                  |          | ID_Identifikasi      | - Identifikas                                                                                            | iAwal 🗸                                                                                                    |
|                  |          | 0000                 | Tidak ada ciri defect (c                                                                                 | acat)                                                                                                    |
|                  |          | 0001                 | Tiup Dua Nada Sama, g                                                                                    | rafik osiloscope tida                                                                                         |
|                  |          | 0002                 | Tiup nada tunggal, graf                                                                                  |                                                                                                    |
|                  |          | 0003                 |                                                                                                    | ik osiloscope tidak b                                                                                         |
|                  |          |                      | Jika ditiup dengan teka                                                                                  | nk osiloscope tidak b<br>anan tinggi atau ditiu                                                               |
|                  |          | 0004                 | Jika ditiup dengan teka<br>Jika ditiup dengan teka                                                       | nk osiloscope tidak b<br>anan tinggi atau ditiu<br>anan rendah atau dit                                       |
|                  |          | 0004                 | Jika ditiup dengan teka<br>Jika ditiup dengan teka<br>Bunyi terdengar berat                              | nk osiloscope tidak b<br>anan tinggi atau ditiu<br>anan rendah atau dit<br>/ tersumbat                        |
|                  |          | 0004<br>0005<br>0006 | Jika ditiup dengan teka<br>Jika ditiup dengan teka<br>Bunyi terdengar berat<br>Jika ditiup, pianika tida | ik osiloscope tidak t<br>anan tinggi atau ditiu<br>anan rendah atau dit<br>/ tersumbat<br>ak dapat mengeluark |
|                  | *        | 0004<br>0005<br>0006 | Jika ditiup dengan teka<br>Jika ditiup dengan teka<br>Bunyi terdengar berat<br>Jika ditiup, pianika tida | ik osiloscope tidak t<br>anan tinggi atau ditiu<br>anan rendah atau dit<br>/ tersumbat<br>ak dapat mengeluark |
|                  | *        | 0004<br>0005<br>0006 | Jika ditiup dengan teka<br>Jika ditiup dengan teka<br>Bunyi terdengar berat<br>Jika ditiup, pianika tida | ik osiloscope tidak t<br>anan tinggi atau ditiu<br>anan rendah atau dit<br>/ tersumbat<br>ak dapat mengeluark |

Gambar 1.30 Form Master Data Expert System Form CREDIT, berfungsi untuk melihat perancang aplikasi.

CREDIT

Program aplikasi SIPKES ini didesikasikan untuk PT. Yamaha Musical Products Indonesia

# CREDIT

Programmer and Design by:

# ANGGUN PUSPITA ASRI 051067008

email: clarissa\_sweety@yahoo.com website: http://anggunpus.deviantart.com

# INDUSTRIAL ENGINEERING BRAWIJAYA UNIVERSITY

Gambar 1.31 Form Credit

#### Lampiran 2: Kode Program

Kode Program Form SQC (form BuatChart) 1.

**Option Compare Database** 

Private Sub btnChart32\_Click()

On Error GoTo Err Command10 Click

Dim stDocName As String

Dim buka As String

Dim tutup As String

Dim stLinkCriteria As String

Dim stDoc As String

stDocName = "qry\_P32ChartBulan"

BRAWIJA DoCmd.OpenQuery stDocName, acNormal, acEdit

buka = "P32ChartBulan"

DoCmd.OpenForm buka, , , stLinkCriteria

Me.Visible = False

Exit\_Command10\_Click:

Exit Sub

Err\_Command10\_Click:

MsgBox Err.Description

Resume Exit\_Command10\_Click

End Sub

Private Sub btnChart37\_Click() On Error GoTo Err\_btnChart37\_Click Dim stDocName As String Dim buka As String Dim tutup As String Dim stLinkCriteria As String Dim stDoc As String stDocName = "qry\_P37ChartBulan" DoCmd.OpenQuery stDocName, acNormal, acEdit buka = "P37ChartBulan"

DoCmd.OpenForm buka, , , stLinkCriteria

Me.Visible = False Exit\_btnChart37\_Click: Exit Sub Err\_btnChart37\_Click: MsgBox Err.Description Resume Exit\_btnChart37\_Click End Sub

Private Sub btnKeluar\_Click() On Error GoTo Err\_btnKeluar\_Click DoCmd.Close Exit\_btnKeluar\_Click: Exit Sub Err\_btnKeluar\_Click: MsgBox Err.Description Resume Exit\_btnKeluar\_Click End Sub

Private Sub btnChart25\_Click() On Error GoTo Err\_Command10\_Click Dim stDocName As String Dim buka As String Dim tutup As String Dim stLinkCriteria As String Dim stDoc As String stDocName = "qry\_P25ChartBulan" DoCmd.OpenQuery stDocName, acNormal, acEdit buka = "P25ChartBulan" DoCmd.OpenForm buka, , , stLinkCriteria Me.Visible = False Exit\_Command10\_Click: Exit Sub

MsgBox Err.Description

BRAWIUAL

Resume Exit\_Command10\_Click End Sub

Private Sub btnMainMenu\_Click()

On Error GoTo Err\_btnMainMenu\_Click

Dim stDocName As String

Dim stLinkCriteria As String

stDocName = "Switchboard"

DoCmd.OpenForm stDocName, , , stLinkCriteria

Exit\_btnMainMenu\_Click:

Exit Sub

Err\_btnMainMenu\_Click:

MsgBox Err.Description

Resume Exit\_btnMainMenu\_Click

End Sub

Private Sub btnPareto25\_Click() On Error GoTo Err\_btnPareto25\_Click Dim stDocName As String Dim buka As String Dim tutup As String Dim stLinkCriteria As String Dim stDoc As String stDocName = "qry\_P25pareto" DoCmd.OpenQuery stDocName, acNormal, acEdit buka = "P25Pareto" DoCmd.OpenForm buka, , , stLinkCriteria Me.Visible = False Exit\_btnPareto25\_Click: Exit Sub Err\_btnPareto25\_Click: MsgBox Err.Description Resume Exit\_btnPareto25\_Click

End Sub

Private Sub btnPareto32\_Click() On Error GoTo Err\_btnPareto32\_Click Dim stDocName As String Dim buka As String Dim tutup As String Dim stLinkCriteria As String Dim stDoc As String stDocName = "qry\_P32pareto" DoCmd.OpenQuery stDocName, acNormal, acEdit buka = "P32Pareto" DoCmd.OpenForm buka, , , stLinkCriteria Me.Visible = False Exit btnPareto32 Click: Exit Sub Err\_btnPareto32\_Click: MsgBox Err.Description Resume Exit\_btnPareto32\_Click End Sub

Private Sub btnPareto37\_Click() On Error GoTo Err\_btnPareto37\_Click Dim stDocName As String Dim buka As String Dim tutup As String Dim stLinkCriteria As String Dim stDoc As String stDocName = "qry\_P37pareto" DoCmd.OpenQuery stDocName, acNormal, acEdit buka = "P37Pareto" DoCmd.OpenForm buka, , , stLinkCriteria Me.Visible = False Exit\_btnPareto37\_Click:

Exit Sub

Err\_btnPareto37\_Click:

MsgBox Err.Description

Resume Exit\_btnPareto37\_Click

End Sub

2. Kode Program Form Laporan (form BuatLaporan)

Option Compare Database Private Sub btnMainMenu\_Click() On Error GoTo Err\_btnMainMenu\_Click Dim stDocName As String Dim stLinkCriteria As String stDocName = "Switchboard" DoCmd.OpenForm stDocName, , , stLinkCriteria Exit\_btnMainMenu\_Click: Exit Sub Err\_btnMainMenu\_Click: MsgBox Err.Description Resume Exit\_btnMainMenu\_Click End Sub

Private Sub btnPrintBulan25\_Click()

On Error GoTo Err\_btnPrintBulan25\_Click

Dim stDocName As String

stDocName = "laporan\_P25Bulan"

DoCmd.OpenReport stDocName, acNormal

Exit\_btnPrintBulan25\_Click:

Exit Sub

Err\_btnPrintBulan25\_Click:

MsgBox Err.Description

Resume Exit\_btnPrintBulan25\_Click

End Sub

Private Sub btnPrintBulan37\_Click()

On Error GoTo Err\_btnPrintBulan37\_Click

Dim stDocName As String stDocName = "laporan\_P37Bulan" DoCmd.OpenReport stDocName, acNormal Exit\_btnPrintBulan37\_Click: Exit Sub Err\_btnPrintBulan37\_Click: MsgBox Err.Description Resume Exit\_btnPrintBulan37\_Click End Sub

SBRAWIUAL Private Sub btnPrintTahun25\_Click() On Error GoTo Err\_btnPrintTahun25\_Click Dim stDocName As String stDocName = "laporan\_P25Tahun" DoCmd.OpenReport stDocName, acNormal Exit\_btnPrintTahun25\_Click: Exit Sub Err\_btnPrintTahun25\_Click: MsgBox Err.Description Resume Exit\_btnPrintTahun25\_Click End Sub Private Sub btnPrintTahun37\_Click() On Error GoTo Err\_btnPrintTahun37\_Click Dim stDocName As String stDocName = "laporan\_P37Tahun" DoCmd.OpenReport stDocName, acNormal Exit\_btnPrintTahun37\_Click: Exit Sub Err\_btnPrintTahun37\_Click: MsgBox Err.Description Resume Exit\_btnPrintTahun37\_Click

End Sub

Private Sub btnReportBulan\_Click()

On Error GoTo Err\_btnReportBulan\_Click Dim stDocName As String stDocName = "laporan\_P32Bulan" DoCmd.OpenReport stDocName, acPreview Exit\_btnReportBulan\_Click: Exit Sub Err\_btnReportBulan\_Click: MsgBox Err.Description Resume Exit\_btnReportBulan\_Click End Sub

Resume Exit\_btnReport. End Sub Private Sub btnReportBulan25\_Click() On Error GoTo Err\_btnReportBulan25\_Click Dim stDocName As String stDocName = "laporan\_P25Bulan" DoCmd.OpenReport stDocName, acPreview Exit\_btnReportBulan25\_Click: Exit Sub Err\_btnReportBulan25\_Click: MsgBox Err.Description Resume Exit\_btnReportBulan25\_Click End Sub

Private Sub btnReportBulan37\_Click() On Error GoTo Err\_btnReportBulan37\_Click Dim stDocName As String stDocName = "laporan\_P37Bulan" DoCmd.OpenReport stDocName, acPreview Exit\_btnReportBulan37\_Click: Exit Sub Err\_btnReportBulan37\_Click: MsgBox Err.Description Resume Exit\_btnReportBulan37\_Click End Sub Private Sub btnReportTahun\_Click()

On Error GoTo Err\_btnReportTahun\_Click

Dim stDocName As String

stDocName = "laporan\_P32Tahun"

DoCmd.OpenReport stDocName, acPreview

Exit\_btnReportTahun\_Click:

Exit Sub

Err\_btnReportTahun\_Click:

MsgBox Err.Description

Resume Exit\_btnReportTahun\_Click

End Sub

Private Sub btnPrintBulan\_Click() On Error GoTo Err\_btnPrintBulan\_Click Dim stDocName As String stDocName = "laporan\_P32Bulan" DoCmd.OpenReport stDocName, acNormal Exit\_btnPrintBulan\_Click: Exit Sub Err\_btnPrintBulan\_Click: MsgBox Err.Description Resume Exit\_btnPrintBulan\_Click

End Sub

Private Sub btnPrintTahun\_Click() On Error GoTo Err\_btnPrintTahun\_Click Dim stDocName As String stDocName = "laporan\_P32Tahun" DoCmd.OpenReport stDocName, acNormal Exit\_btnPrintTahun\_Click: Exit Sub Err\_btnPrintTahun\_Click: MsgBox Err.Description

BRAWIJA

Resume Exit\_btnPrintTahun\_Click End Sub

Private Sub btnKeluar\_Click() On Error GoTo Err\_btnKeluar\_Click DoCmd.Close Exit\_btnKeluar\_Click: Exit Sub Err\_btnKeluar\_Click: MsgBox Err.Description Resume Exit\_btnKeluar\_Click End Sub

SBRAWIJAL Private Sub btnReportTahun25\_Click() On Error GoTo Err\_btnReportTahun25\_Click Dim stDocName As String

stDocName = "laporan\_P25Tahun" DoCmd.OpenReport stDocName, acPreview Exit\_btnReportTahun25\_Click: Exit Sub Err\_btnReportTahun25\_Click: MsgBox Err.Description Resume Exit\_btnReportTahun25\_Click End Sub

Private Sub btnReportTahun37\_Click() On Error GoTo Err\_btnReportTahun37\_Click Dim stDocName As String stDocName = "laporan\_P37Tahun" DoCmd.OpenReport stDocName, acPreview Exit\_btnReportTahun37\_Click: Exit Sub Err\_btnReportTahun37\_Click:

3. Kode Program Form Decision

Option Compare Database Private Sub btnMainMenu\_Click() On Error GoTo Err\_btnMainMenu\_Click Dim stDocName As String Dim stLinkCriteria As String stDocName = "Switchboard" DoCmd.OpenForm stDocName, , , stLinkCriteria Exit\_btnMainMenu\_Click: Exit Sub Err\_btnMainMenu\_Click: MsgBox Err.Description Resume Exit\_btnMainMenu\_Click

End Sub

Private Sub ComboID\_Change() ComboID\_Click End Sub Private Sub ComboID\_Click()

Dim db As New ADODB.Connection

Dim recItemP As ADODB.Recordset

Dim strSQL As String

'On Error GoTo ErrorHandler

Set db = CurrentProject.Connection

txt.Open buka, cc, adOpenKeyset, adLockPessimistic, adCmdText'db.Open

strSQL = "select \* from tbl\_solusi where ID\_solusi="" & ComboID.Text & """
Set recItemP = db.Execute(strSQL)
If Not recItemP.EOF Then

Else

Solusi.Value = ""

End If

'ErrorHandlerExit:

' Exit Sub

'ErrorHandler:

'MsgBox "Error No: " & Err.Number \_

& "; Description: " & Err.Description

'Resume ErrorHandlerExit

End Sub

Private Sub btnbaru\_Click()

On Error GoTo Err\_btnbaru\_Click DoCmd.GoToRecord , , acNewRec Exit\_btnbaru\_Click: Exit Sub Err\_btnbaru\_Click: MsgBox Err.Description Resume Exit\_btnbaru\_Click

End Sub

Private Sub btnSimpan\_Click() On Error GoTo Err\_btnSimpan\_Click DoCmd.RunCommand acCmdSaveRecord Exit\_btnSimpan\_Click: Exit Sub Err\_btnSimpan\_Click: MsgBox Err.Description Resume Exit\_btnSimpan\_Click

End Sub

Private Sub btnHapus\_Click() On Error GoTo Err\_btnHapus\_Click BRAWINAL

DoCmd.RunCommand acCmdSelectRecord DoCmd.RunCommand acCmdDeleteRecord Exit\_btnHapus\_Click: Exit Sub Err\_btnHapus\_Click: MsgBox Err.Description

Resume Exit\_btnHapus\_Click

End Sub

Private Sub btnTutup\_Click() On Error GoTo Err\_btnTutup\_Click If Me.Dirty Then Me.Dirty = False DoCmd.Close Exit\_btnTutup\_Click: Exit Sub Err\_btnTutup\_Click: MsgBox Err.Description Resume Exit\_btnTutup\_Click End Sub

On Error GoTo Err\_btnRule\_Click Dim stDocName As String stDocName = "RuleSet" DoCmd.OpenReport stDocName, acPreview Exit\_btnRule\_Click: Exit Sub

Err\_btnRule\_Click:

MsgBox Err.Description

Resume Exit\_btnRule\_Click

End Sub

4. Kode Program Form Defects

BRAWIUAL
Option Compare Database Private Sub btnbaru\_Click() On Error GoTo Err\_btnbaru\_Click DoCmd.GoToRecord , , acNewRec Exit\_btnbaru\_Click: Exit Sub Err\_btnbaru\_Click: MsgBox Err.Description Resume Exit\_btnbaru\_Click End Sub

MsgBox Err..e. Resume Exit\_btnbaru\_Click End Sub Private Sub btnSimpan\_Click() On Error GoTo Err\_btnSimpan\_Click DoCmd.RunCommand acCmdSaveRecord Exit\_btnSimpan\_Click: Exit Sub Err\_btnSimpan\_Click: MsgBox Err.Description Resume Exit\_btnSimpan\_Click End Sub

Private Sub btnHapus\_Click() On Error GoTo Err\_btnHapus\_Click DoCmd.RunCommand acCmdSelectRecord DoCmd.RunCommand acCmdDeleteRecord Exit\_btnHapus\_Click: Exit Sub Err\_btnHapus\_Click: MsgBox Err.Description Resume Exit\_btnHapus\_Click End Sub Private Sub btnPrev\_Click() On Error GoTo Err\_btnPrev\_Click DoCmd.GoToRecord , , acPrevious Exit\_btnPrev\_Click: Exit Sub Err\_btnPrev\_Click: MsgBox Err.Description Resume Exit\_btnPrev\_Click End Sub

Private Sub btnNext\_Click() On Error GoTo Err\_btnNext\_Click DoCmd.GoToRecord , , acNext Exit\_btnNext\_Click: Exit Sub Err\_btnNext\_Click: MsgBox Err.Description Resume Exit\_btnNext\_Click End Sub

Private Sub Combo6\_AfterUpdate() Dim rs As Object Set rs = Me.Recordset.Clone rs.FindFirst "[IDDefect] = "" & Me![Combo6] & """ If Not rs.EOF Then Me.Bookmark = rs.Bookmark End Sub

5. Kode Program Form Input Expert System (form frm\_input)

Dim p1Val, p2Val, p3Val, p4Val, p5Val, inputID, namaInput, tanggalInput, lengkapi

Private Sub btnSolusi\_Click()

'inference engine dengan strSql atau recordset, UPDATE TABEL

Dim cn As ADODB.Connection

Dim rs1 As New ADODB.Recordset

Dim rs2 As New ADODB.Recordset

Dim rs3 As New ADODB.Recordset

BRAWIUAL

```
Dim StrSql1, StrSql2, StrSql3 As String
```

```
Set cn = CurrentProject.Connection
```

```
StrSql1 = "select * from tbl_input"
```

rs1.Open StrSql1, cn, adOpenKeyset, adLockPessimistic, adCmdText

```
'Do While Not rs1.EOF 'jelajahi tbl_input sebagai input
```

cn. Execute "update tbl\_decision set fire=null where fire=1", , adCmdText

cn.Execute "delete \* from tbl\_sementara", , adCmdText

StrSql2 = "select \* from tbl\_decision"

rs2.Open StrSql2, cn, adOpenKeyset, adLockPessimistic, adCmdText

rs2.MoveFirst

Do While Not rs2.EOF 'jelajahi tabel Decision

If (rs2!P1 = p1Val) And (rs2!P2 = p2Val) And (rs2!P3 = p3Val) And (rs2!P4 = p4Val) And (rs2!P5 = p5Val) Then

rs2!Fire = 1 'Rule meledak

rs2.Update

End If

rs2.MoveNext

Loop

rs2.MoveFirst

If namaInput = "" Or tanggalInput = "" Then

lengkapi = MsgBox("Lengkapi Data Nama user dan tanggal", vbOKOnly)

Exit Sub

End If

Do While Not rs2.EOF

If rs2!Fire = 1 Then

Set rs3 = New ADODB.Recordset

With rs3

.Open "tbl\_sementara", CurrentProject.Connection, adOpenDynamic, \_ adLockPessimistic

.AddNew

.Fields("ID\_input") = inputID

.Fields("Nama") = namaInput

.Fields("Tanggal") = tanggalInput

.Fields("P1") = rs2!P1

.Fields("P2") = rs2!P2.Fields("P3") = rs2!P3.Fields("P4") = rs2!P4.Fields("P5") = rs2!P5.Fields("S1") = rs2!S1.Fields("S2") = rs2!S2.Fields("Solusi") = rs2!Solusi S BRAWIJA .Update End With Set rs3 = NothingDim stDocName As String Dim stLinkCriteria As String stDocName = "rpt\_hasil" DoCmd.OpenReport stDocName, acPreview End If rs2.MoveNext Loop rs2.Close rs1.Close End Sub Private Sub ID\_input\_BeforeUpdate(Cancel As Integer) inputID = ID\_input.Text

Private Sub Nama\_AfterUpdate() namaInput = Nama.Text End Sub

End Sub

Private Sub Tanggal\_AfterUpdate() tanggalInput = Tanggal.Text End Sub

Private Sub P1\_Change()

p1Val = P1.Text If P1.Text = Empty Then p1Val = Null End If P2.Enabled = True p2Val = Null p3Val = Null p4Val = Null p5Val = Null End Sub

Private Sub P2\_Change() p2Val = P2.Text If P2.Text = Empty Then p2Val = Null End If P3.Enabled = True p3Val = Null p4Val = Null End Sub

Private Sub P3\_Change() p3Val = P3.Text If P3.Text = Empty Then p3Val = Null End If P4.Enabled = True p4Val = Null End Sub Private Sub P4\_Change() p4Val = P4.Text If P4.Text = Empty Then p4Val = Null End If TAS BRAWIUS

## BRAWIJAYA

P5.Enabled = True p5Val = Null End Sub

Private Sub P5\_Change() p5Val = P5.Text If P5.Text = Empty Then p5Val = Null End If btnSolusi.Enabled = True End Sub

Private Sub btnbaru\_Click() On Error GoTo Err\_btnbaru\_Click DoCmd.GoToRecord,, acNewRec namaInput = "" tanggalInput = "" btnSolusi.Enabled = False P2.Enabled = FalseP3.Enabled = FalseP4.Enabled = FalseP5.Enabled = FalseExit\_btnbaru\_Click: Exit Sub Err\_btnbaru\_Click: MsgBox Err.Description Resume Exit\_btnbaru\_Click End Sub

Private Sub btnTutup\_Click() On Error GoTo Err\_btnTutup\_Click If Me.Dirty Then Me.Dirty = False DoCmd.Close Exit\_btnTutup\_Click: S BRAWIJAL

Exit Sub

Err\_btnTutup\_Click:

MsgBox Err.Description

Resume Exit\_btnTutup\_Click

End Sub

6. Kode Program Form Graphs

Option Compare Database Private Sub btnTutup\_Click() On Error GoTo Err\_btnTutup\_Click DoCmd.Close Exit\_btnTutup\_Click: Exit Sub Err\_btnTutup\_Click: MsgBox Err.Description Resume Exit\_btnTutup\_Click End Sub

Private Sub btnMainMenu\_Click() On Error GoTo Err\_btnMainMenu\_Click Dim stDocName As String Dim stLinkCriteria As String stDocName = "Switchboard" DoCmd.OpenForm stDocName, , , stLinkCriteria Exit\_btnMainMenu\_Click: Exit Sub Err\_btnMainMenu\_Click: MsgBox Err.Description Resume Exit\_btnMainMenu\_Click

End Sub

7. Kode Program Form Identifikasi Awal

**Option Compare Database** 

BRAWIUAL

Private Sub btnbaru\_Click() On Error GoTo Err\_btnbaru\_Click DoCmd.GoToRecord , , acNewRec Exit\_btnbaru\_Click: Exit Sub Err\_btnbaru\_Click: MsgBox Err.Description Resume Exit\_btnbaru\_Click End Sub

Resume Exit\_brook. End Sub Private Sub btnSimpan\_Click() On Error GoTo Err\_btnSimpan\_Click DoCmd.RunCommand acCmdSaveRecord Exit\_btnSimpan\_Click: Exit Sub Err\_btnSimpan\_Click: MsgBox Err.Description Resume Exit\_btnSimpan\_Click End Sub

Private Sub btnHapus\_Click() On Error GoTo Err\_btnHapus\_Click DoCmd.RunCommand acCmdSelectRecord DoCmd.RunCommand acCmdDeleteRecord Exit\_btnHapus\_Click: Exit Sub Err\_btnHapus\_Click: MsgBox Err.Description

Resume Exit\_btnHapus\_Click

End Sub

Private Sub btnPrev\_Click() On Error GoTo Err\_btnPrev\_Click DoCmd.GoToRecord , , acPrevious Exit\_btnPrev\_Click: Exit Sub Err\_btnPrev\_Click: MsgBox Err.Description Resume Exit\_btnPrev\_Click End Sub

Private Sub btnNext\_Click() On Error GoTo Err\_btnNext\_Click DoCmd.GoToRecord , , acNext Exit\_btnNext\_Click: Exit Sub Err\_btnNext\_Click: MsgBox Err.Description Resume Exit\_btnNext\_Click End Sub

8. Kode Program Form Master Data

Option Compare Database Private Sub btnTutup\_Click() On Error GoTo Err\_btnTutup\_Click DoCmd.Close Exit\_btnTutup\_Click: Exit Sub Err\_btnTutup\_Click: MsgBox Err.Description Resume Exit\_btnTutup\_Click End Sub Private Sub btnMainMenu\_Click() On Error GoTo Err\_btnMainMenu\_Click BRAWIJA

stDocName = "Switchboard" DoCmd.OpenForm stDocName, , , stLinkCriteria Exit\_btnMainMenu\_Click: Exit Sub Err\_btnMainMenu\_Click: MsgBox Err.Description Resume Exit\_btnMainMenu\_Click End Sub

Kode Program Form Material 9.

AS BRAWINA **Option Compare Database** Private Sub btnbaru\_Click() On Error GoTo Err\_btnbaru\_Click DoCmd.GoToRecord,, acNewRec Exit\_btnbaru\_Click: Exit Sub Err\_btnbaru\_Click: MsgBox Err.Description Resume Exit\_btnbaru\_Click End Sub

Private Sub btnSimpan\_Click() On Error GoTo Err\_btnSimpan\_Click DoCmd.RunCommand acCmdSaveRecord Exit\_btnSimpan\_Click: Exit Sub Err\_btnSimpan\_Click: MsgBox Err.Description Resume Exit\_btnSimpan\_Click End Sub

Private Sub btnHapus\_Click() On Error GoTo Err\_btnHapus\_Click

DoCmd.RunCommand acCmdSelectRecord DoCmd.RunCommand acCmdDeleteRecord Exit\_btnHapus\_Click: Exit Sub Err\_btnHapus\_Click: MsgBox Err.Description

Resume Exit\_btnHapus\_Click

End Sub

SBRAWIUAL Private Sub btnPrev\_Click() On Error GoTo Err\_btnPrev\_Click DoCmd.GoToRecord,, acPrevious Exit\_btnPrev\_Click: Exit Sub

Err\_btnPrev\_Click: MsgBox Err.Description Resume Exit\_btnPrev\_Click End Sub

Private Sub btnNext\_Click() On Error GoTo Err\_btnNext\_Click DoCmd.GoToRecord,, acNext Exit\_btnNext\_Click: Exit Sub Err\_btnNext\_Click:

MsgBox Err.Description Resume Exit\_btnNext\_Click End Sub

10. Kode Program Form Mesin

**Option Compare Database** Private Sub btnbaru\_Click() On Error GoTo Err\_btnbaru\_Click DoCmd.GoToRecord , , acNewRec Exit\_btnbaru\_Click: Exit Sub Err\_btnbaru\_Click: MsgBox Err.Description Resume Exit\_btnbaru\_Click End Sub

End Sub
Private Sub btnSimpan\_Click()
On Error GoTo Err\_btnSimpan\_Click
DoCmd.RunCommand acCmdSaveRecord
Exit\_btnSimpan\_Click:
Exit Sub
Err\_btnSimpan\_Click:
MsgBox Err.Description
Resume Exit\_btnSimpan\_Click

End Sub

Private Sub btnHapus\_Click() On Error GoTo Err\_btnHapus\_Click DoCmd.RunCommand acCmdSelectRecord DoCmd.RunCommand acCmdDeleteRecord Exit\_btnHapus\_Click: Exit Sub Err\_btnHapus\_Click: MsgBox Err.Description Resume Exit\_btnHapus\_Click

End Sub

Private Sub btnPrev\_Click() On Error GoTo Err\_btnPrev\_Click

DoCmd.GoToRecord , , acPrevious Exit\_btnPrev\_Click: Exit Sub

Err\_btnPrev\_Click: MsgBox Err.Description Resume Exit\_btnPrev\_Click End Sub

Private Sub btnNext\_Click() On Error GoTo Err\_btnNext\_Click DoCmd.GoToRecord , , acNext Exit\_btnNext\_Click: Exit Sub Err\_btnNext\_Click: MsgBox Err.Description Resume Exit\_btnNext\_Click End Sub

11. Kode Program Form Metode

Option Compare Database Private Sub btnbaru\_Click() On Error GoTo Err\_btnbaru\_Click DoCmd.GoToRecord , , acNewRec Exit\_btnbaru\_Click: Exit Sub Err\_btnbaru\_Click: MsgBox Err.Description Resume Exit\_btnbaru\_Click

End Sub

Private Sub btnSimpan\_Click()

On Error GoTo Err\_btnSimpan\_Click

DoCmd.RunCommand acCmdSaveRecord

Exit\_btnSimpan\_Click:

Exit Sub

BRAWIUAL

Err\_btnSimpan\_Click:

MsgBox Err.Description

Resume Exit\_btnSimpan\_Click

End Sub

Private Sub btnHapus\_Click()

On Error GoTo Err\_btnHapus\_Click

DoCmd.RunCommand acCmdSelectRecord BRAWIUAL

DoCmd.RunCommand acCmdDeleteRecord

Exit\_btnHapus\_Click:

Exit Sub

Err\_btnHapus\_Click:

MsgBox Err.Description Resume Exit\_btnHapus\_Click End Sub

Private Sub btnPrev\_Click() On Error GoTo Err\_btnPrev\_Click DoCmd.GoToRecord,, acPrevious Exit\_btnPrev\_Click: Exit Sub Err\_btnPrev\_Click: MsgBox Err.Description Resume Exit\_btnPrev\_Click End Sub Private Sub btnNext\_Click() On Error GoTo Err\_btnNext\_Click DoCmd.GoToRecord , , acNext Exit\_btnNext\_Click: Exit Sub Err\_btnNext\_Click: MsgBox Err.Description

Resume Exit\_btnNext\_Click

End Sub

**Option Compare Database** 

Private Sub btnbaru\_Click()

On Error GoTo Err\_btnbaru\_Click

DoCmd.GoToRecord,, acNewRec

Exit btnbaru Click:

Exit Sub

Err\_btnbaru\_Click:

MsgBox Err.Description

Resume Exit\_btnbaru\_Click

End Sub

AS BRAWIJJA Private Sub btnSimpan\_Click() On Error GoTo Err\_btnSimpan\_Click DoCmd.RunCommand acCmdSaveRecord Exit\_btnSimpan\_Click: Exit Sub Err\_btnSimpan\_Click: MsgBox Err.Description Resume Exit\_btnSimpan\_Click

End Sub

Private Sub btnHapus\_Click() On Error GoTo Err\_btnHapus\_Click DoCmd.RunCommand acCmdSelectRecord DoCmd.RunCommand acCmdDeleteRecord Exit\_btnHapus\_Click: Exit Sub Err\_btnHapus\_Click: MsgBox Err.Description Resume Exit\_btnHapus\_Click

End Sub

Private Sub btnPrev\_Click() On Error GoTo Err\_btnPrev\_Click DoCmd.GoToRecord , , acPrevious Exit\_btnPrev\_Click: Exit Sub Err\_btnPrev\_Click: MsgBox Err.Description Resume Exit\_btnPrev\_Click End Sub

Private Sub btnNext\_Click() On Error GoTo Err\_btnNext\_Click DoCmd.GoToRecord , , acNext Exit\_btnNext\_Click: Exit Sub Err\_btnNext\_Click: MsgBox Err.Description Resume Exit\_btnNext\_Click End Sub

13. Kode Program Form P25

Option Compare Database Private Sub btnMainMenu\_Click() On Error GoTo Err\_btnMainMenu\_Click Dim stDocName As String Dim stLinkCriteria As String stDocName = "Switchboard" DoCmd.OpenForm stDocName, , , stLinkCriteria Exit\_btnMainMenu\_Click: Exit Sub Err\_btnMainMenu\_Click: MsgBox Err.Description Resume Exit\_btnMainMenu\_Click End Sub

Private Sub btnNext\_Click() On Error GoTo Err\_btnNext\_Click DoCmd.GoToRecord , , acNext Exit\_btnNext\_Click: Exit Sub Err\_btnNext\_Click: MsgBox Err.Description Resume Exit\_btnNext\_Click End Sub

Private Sub btnPrev\_Click() On Error GoTo Err\_btnPrev\_Click DoCmd.GoToRecord , , acPrevious Exit\_btnPrev\_Click: Exit Sub Err\_btnPrev\_Click: MsgBox Err.Description Resume Exit\_btnPrev\_Click End Sub

Private Sub btnPetaKontrol\_Click() On Error GoTo Err\_btnPetaKontrol\_Click Dim stDocName As String Dim stLinkCriteria As String

stDocName = "BuatChart"

DoCmd.OpenForm stDocName, , , stLinkCriteria Exit\_btnPetaKontrol\_Click: Exit Sub Err\_btnPetaKontrol\_Click: MsgBox Err.Description

BRAWIJA

Resume Exit\_btnPetaKontrol\_Click End Sub

Private Sub btnGraphs\_Click()

On Error GoTo Err\_btnHistogram\_Click

Dim stDocName As String

Dim stLinkCriteria As String

stDocName = "Graphs"

ad BRAMIIUA DoCmd.OpenForm stDocName, , , adModeRead

Exit\_btnHistogram\_Click:

Exit Sub

Err\_btnHistogram\_Click:

MsgBox Err.Description Resume Exit\_btnHistogram\_Click End Sub

Private Sub btnbaru\_Click() On Error GoTo Err\_btnbaru\_Click DoCmd.GoToRecord,, acNewRec Exit\_btnbaru\_Click: Exit Sub Err\_btnbaru\_Click: MsgBox Err.Description Resume Exit\_btnbaru\_Click

End Sub

Private Sub btnSimpan\_Click() On Error GoTo Err\_btnSimpan\_Click DoCmd.RunCommand acCmdSaveRecord Exit\_btnSimpan\_Click: Exit Sub Err\_btnSimpan\_Click: MsgBox Err.Description

Resume Exit\_btnSimpan\_Click

112

## End Sub

Private Sub btnHapus\_Click()

On Error GoTo Err\_btnHapus\_Click

DoCmd.RunCommand acCmdSelectRecord

DoCmd.RunCommand acCmdDeleteRecord

Exit\_btnHapus\_Click:

Exit Sub

Err\_btnHapus\_Click:

MsgBox Err.Description

Resume Exit\_btnHapus\_Click

End Sub

Private Sub btnPrint\_Click() On Error GoTo Err\_btnPrint\_Click DoCmd.PrintOut Exit\_btnPrint\_Click: Exit Sub Err\_btnPrint\_Click: MsgBox Err.Description Resume Exit\_btnPrint\_Click End Sub

Private Sub btnTutup\_Click() On Error GoTo Err\_btnTutup\_Click If Me.Dirty Then Me.Dirty = False DoCmd.Close Exit\_btnTutup\_Click: Exit Sub Err\_btnTutup\_Click: MsgBox Err.Description Resume Exit\_btnTutup\_Click

End Sub

S BRAWINAL

Private Sub btnFormLaporan\_Click() On Error GoTo Err\_btnFormLaporan\_Click

Dim stDocName As String

Dim stLinkCriteria As String

stDocName = "BuatLaporan"

DoCmd.OpenForm stDocName, , , stLinkCriteria

Exit\_btnFormLaporan\_Click: Exit Sub Err\_btnFormLaporan\_Click: MsgBox Err.Description Resume Exit\_btnFormLaporan\_Click End Sub

S BRAWIUAL 14. Kode Program Form Peta Kontrol P25 (form P25ChartBulan)

**Option Compare Database** 

Private Sub btnMainMenu\_Click()

On Error GoTo Err\_btnMainMenu\_Click

Dim stDocName As String

Dim stLinkCriteria As String

stDocName = "Switchboard"

DoCmd.OpenForm stDocName, , , stLinkCriteria

Exit\_btnMainMenu\_Click:

Exit Sub

Err\_btnMainMenu\_Click:

MsgBox Err.Description

Resume Exit\_btnMainMenu\_Click

End Sub

Private Sub Command8\_Click() Dim rs As Recordset Dim sql As String Dim qcatt As QCAttrib 'Create object variable.

sql = "Select \* From tbl\_P25ChartBulan" Set rs = CurrentDb.OpenRecordset(sql) rs.OpenRecordset Set qcatt = QCAttrib1.Object qcatt.CCReset Dim i As Integer Dim cacat As Double TAS BRAWIUS Dim total As Double Dim id As Integer i = 0Do Until rs.EOF i = i + 1cacat = rs("p") total = rs("n")id = rs("ID\_data") With qcatt .CCAddNonConforms (cacat) .CCSetSampleSize i, (total) .CCSetId i, (id) End With rs.MoveNext Loop qcatt.Refresh rs.Close Set rs = Nothing End Sub Private Sub btnES\_Click()

On Error GoTo Err\_btnES\_Click Dim stDocName As String Dim stLinkCriteria As String stDocName = "POP\_UP\_ES" DoCmd.OpenForm stDocName, , , stLinkCriteria Exit\_btnES\_Click: Exit Sub

Err\_btnES\_Click: MsgBox Err.Description Resume Exit\_btnES\_Click End Sub

Private Sub btnBuatChart\_Click() On Error GoTo Err\_btnBuatChart\_Click BRAWIUAL Dim stDocName As String 1 Dim stLinkCriteria As String Dim stDoc As String stDocName = "BuatChart" DoCmd.OpenForm stDocName, , , stLinkCriteria stDoc = "P25ChartBulan" DoCmd.Close acForm, stDoc Exit\_btnBuatChart\_Click: Exit Sub Err\_btnBuatChart\_Click: MsgBox Err.Description Resume Exit\_btnBuatChart\_Click End Sub Private Sub btnPrint\_Click() On Error GoTo Err\_btnPrint\_Click DoCmd.PrintOut Exit btnPrint Click: Exit Sub Err\_btnPrint\_Click: MsgBox Err.Description Resume Exit\_btnPrint\_Click

End Sub

Private Sub btnTutup\_Click() On Error GoTo Err\_btnTutup\_Click If Me.Dirty Then Me.Dirty = False

DoCmd.Close Exit\_btnTutup\_Click: Exit Sub Err\_btnTutup\_Click: MsgBox Err.Description Resume Exit\_btnTutup\_Click End Sub

15. Kode Program Form P25Pareto

AS BRAWIJA **Option Compare Database** Private Sub Command1\_Click() Dim rs As Recordset Dim sql As String Dim pp As pareto sql = "Select \* From P25Pareto" Set rs = CurrentDb.OpenRecordset(sql) rs.OpenRecordset Set pp = Pareto0.Object pp.Refresh Dim satu As Double Dim dua As Double Dim tiga As Double Dim empat As Double Dim lima As Double Dim enam As Double satu = rs("SumOfoktaf\_aneh") dua = rs("SumOfBiri") tiga = rs("SumOfReed\_tinggi") empat = rs("SumOfReed\_rendah") lima = rs("SumOfBunyi\_tersumbat") enam = rs("SumOfTidak\_bunyi") pp.Y1AxisText = PShowCountAxis pp.Y1AxisInterval = 10

pp.Y2AxisText = PShowPercentAxis pp.Y2AxisInterval = 10 pp.Count(1) = satupp.Color(1) = vbMagenta pp.Category(1) = "oktaf aneh" pp.Count(2) = duapp.Color(2) = vbBluepp.Category(2) = "Biri" pp.Count(3) = tigapp.Color(3) = vbGreenpp.Category(3) = "Reed tinggi' pp.Count(4) = empatpp.Color(4) = vbRedpp.Category(4) = "Reed rendah" pp.Count(5) = limapp.Color(5) = vbBlackpp.Category(5) = "Bunyi tersumbat" pp.Count(6) = enam

pp.Color(6) = vbMagenta pp.Category(6) = "Tidak bunyi" pp.GraphContent = PCount pp.Refresh rs.Close Set rs = Nothing End Sub

Private Sub btnMainMenu\_Click() On Error GoTo Err\_btnMainMenu\_Click Dim stDocName As String Dim stLinkCriteria As String stDocName = "Switchboard" DoCmd.OpenForm stDocName, , , stLinkCriteria Exit\_btnMainMenu\_Click: Exit Sub

S BRAWIJA

Err\_btnMainMenu\_Click:

MsgBox Err.Description

Resume Exit\_btnMainMenu\_Click

End Sub

Private Sub btnKeluar\_Click() On Error GoTo Err\_btnKeluar\_Click DoCmd.Close Exit\_btnKeluar\_Click: Exit Sub Err\_btnKeluar\_Click: MsgBox Err.Description Resume Exit\_btnKeluar\_Click End Sub

16. Kode Program *Form* P32

Option Compare Database Private Sub btnMainMenu\_Click() On Error GoTo Err\_btnMainMenu\_Click Dim stDocName As String Dim stLinkCriteria As String stDocName = "Switchboard" DoCmd.OpenForm stDocName, , , stLinkCriteria Exit\_btnMainMenu\_Click: Exit Sub Err\_btnMainMenu\_Click: MsgBox Err.Description Resume Exit\_btnMainMenu\_Click End Sub

Private Sub btnNext\_Click() On Error GoTo Err\_btnNext\_Click DoCmd.GoToRecord , , acNext SBRAWIUAL

Exit\_btnNext\_Click: Exit Sub Err\_btnNext\_Click: MsgBox Err.Description Resume Exit\_btnNext\_Click End Sub

Private Sub btnPrev\_Click() On Error GoTo Err\_btnPrev\_Click DoCmd.GoToRecord , , acPrevious Exit\_btnPrev\_Click: Exit Sub Err\_btnPrev\_Click: MsgBox Err.Description Resume Exit\_btnPrev\_Click End Sub

Private Sub btnPetaKontrol\_Click() On Error GoTo Err\_btnPetaKontrol\_Click Dim stDocName As String Dim stLinkCriteria As String stDocName = "BuatChart" DoCmd.OpenForm stDocName, , , stLinkCriteria Exit\_btnPetaKontrol\_Click: Exit Sub Err\_btnPetaKontrol\_Click: MsgBox Err.Description Resume Exit\_btnPetaKontrol\_Click

End Sub

Private Sub btnGraphs\_Click() On Error GoTo Err\_btnHistogram\_Click Dim stDocName As String Dim stLinkCriteria As String BRAWIU

stDocName = "Graphs" DoCmd.OpenForm stDocName, , , adModeRead Exit\_btnHistogram\_Click: Exit Sub Err\_btnHistogram\_Click: MsgBox Err.Description Resume Exit\_btnHistogram\_Click SBRAWIJAL End Sub

Private Sub btnbaru\_Click() On Error GoTo Err\_btnbaru\_Click DoCmd.GoToRecord,, acNewRec Exit\_btnbaru\_Click: Exit Sub Err\_btnbaru\_Click: MsgBox Err.Description Resume Exit\_btnbaru\_Click End Sub

Private Sub btnSimpan\_Click() On Error GoTo Err\_btnSimpan\_Click DoCmd.RunCommand acCmdSaveRecord Exit\_btnSimpan\_Click: Exit Sub Err\_btnSimpan\_Click: MsgBox Err.Description Resume Exit\_btnSimpan\_Click End Sub

Private Sub btnHapus\_Click() On Error GoTo Err\_btnHapus\_Click DoCmd.RunCommand acCmdSelectRecord DoCmd.RunCommand acCmdDeleteRecord Exit\_btnHapus\_Click:

Exit Sub

Err\_btnHapus\_Click: MsgBox Err.Description Resume Exit\_btnHapus\_Click End Sub

Private Sub btnPrint\_Click() On Error GoTo Err\_btnPrint\_Click DoCmd.PrintOut Exit\_btnPrint\_Click: Exit Sub Err\_btnPrint\_Click: MsgBox Err.Description Resume Exit\_btnPrint\_Click End Sub

Private Sub btnTutup\_Click() On Error GoTo Err\_btnTutup\_Click If Me.Dirty Then Me.Dirty = False DoCmd.Close Exit\_btnTutup\_Click: Exit Sub Err\_btnTutup\_Click: MsgBox Err.Description Resume Exit\_btnTutup\_Click End Sub

Private Sub btnFormLaporan\_Click() On Error GoTo Err\_btnFormLaporan\_Click Dim stDocName As String Dim stLinkCriteria As String stDocName = "BuatLaporan" DoCmd.OpenForm stDocName, , , stLinkCriteria Exit\_btnFormLaporan\_Click:

SBRAWIUAL

Exit Sub

Err\_btnFormLaporan\_Click:

MsgBox Err.Description

Resume Exit\_btnFormLaporan\_Click

End Sub

17. Kode Program Form Peta Kontrol P32 (form P32ChartBulan)

**Option Compare Database** 

Private Sub btnMainMenu\_Click()

On Error GoTo Err\_btnMainMenu\_Click

Dim stDocName As String

Dim stLinkCriteria As String

stDocName = "Switchboard"

BRAWIUAL DoCmd.OpenForm stDocName, , , stLinkCriteria

Exit\_btnMainMenu\_Click:

Exit Sub

Err\_btnMainMenu\_Click:

MsgBox Err.Description

Resume Exit\_btnMainMenu\_Click

End Sub

Private Sub Command8\_Click() Dim rs As Recordset Dim sql As String Dim qcatt As QCAttrib

'Create object variable.

sql = "Select \* From tbl\_P32ChartBulan" Set rs = CurrentDb.OpenRecordset(sql) rs.OpenRecordset Set qcatt = QCAttrib1.Object qcatt.CCReset Dim i As Integer Dim cacat As Double

Dim total As Double Dim id As Integer i = 0Do Until rs.EOF i = i + 1cacat = rs("p") total = rs("n")  $id = rs("ID_data")$ 

With qcatt

d = rs(`n',
rs("ID\_data")
ith qcatt
.CCAddNonConforms (cacat)
CCSetSampleSize i, (total)

End With

rs.MoveNext

Loop

qcatt.Refresh rs.Close

Set rs = Nothing

End Sub

Private Sub btnES\_Click() On Error GoTo Err\_btnES\_Click Dim stDocName As String Dim stLinkCriteria As String stDocName = "POP\_UP\_ES"

DoCmd.OpenForm stDocName, , , stLinkCriteria

Exit\_btnES\_Click:

Exit Sub

Err\_btnES\_Click:

MsgBox Err.Description Resume Exit\_btnES\_Click End Sub

Private Sub btnBuatChart\_Click()

On Error GoTo Err\_btnBuatChart\_Click

Dim stDocName As String

Dim stLinkCriteria As String

Dim stDoc As String

stDocName = "P32BuatChart"

DoCmd.OpenForm stDocName, , , stLinkCriteria

stDoc = "P32ChartBulan"

DoCmd.Close acForm, stDoc

Exit\_btnBuatChart\_Click:

Exit Sub

Err\_btnBuatChart\_Click:

MsgBox Err.Description

Resume Exit\_btnBuatChart\_Click

End Sub

Private Sub btnPrint\_Click() On Error GoTo Err\_btnPrint\_Click DoCmd.PrintOut Exit\_btnPrint\_Click: Exit Sub Err\_btnPrint\_Click: MsgBox Err.Description Resume Exit\_btnPrint\_Click End Sub

Private Sub btnTutup\_Click() On Error GoTo Err\_btnTutup\_Click If Me.Dirty Then Me.Dirty = False DoCmd.Close Exit\_btnTutup\_Click: Exit Sub Err\_btnTutup\_Click:

MsgBox Err.Description Resume Exit\_btnTutup\_Click S BRAWINAL

## 18. Kode Program Form P32Pareto

**Option Compare Database** Private Sub Command1\_Click() Dim rs As Recordset Dim sql As String Dim pp As pareto sql = "Select \* From P32Pareto" Set rs = CurrentDb.OpenRecordset(sql) rs.OpenRecordset Set pp = Pareto0.Object pp.Refresh Dim satu As Double Dim dua As Double Dim tiga As Double Dim empat As Double Dim lima As Double Dim enam As Double satu = rs("SumOfoktaf\_aneh") dua = rs("SumOfBiri") tiga = rs("SumOfReed\_tinggi") empat = rs("SumOfReed\_rendah") lima = rs("SumOfBunyi\_tersumbat") enam = rs("SumOfTidak\_bunyi") pp.Y1AxisText = PShowCountAxis pp.Y1AxisInterval = 10 pp.Y2AxisText = PShowPercentAxis pp.Y2AxisInterval = 10pp.Count(1) = satupp.Color(1) = vbMagenta pp.Category(1) = "oktaf aneh" pp.Count(2) = dua

BRAWIJA

pp.Color(2) = vbBluepp.Category(2) = "Biri" pp.Count(3) = tigapp.Color(3) = vbGreenpp.Category(3) = "Reed tinggi" pp.Count(4) = empatpp.Color(4) = vbRedpp.Category(4) = "Reed rendah" pp.Count(5) = limapp.Color(5) = vbBlackpp.Category(5) = "Bunyi tersumbat" pp.Count(6) = enampp.Color(6) = vbMagentapp.Category(6) = "Tidak bunyi" pp.GraphContent = PCount pp.Refresh rs.Close Set rs = NothingEnd Sub

Private Sub btnMainMenu\_Click()

On Error GoTo Err\_btnMainMenu\_Click

Dim stDocName As String

Dim stLinkCriteria As String

stDocName = "Switchboard"

DoCmd.OpenForm stDocName, , , stLinkCriteria

Exit\_btnMainMenu\_Click:

Exit Sub

Err\_btnMainMenu\_Click:

MsgBox Err.Description

Resume Exit\_btnMainMenu\_Click

End Sub

Private Sub btnKeluar\_Click()

BRAWINAL

On Error GoTo Err\_btnKeluar\_Click DoCmd.Close Exit\_btnKeluar\_Click: Exit Sub Err\_btnKeluar\_Click: MsgBox Err.Description Resume Exit\_btnKeluar\_Click End Sub

19. Kode Program Form P37

AS BRAWIUAL **Option Compare Database** Private Sub btnMainMenu\_Click() On Error GoTo Err\_btnMainMenu\_Click Dim stDocName As String Dim stLinkCriteria As String stDocName = "Switchboard" DoCmd.OpenForm stDocName, , , stLinkCriteria Exit\_btnMainMenu\_Click: Exit Sub Err\_btnMainMenu\_Click: MsgBox Err.Description Resume Exit\_btnMainMenu\_Click End Sub Private Sub btnNext\_Click() On Error GoTo Err\_btnNext\_Click DoCmd.GoToRecord,, acNext Exit\_btnNext\_Click:

Exit Sub Err\_btnNext\_Click: MsgBox Err.Description Resume Exit\_btnNext\_Click End Sub

Private Sub btnPrev\_Click() On Error GoTo Err\_btnPrev\_Click DoCmd.GoToRecord , , acPrevious Exit\_btnPrev\_Click: Exit Sub Err\_btnPrev\_Click: MsgBox Err.Description Resume Exit\_btnPrev\_Click End Sub

MsgBox En... Resume Exit\_btnPrev\_Click End Sub Private Sub btnPetaKontrol\_Click() On Error GoTo Err\_btnPetaKontrol\_Click Dim stDocName As String Dim stLinkCriteria As String stDocName = "BuatChart" DoCmd.OpenForm stDocName, , , stLinkCriteria Exit\_btnPetaKontrol\_Click: Exit Sub Err\_btnPetaKontrol\_Click: MsgBox Err.Description Resume Exit\_btnPetaKontrol\_Click End Sub

Private Sub btnGraphs\_Click()

On Error GoTo Err\_btnHistogram\_Click

Dim stDocName As String

Dim stLinkCriteria As String

stDocName = "Graphs"

DoCmd.OpenForm stDocName, , , adModeRead

Exit\_btnHistogram\_Click:

Exit Sub

Err\_btnHistogram\_Click:

MsgBox Err.Description

Resume Exit\_btnHistogram\_Click End Sub

Private Sub btnbaru\_Click()

On Error GoTo Err\_btnbaru\_Click

DoCmd.GoToRecord,, acNewRec

Exit\_btnbaru\_Click:

Exit Sub

Err\_btnbaru\_Click:

MsgBox Err.Description

Resume Exit\_btnbaru\_Click

End Sub

Private Sub btnSimpan\_Click() On Error GoTo Err\_btnSimpan\_Click DoCmd.RunCommand acCmdSaveRecord Exit\_btnSimpan\_Click: Exit Sub Err\_btnSimpan\_Click: MsgBox Err.Description Resume Exit\_btnSimpan\_Click End Sub

Private Sub btnHapus\_Click() On Error GoTo Err\_btnHapus\_Click DoCmd.RunCommand acCmdSelectRecord DoCmd.RunCommand acCmdDeleteRecord

Exit\_btnHapus\_Click:

Exit Sub

Err\_btnHapus\_Click:

MsgBox Err.Description Resume Exit\_btnHapus\_Click End Sub BRAWINAL
Private Sub btnPrint\_Click() On Error GoTo Err\_btnPrint\_Click DoCmd.PrintOut Exit\_btnPrint\_Click: Exit Sub Err\_btnPrint\_Click: MsgBox Err.Description Resume Exit\_btnPrint\_Click End Sub

Resume Exu\_o... End Sub Private Sub btnTutup\_Click() On Error GoTo Err\_btnTutup\_Click If Me.Dirty Then Me.Dirty = False DoCmd.Close Exit\_btnTutup\_Click: Exit Sub Err\_btnTutup\_Click: MsgBox Err.Description Resume Exit\_btnTutup\_Click End Sub

Private Sub btnFormLaporan\_Click() On Error GoTo Err\_btnFormLaporan\_Click Dim stDocName As String Dim stLinkCriteria As String stDocName = "BuatLaporan" DoCmd.OpenForm stDocName, , , stLinkCriteria Exit\_btnFormLaporan\_Click: Exit Sub Err\_btnFormLaporan\_Click:

MsgBox Err.Description

Resume Exit\_btnFormLaporan\_Click

## 20. Kode Program Form Peta Kontrol P37 (form P37ChartBulan)

Option Compare Database Private Sub btnMainMenu\_Click() On Error GoTo Err\_btnMainMenu\_Click Dim stDocName As String Dim stLinkCriteria As String stDocName = "Switchboard" DoCmd.OpenForm stDocName, , , stLinkCriteria Exit\_btnMainMenu\_Click: Exit Sub Err\_btnMainMenu\_Click: MsgBox Err.Description Resume Exit\_btnMainMenu\_Click End Sub

Private Sub Command8\_Click() Dim rs As Recordset Dim sql As String Dim qcatt As QCAttrib Create object variable. sql = "Select \* From tbl\_P37ChartBulan" Set rs = CurrentDb.OpenRecordset(sql) rs.OpenRecordset Set qcatt = QCAttrib1.Object qcatt.CCReset Dim i As Integer Dim cacat As Double Dim total As Double Dim id As Integer i = 0 Do Until rs.EOF

i = i + 1cacat = rs("p") total = rs("n") id = rs("ID\_data")
With qcatt
.CCAddNonConforms (cacat)
.CCSetSampleSize i, (total)
.CCSetId i, (id)
End With
rs.MoveNext
Loop
qcatt.Refresh
rs.Close
Set rs = Nothing
End Sub
Private Sub btnES\_Click()

On Error GoTo Err\_btnES\_Click Dim stDocName As String Dim stLinkCriteria As String stDocName = "POP\_UP\_ES" DoCmd.OpenForm stDocName, , , stLinkCriteria Exit\_btnES\_Click: Exit Sub Err\_btnES\_Click: MsgBox Err.Description Resume Exit\_btnES\_Click

End Sub

Private Sub btnBuatChart\_Click() On Error GoTo Err\_btnBuatChart\_Click Dim stDocName As String Dim stLinkCriteria As String Dim stDoc As String stDocName = "BuatChart" DoCmd.OpenForm stDocName, , , stLinkCriteria stDoc = "P37ChartBulan" DoCmd.Close acForm, stDoc Exit\_btnBuatChart\_Click: Exit Sub Err\_btnBuatChart\_Click: MsgBox Err.Description Resume Exit\_btnBuatChart\_Click End Sub

Private Sub btnPrint\_Click()

On Error GoTo Err\_btnPrint\_Click DoCmd.PrintOut Exit\_btnPrint\_Click: Exit Sub Err\_btnPrint\_Click: MsgBox Err.Description Resume Exit\_btnPrint\_Click End Sub

Private Sub btnTutup\_Click() On Error GoTo Err\_btnTutup\_Click If Me.Dirty Then Me.Dirty = False DoCmd.Close Exit\_btnTutup\_Click: Exit Sub Err\_btnTutup\_Click: MsgBox Err.Description Resume Exit\_btnTutup\_Click End Sub

21. Kode Program Form P37Pareto

Option Compare Database Private Sub Command1\_Click() Dim rs As Recordset BRAWINAL

Dim sql As String Dim pp As pareto sql = "Select \* From P37Pareto" Set rs = CurrentDb.OpenRecordset(sql) rs.OpenRecordset Set pp = Pareto0.Object pp.Refresh AS BRAWIJA Dim satu As Double Dim dua As Double Dim tiga As Double Dim empat As Double Dim lima As Double Dim enam As Double satu = rs("SumOfoktaf\_aneh") dua = rs("SumOfBiri") tiga = rs("SumOfReed\_tinggi") empat = rs("SumOfReed\_rendah") lima = rs("SumOfBunyi\_tersumbat") enam = rs("SumOfTidak\_bunyi") pp.Y1AxisText = PShowCountAxis pp.Y1AxisInterval = 10 pp.Y2AxisText = PShowPercentAxis pp.Y2AxisInterval = 10 pp.Count(1) = satupp.Color(1) = vbMagenta pp.Category(1) = "oktaf aneh" pp.Count(2) = duapp.Color(2) = vbBluepp.Category(2) = "Biri" pp.Count(3) = tigapp.Color(3) = vbGreenpp.Category(3) = "Reed tinggi" pp.Count(4) = empat

pp.Color(4) = vbRed

pp.Category(4) = "Reed rendah" pp.Count(5) = lima pp.Color(5) = vbBlack pp.Category(5) = "Bunyi tersumbat" pp.Count(6) = enam pp.Color(6) = vbMagenta pp.Category(6) = "Tidak bunyi" pp.GraphContent = PCount pp.Refresh rs.Close Set rs = Nothing End Sub

Private Sub btnMainMenu\_Click() On Error GoTo Err\_btnMainMenu\_Click Dim stDocName As String Dim stLinkCriteria As String stDocName = "Switchboard" DoCmd.OpenForm stDocName, , , stLinkCriteria Exit\_btnMainMenu\_Click: Exit Sub Err\_btnMainMenu\_Click: MsgBox Err.Description Resume Exit\_btnMainMenu\_Click

End Sub

Private Sub btnKeluar\_Click() On Error GoTo Err\_btnKeluar\_Click DoCmd.Close Exit\_btnKeluar\_Click: Exit Sub Err\_btnKeluar\_Click: MsgBox Err.Description

Resume Exit\_btnKeluar\_Click

## End Sub

## 22. Kode Program Form Pegawai

**Option Compare Database** Private Sub btnMainMenu\_Click() On Error GoTo Err\_btnMainMenu\_Click Dim stLoc... Dim stLinkCriteria As String stDocName = "Switchboard" DoCmd.OpenForm stDocName, , , stLinkCriteria ...MainMenu\_Click: Dim stDocName As String

Exit\_btnMainMenu\_Click:

Err\_btnMainMenu\_Click:

MsgBox Err.Description

Resume Exit\_btnMainMenu\_Click

End Sub

Private Sub btnbaru\_Click() On Error GoTo Err\_btnbaru\_Click DoCmd.GoToRecord,, acNewRec

Exit\_btnbaru\_Click: Exit Sub Err\_btnbaru\_Click: MsgBox Err.Description Resume Exit\_btnbaru\_Click

End Sub

Private Sub btnSimpan\_Click()

On Error GoTo Err\_btnSimpan\_Click

DoCmd.RunCommand acCmdSaveRecord

Exit\_btnSimpan\_Click:

Exit Sub

Err\_btnSimpan\_Click:

MsgBox Err.Description

Resume Exit\_btnSimpan\_Click

End Sub

Private Sub btnHapus\_Click()

On Error GoTo Err\_btnHapus\_Click

DoCmd.RunCommand acCmdSelectRecord BRAWIUAL

DoCmd.RunCommand acCmdDeleteRecord

Exit\_btnHapus\_Click:

Exit Sub

Err\_btnHapus\_Click:

MsgBox Err.Description

Resume Exit\_btnHapus\_Click

End Sub

Private Sub btnPrev\_Click()

On Error GoTo Err\_btnPrev\_Click

DoCmd.GoToRecord,, acPrevious

Exit\_btnPrev\_Click:

Exit Sub

Err\_btnPrev\_Click:

MsgBox Err.Description

Resume Exit\_btnPrev\_Click

End Sub

Private Sub btnNext\_Click() On Error GoTo Err\_btnNext\_Click DoCmd.GoToRecord , , acNext Exit\_btnNext\_Click: Exit Sub Err\_btnNext\_Click: MsgBox Err.Description Resume Exit\_btnNext\_Click End Sub

Private Sub btnTutup\_Click() On Error GoTo Err\_btnTutup\_Click If Me.Dirty Then Me.Dirty = False DoCmd.Close Exit\_btnTutup\_Click: Exit Sub Err\_btnTutup\_Click: MsgBox Err.Description Resume Exit\_btnTutup\_Click End Sub

Private Sub Combo18\_AfterUpdate() Dim rs As Object Set rs = Me.Recordset.Clone rs.FindFirst "[NIK] = ''' & Me![Combo18] & '''' If Not rs.EOF Then Me.Bookmark = rs.Bookmark End Sub

23. Kode Program Form POP\_UP\_ES

Option Compare Database Private Sub Command1\_Click() On Error GoTo Err\_Command1\_Click Dim stDocName As String Dim stLinkCriteria As String stDocName = "frm\_input" DoCmd.OpenForm stDocName, , , stLinkCriteria Exit\_Command1\_Click: Exit Sub Err\_Command1\_Click: MsgBox Err.Description Resume Exit\_Command1\_Click

**Option Compare Database** 

Private Sub btnbaru\_Click()

On Error GoTo Err\_btnbaru\_Click

DoCmd.GoToRecord,, acNewRec

Exit btnbaru Click:

Exit Sub

Err\_btnbaru\_Click:

MsgBox Err.Description

Resume Exit\_btnbaru\_Click

End Sub

AS BRAWIJJA Private Sub btnSimpan\_Click() On Error GoTo Err\_btnSimpan\_Click DoCmd.RunCommand acCmdSaveRecord Exit\_btnSimpan\_Click: Exit Sub Err\_btnSimpan\_Click: MsgBox Err.Description Resume Exit\_btnSimpan\_Click

End Sub

Private Sub btnHapus\_Click() On Error GoTo Err\_btnHapus\_Click

DoCmd.RunCommand acCmdSelectRecord DoCmd.RunCommand acCmdDeleteRecord Exit\_btnHapus\_Click:

Exit Sub

Err\_btnHapus\_Click:

MsgBox Err.Description

Resume Exit\_btnHapus\_Click

Private Sub btnPrev\_Click() On Error GoTo Err\_btnPrev\_Click DoCmd.GoToRecord , , acPrevious Exit\_btnPrev\_Click: Exit Sub Err\_btnPrev\_Click: MsgBox Err.Description Resume Exit\_btnPrev\_Click End Sub

Private Sub btnNext\_Click() On Error GoTo Err\_btnNext\_Click DoCmd.GoToRecord , , acNext Exit\_btnNext\_Click: Exit Sub Err\_btnNext\_Click: MsgBox Err.Description Resume Exit\_btnNext\_Click End Sub

25. Kode Program Form Solusi

Option Compare Database Private Sub btnbaru\_Click() On Error GoTo Err\_btnbaru\_Click

DoCmd.GoToRecord , , acNewRec

Exit\_btnbaru\_Click:

Exit Sub

Err\_btnbaru\_Click:

MsgBox Err.Description Resume Exit\_btnbaru\_Click

Private Sub btnSimpan\_Click() On Error GoTo Err\_btnSimpan\_Click DoCmd.RunCommand acCmdSaveRecord Exit\_btnSimpan\_Click: Exit Sub Err\_btnSimpan\_Click: MsgBox Err.Description Resume Exit\_btnSimpan\_Click End Sub

Resume Exn\_o... End Sub Private Sub btnHapus\_Click() On Error GoTo Err\_btnHapus\_Click DoCmd.RunCommand acCmdSelectRecord DoCmd.RunCommand acCmdDeleteRecord Exit\_btnHapus\_Click: Exit Sub Err\_btnHapus\_Click: MsgBox Err.Description Resume Exit\_btnHapus\_Click End Sub

Private Sub btnTutup\_Click() On Error GoTo Err\_btnTutup\_Click If Me.Dirty Then Me.Dirty = False DoCmd.Close Exit\_btnTutup\_Click: Exit Sub Err\_btnTutup\_Click: MsgBox Err.Description Resume Exit\_btnTutup\_Click

End Sub

Private Sub btnPrev\_Click() On Error GoTo Err\_btnPrev\_Click DoCmd.GoToRecord , , acPrevious Exit\_btnPrev\_Click: Exit Sub Err\_btnPrev\_Click: MsgBox Err.Description Resume Exit\_btnPrev\_Click End Sub

Private Sub btnNext\_Click()

On Error GoTo Err\_btnNext\_Click

DoCmd.GoToRecord,, acNext

Exit\_btnNext\_Click:

Exit Sub

Err\_btnNext\_Click:

MsgBox Err.Description

Resume Exit\_btnNext\_Click

End Sub

Private Sub Combo4\_AfterUpdate() Dim rs As Object Set rs = Me.Recordset.Clone rs.FindFirst "[ID\_solusi] = "" & Me![Combo4] & """ If Not rs.EOF Then Me.Bookmark = rs.Bookmark End Sub

26. Kode Program Form Main Menu (form Switchboard)

Option Compare Database Private Sub Form\_Load() If Admin.Value = "Admin" Or Admin.Value = "Guest" Then Exit Sub Else x = InputBox("Masukkan password", "Administrator") If x = "admin" Then

S BRAWIU

Admin.Value = "Admin" Exit Sub Else Option6.Enabled = False Admin.Value = "Guest" End If End If End Sub

Private Sub Form\_Open(Cancel As Integer)
' Minimize the database window and initialize the form.
' Move to the switchboard page that is marked as the default.
Me.Filter = "[ItemNumber] = 0 AND [Argument] = 'Default' "
Me.FilterOn = True
End Sub

Private Sub Form\_Current()

' Update the caption and fill in the list of options. Me.Caption = Nz(Me![ItemText], "") FillOptions

End Sub

Private Sub FillOptions()

Fill in the options for this switchboard page.

'The number of buttons on the form.

Const conNumButtons = 8

Dim con As Object

Dim rs As Object

Dim stSql As String

Dim intOption As Integer

' Set the focus to the first button on the form,

' and then hide all of the buttons on the form

' but the first. You can't hide the field with the focus.

Me![Option1].SetFocus

For intOption = 2 To conNumButtons

Me("Option" & intOption). Visible = False

Me("OptionLabel" & intOption). Visible = False

Next intOption

' Open the table of Switchboard Items, and find

' the first item for this Switchboard Page.

Set con = Application.CurrentProject.Connection

stSql = "SELECT \* FROM [Switchboard Items]"

stSql = stSql & "WHERE [ItemNumber] > 0 AND [SwitchboardID]=" &

Me![SwitchboardID]

stSql = stSql & " ORDER BY [ItemNumber];"

Set rs = CreateObject("ADODB.Recordset")

rs.Open stSql, con, 1 + 1 = adOpenKeyset

' If there are no options for this Switchboard Page,

' display a message. Otherwise, fill the page with the items.

If (rs.EOF) Then

Me![OptionLabel1].Caption = "There are no items for this switchboard page" Else

While (Not (rs.EOF))

Me("Option" & rs![ItemNumber]).Visible = True

Me("OptionLabel" & rs![ItemNumber]).Visible = True

Me("OptionLabel" & rs![ItemNumber]).Caption = rs![ItemText]

rs.MoveNext

Wend

End If

'Close the recordset and the database.

rs.Close

Set rs = Nothing

Set con = Nothing

End Sub

Private Function HandleButtonClick(intBtn As Integer)' This function is called when a button is clicked.' intBtn indicates which button was clicked.

TION

'Constants for the commands that can be executed.

Const conCmdGotoSwitchboard = 1

Const conCmdOpenFormAdd = 2

Const conCmdOpenFormBrowse = 3

Const conCmdOpenReport = 4

Const conCmdCustomizeSwitchboard = 5

Const conCmdExitApplication = 6

Const conCmdRunMacro = 7

Const conCmdRunCode = 8

Const conCmdOpenPage = 9

An error that is special cased.

SBRAWIUAL Const conErrDoCmdCancelled = 2501

Dim con As Object

Dim rs As Object

Dim stSql As String

On Error GoTo HandleButtonClick Err

' Find the item in the Switchboard Items table

' that corresponds to the button that was clicked.

Set con = Application.CurrentProject.Connection

```
Set rs = CreateObject("ADODB.Recordset")
```

```
stSql = "SELECT * FROM [Switchboard Items] "
```

stSql = stSql & "WHERE [SwitchboardID]=" & Me![SwitchboardID] & " AND

[ItemNumber]=" & intBtn

rs.Open stSql, con, 1 '1 = adOpenKeyset

If no item matches, report the error and exit the function.

If (rs.EOF) Then

MsgBox "There was an error reading the Switchboard Items table."

rs.Close

Set rs = Nothing

Set con = Nothing

**Exit Function** 

End If

Select Case rs![Command]

'Go to another switchboard.

Case conCmdGotoSwitchboard

Me.Filter = "[ItemNumber] = 0 AND [SwitchboardID]=" & rs![Argument]

' Open a form in Add mode.

Case conCmdOpenFormAdd

DoCmd.OpenForm rs![Argument], , , , acAdd

' Open a form.

Case conCmdOpenFormBrowse

DoCmd.OpenForm rs![Argument]

' Open a report.

Case conCmdOpenReport

'Customize the Switchboard.

Case conCmdCustomizeSwitchboard

'Handle the case where the Switchboard Manager

' is not installed (e.g. Minimal Install).

On Error Resume Next

Application.Run "ACWZMAIN.sbm\_Entry"

If (Err <> 0) Then MsgBox "Command not available."

On Error GoTo 0

' Update the form.

Me.Filter = "[ItemNumber] = 0 AND [Argument] = 'Default' "

Me.Caption = Nz(Me![ItemText], "")

**FillOptions** 

'Exit the application.

Case conCmdExitApplication

CloseCurrentDatabase

'Run a macro.

Case conCmdRunMacro

DoCmd.RunMacro rs![Argument]

'Run code.

Case conCmdRunCode

Application.Run rs![Argument]

' Open a Data Access Page

Case conCmdOpenPage

' Any other command is unrecognized.

Case Else

MsgBox "Unknown option."

End Select

'Close the recordset and the database.

rs.Close

HandleButtonClick\_Exit:

**On Error Resume Next** 

Set rs = Nothing

Set con = Nothing

**Exit Function** 

HandleButtonClick\_Err:

AS BRAWIJA ' If the action was cancelled by the user for

' some reason, don't display an error message.

'Instead, resume on the next line.

If (Err = conErrDoCmdCancelled) Then

**Resume Next** 

## Else

MsgBox "There was an error executing the command.", vbCritical

Resume HandleButtonClick\_Exit

End If

End Function

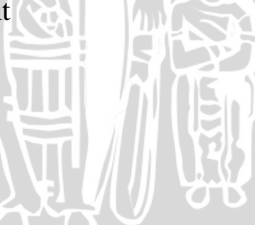